# VISITS forms

管理者様向けご利用マニュアル

© VISITS Technologies All rights reserved.

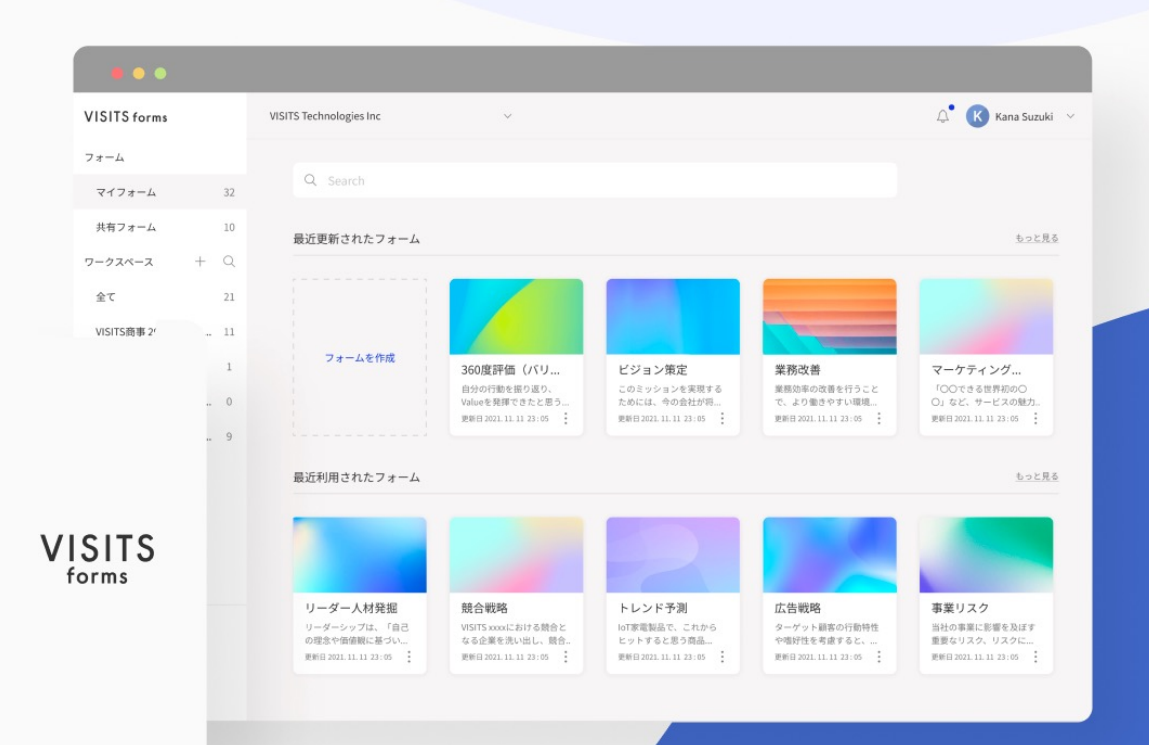

## **VISITS forms** 管理者様向けご利用マニュアル

## 目次

| 1  | VISITS formsご利用の流れ    | 3   |
|----|-----------------------|-----|
| 2  | ご利用開始の手続き             | 6   |
| 3  | オーナー権限のご説明            | 12  |
| 4  | フォームの作成方法             | 19  |
| 6  | ワークスペースとプロジェクトについて    | 51  |
| 6  | 【プロジェクト型】プロジェクト作成の流れ  | 57  |
| 7  | 【プロジェクト型】プロジェクトの実施方法  | 87  |
| 8  | 【ライブ型】プロジェクトの作成・実施の流れ | 96  |
| 9  | 各種機能のご紹介              | 107 |
| 10 | その他                   | 128 |

2

VISITS forms 管理者様向けご利用マニュアル

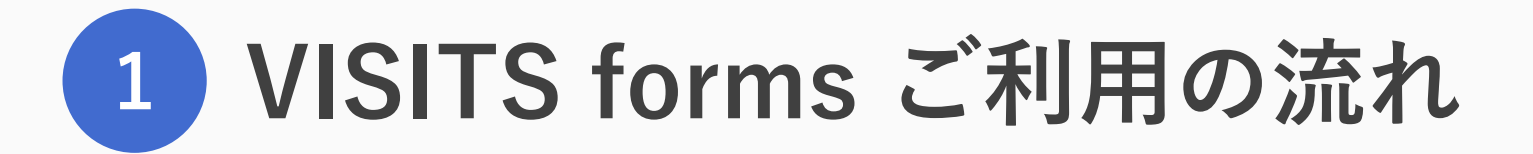

© VISITS Technologies All rights reserved.

## VISITS forms ご利用の流れ

| オーナー権限の発行      | ・お申し込みから2営業日以内にオーナー権限を発行いたします<br>・オーナー権限を発行するご担当者様のメールアドレスをご指示ください |
|----------------|--------------------------------------------------------------------|
| フォームの作成        | ・管理画面よりフォームの作成をお願いいたします<br>・初めてご利用の際には弊社担当がオンラインにてサポートいたします        |
| プロジェクトの設定      | ・管理画面よりプロジェクトの設定をお願いいたします<br>・初めてご利用の際には弊社担当がオンラインにてサポートいたします      |
| 事務局から参加者様へのご案内 | ・参加方法を、事務局から参加者様へメール等でご案内ください<br>・ご案内のためのメール文面(サンプル)をご準備してあります     |
| 参加者様が各自で回答     | ・プロジェクト期間になったら各自で回答・評価を実施いただきます                                    |
| 結果確認           | ・管理画面より結果を確認、ダウンロードいただけます                                          |

© VISITS Technologies All rights reserved.

## VISITS forms 用語説明

| 用語                                     | 内容                                            |
|----------------------------------------|-----------------------------------------------|
| ワークスペース                                | プロジェクトを束ねる概念であり、ご利用用途や実施年度など大枠での管理を行うスペースのこと  |
| 共通ワークスペース                              | チーム間(チームオーナーとワークスペース管理者)で共有されたワークスペースのこと      |
| プロジェクト                                 | ワークスペースの中で、1回ごとのインタビュー・レビューを実施する単位のこと         |
| インタビュー                                 | 参加者にアイデアや意見を提出してもらうセッションのこと                   |
| レビュー                                   | インタビューで提出されたアイデアや意見を、参加者に評価してもらうセッションのこと      |
| フォーム                                   | インタビューの質問内容やレビューの評価項目を設定するフォームのこと             |
| マイフォーム                                 | 自分専用のフォームのこと                                  |
| 共有フォーム                                 | チーム間(チームオーナーとワークスペース管理者)で共有されたフォームのこと         |
| <b>プロジェクトフォーム</b> プロジェクトに紐付けられたフォームのこと |                                               |
| シャッフリング                                | インタビューで提出されたアイデアや意見を、レビューセッションの参加者に割り当てる処理のこと |
| スコアリング                                 | レビューで提出された評価によって、インタビューのアイデアや意見にスコアを付与する処理のこと |

VISITS forms 管理者様向けご利用マニュアル

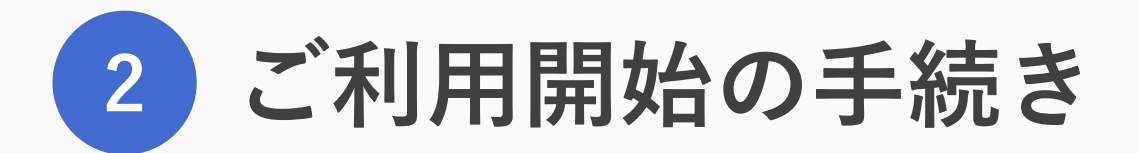

© VISITS Technologies All rights reserved

## ご利用開始の流れ

| メール着信      | ・お申し込みから2営業日以内にご指定のアドレスにメールが届きます<br>・ 件名に【VISITS forms】がついたメールをご確認ください |
|------------|------------------------------------------------------------------------|
| アカウント本登録   | ・メールの案内に沿ってアカウントの本登録をお願いいたします                                          |
| ログイン       | ・アカウント本登録からの流れでVISITS formsヘログインしてください                                 |
| ユーザー設定     | ・ご自身の登録情報を変更することができます<br>・アカウント本登録情報から変更する必要がない場合はスキップしてください           |
| ログインURLを保存 | ・次回以降のログインのため、必要に応じてURLを保存してください<br>・URLはアカウント本登録の際に届いたメールにも記載されています   |

7

ご指定いただいたメールアドレスへ 【VISITS forms】アカウント本登録のお願い という件名のメールが届きます。

メール本文に記載されているURLをクリックし アカウント本登録画面へお進みください。

#### 【補足】

- ・お申し込みから2営業日以内に、ご指定いただいた メールアドレスへ届きます。
- ・URLの有効期限は、発行から2週間以内です。 有効期限が切れた場合には、VISITS営業担当まで ご連絡ください。
- ・オーナー権限をお持ちいただく方を追加する場合、 後から追加いただくことができます。

| /ISITS forms <support@visitsforms.com><br/>Fo nomura+3 ▼</support@visitsforms.com>                                                         | 14:18 (0 分前) 🔥 🛠 🚦                             |  |
|----------------------------------------------------------------------------------------------------|------------------------------------------------|--|
| ×A 英語 → > 日本語 → メッセージを翻訳                                                                                                    | 次の言語で無効にする: 英語 🗙                               |  |
| /ISITS demo様                                                                                                    |                                                |  |
| /ISITS forms 事務局です。                                                                                                    |                                                |  |
| この度は VISITS forms をご利用いただき、ありがとうございます。                                                                                                    |                                                |  |
| 以下のリンクよりアカウント本登録をしてください。<br>h <u>ttps://visitsforms.com/signup/aHCMvKxEphu11bEe8HFR</u>                                                    |                                                |  |
| URLの有効期限は、発行から2週間以内です。<br>URLの有効期限が切れた場合には、ログイン画面( <u>https://visitsforms.com/login</u> )の「アカウント本登録メールの再送をご希望の場合」より <sup>。</sup><br>てください。 |                                                |  |
| ☆お使いのメールソフトによってはURLが途中で改行されることがあります。その場合は、最初の<br>−&ペーストしてアクセスしてください。<br>☆当メールは送信専用メールアドレスから配信されています。ご返信いただいてもお答えできませ/                      | )「https://」から末尾の英数字までをブラウザに直接コピ<br>んのでご了承ください。 |  |

VISITS forms ヘルプセンター:<u>https://visitsforms.zendesk.com/hc</u>

画面に表示される 『VISITS forms 利用規約』および 『個人情報の取り扱いについて』を ご確認ください。

【参考】

・VISITS forms 利用規約 https://visitsforms.com/terms/user

・個人情報保護方針 <u>https://visits.world/privacy</u>

| ユーザー設定                                 | VISITS demo VISITS forms                      |
|----------------------------------------|-----------------------------------------------|
| プロフィール画像・名前<br>VISITS demo             | メールアドレス                                       |
| メールアドレス                                | visitsdemo@vis-its.com                        |
| nomura+3@vis-its.com                   | <b>パスワード</b> 8文字以上 / 英大文字・小文字混合 / 数字 or 記号を含む |
| パスワード 8文字以上 / 英大文字・小文字混合 / 数字 or 記号を含む |                                               |
|                                        | ログイン                                          |
|                                        | パスワードをお忘れの場合<br>アカウント本登録メールの再送をご希望の場合         |
|                                        |                                               |

登録名・パスワードを登録してください (画像の登録は任意です) 遷移した画面からログインしてください

右の画面に遷移したら、 アカウント本登録は完了です。 オーナー権限はすでに付与されていますので、 すぐにご利用いただけます。

ただし、ログイン後の画面は参加者向けの プロジェクトー覧画面となりますので、 管理画面への遷移方法は次頁をご確認ください。

| VISITS forms                | N VISITS demo 🗸 🗸         |
|-----------------------------|---------------------------|
| 開催プロジェクト                    | <b>開催中・開催予定</b> 開催済み      |
| 使い方ガイド                      | 現在、開催中・開催予定のプロジェクトはありません。 |
| お問い合わせ                      |                           |
| プライバシーポリシー<br>利用規約          |                           |
| © VISITS Technologies, inc. |                           |

管理者としてのプロジェクト管理画面へは 右上メニューの「プロジェクト管理」から 遷移することができます。

(「参加者アカウント」を選択すると 最初の参加者向けの画面に遷移します。)

| VISITS forms                 | N VISITS demo 🗸 🗸            |
|------------------------------|------------------------------|
| 開催プロジェクト                     | 開催中・開催予定 開催済み                |
| 使い方ガイド                       | 現在、開催中・開催予定<br>N VISITS demo |
|                              | 参加者アカウント                     |
|                              | プロジェクト管理                     |
|                              | システム管理                       |
|                              | ユーザー設定                       |
|                              | ログアウト                        |
|                              | 画面右上 ユーザー名の「∨」をクリックすると       |
| お問い合わせ<br>プライバシーボリシー<br>利用規約 | 以上の項目が表示されます                 |
| © VISITS Technologies, inc.  |                              |

VISITS forms 管理者様向けご利用マニュアル

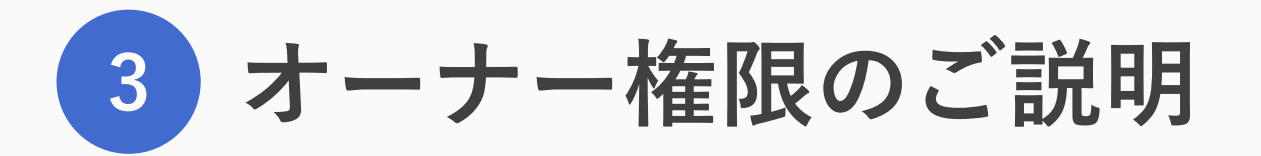

オーナー権限のご説明

#### オーナー権限には、大きく3つの機能があります このパートでは「①管理機能」についてご説明します(②③については後掲)

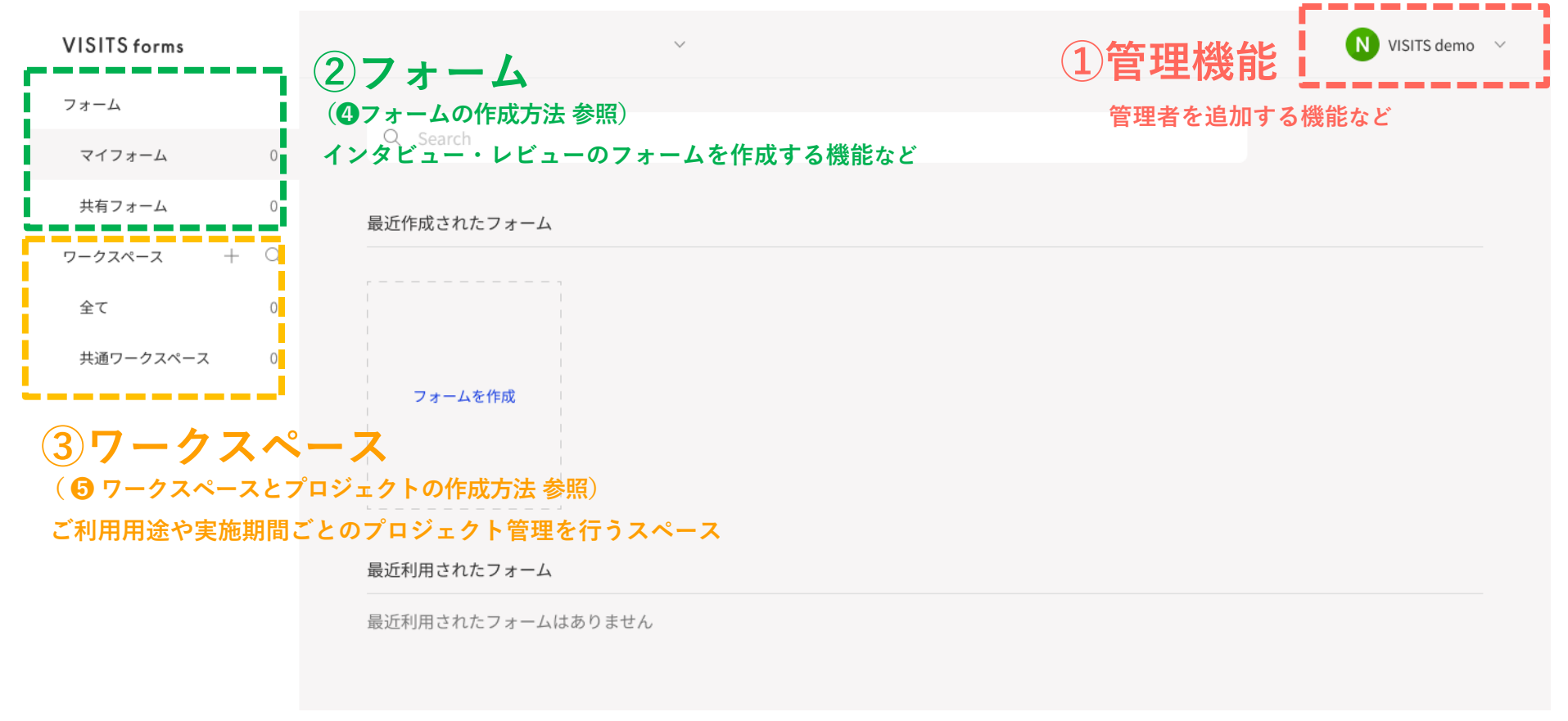

オーナー権限のご説明

#### 管理機能では「プロジェクト管理」「システム管理」「ユーザー設定」を行うことができます

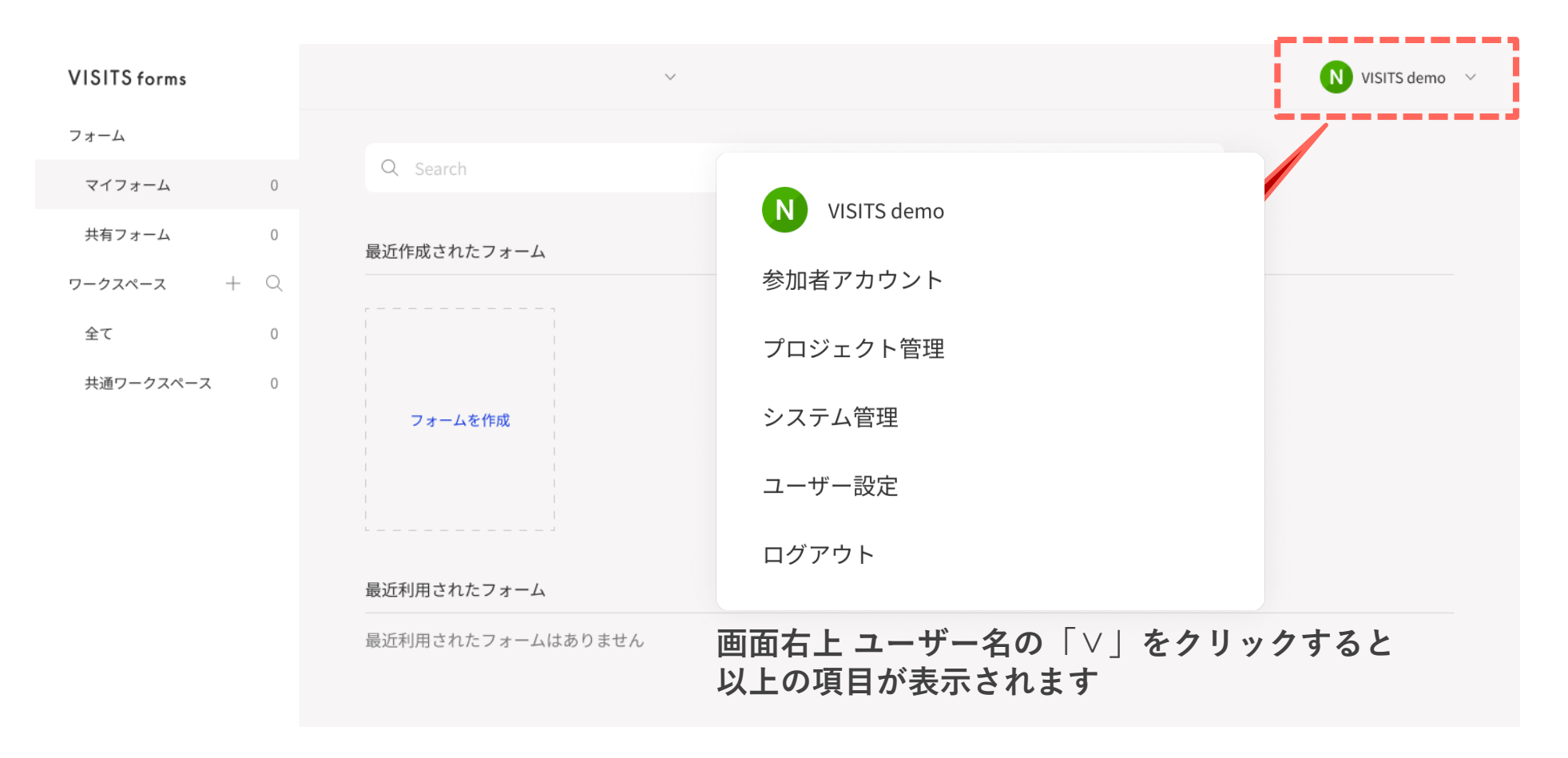

## ①管理機能のご説明(プロジェクト管理)

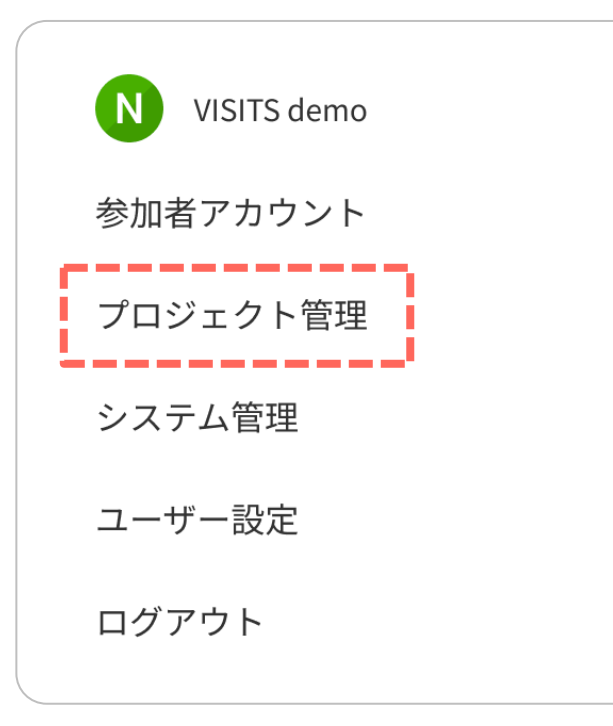

オーナー権限をお持ちの方が、参加者としてもVISITS formsの プロジェクトに参加する場合、参加者画面へ遷移することができます。

| VISITS forms                | VISITS demo V                               |
|-----------------------------|---------------------------------------------|
| フォーム                        |                                             |
| マイフォーム 0                    | Q Search                                    |
| 共有フォーム 0                    | 最近作成されたフォーム                                 |
| <b>ワークスペース</b> + Q          |                                             |
| 全て 0                        |                                             |
| 共通ワークスペース 0                 | フォームを作成<br>最近利用されたフォーム<br>最近利用されたフォームはありません |
| お問い合わせ                      |                                             |
| プライバシーボリシー<br>利用得約          |                                             |
| © VISITS Technologies, inc. |                                             |

## ①管理機能のご説明(システム管理)

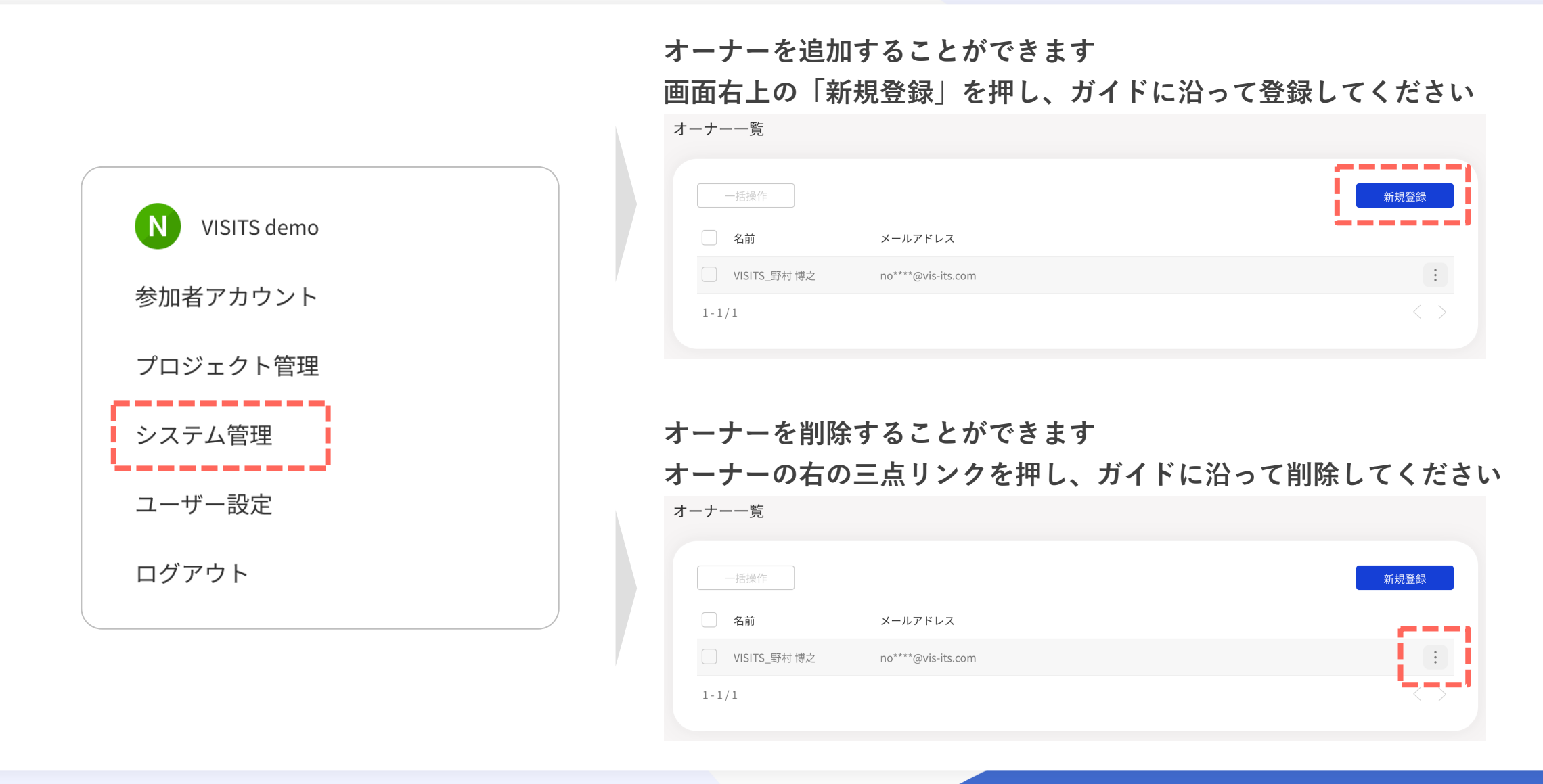

## ①管理機能のご説明(ユーザー設定)

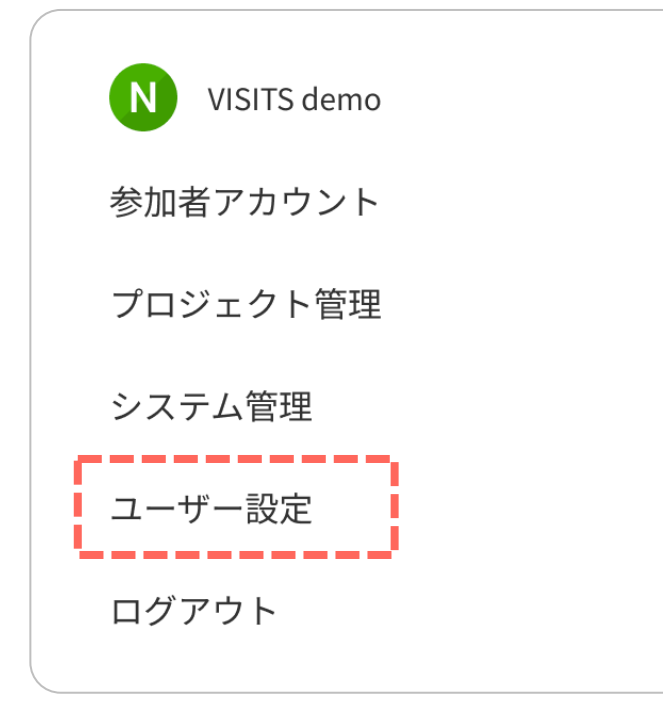

## プロフィール画像やユーザー名を変更することができます 画面上のアイコン・ユーザー名を上書きし、「変更」を押してください

| VISITS forms |                                       | <b>N</b> VISITS demo | $\sim$ |
|--------------|---------------------------------------|----------------------|--------|
| ユーザー設定       | ユーザー設定                                |                      |        |
|              | プロフィール画像・名前<br>VISITS demo<br>メールアドレス |                      |        |
|              | nomura@vis-its.com                    |                      |        |
|              | パスワード 8文字以上/英大文字・小文字混合/数字 or 記号を含む    |                      |        |
|              | パスワードを変更する場合はこちら                      |                      |        |
| パスワードを       | を変更することができます                          |                      |        |

パスワード欄の下の文字「こちら」を押してください

【補足】権限のご説明

VISITS formsには3種類の権限があります

各権限により参加者のメールアドレスや結果などが閲覧できますので、誤った権限を設定しないようご注意ください

| 権限の種類      | 内容                                                                                                    |
|------------|----------------------------------------------------------------------------------------------------|
| オーナー権限     | ・貴社に提供されたVISITS formsの環境におけるすべての内容を閲覧・編集することができます<br>・すべてのワークスペースやすべてのプロジェクトの内容を閲覧・編集できますので、オーナーを<br>追加する場合は誤って登録しないようご注意ください<br>・前々頁の方法で追加することができます |
| ワークスペース管理者 | ・権限付与されたワークスペース内のすべての内容を閲覧・編集することができます<br>・後掲するワークスペースの画面において、画面右上「+」ボタンから管理者を追加することができます                                                            |
| プロジェクト管理者  | ・権限付与されたプロジェクト内のすべての内容を閲覧・編集することができます<br>・後掲するプロジェクトの画面において、画面右上「+」ボタンから管理者を追加することができます                                                              |

VISITS forms 管理者様向けご利用マニュアル

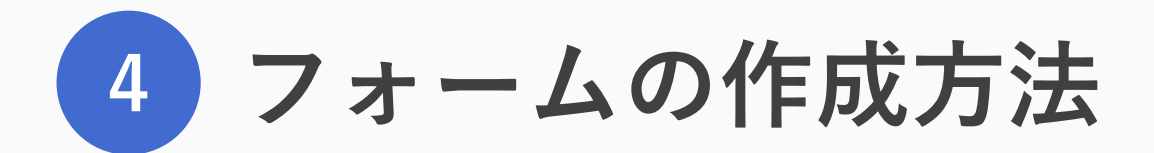

© VISITS Technologies All rights reserved

フォームの作成方法

このパートでは、主に「②フォーム」の機能を用いたフォーム作成方法についてご説明します

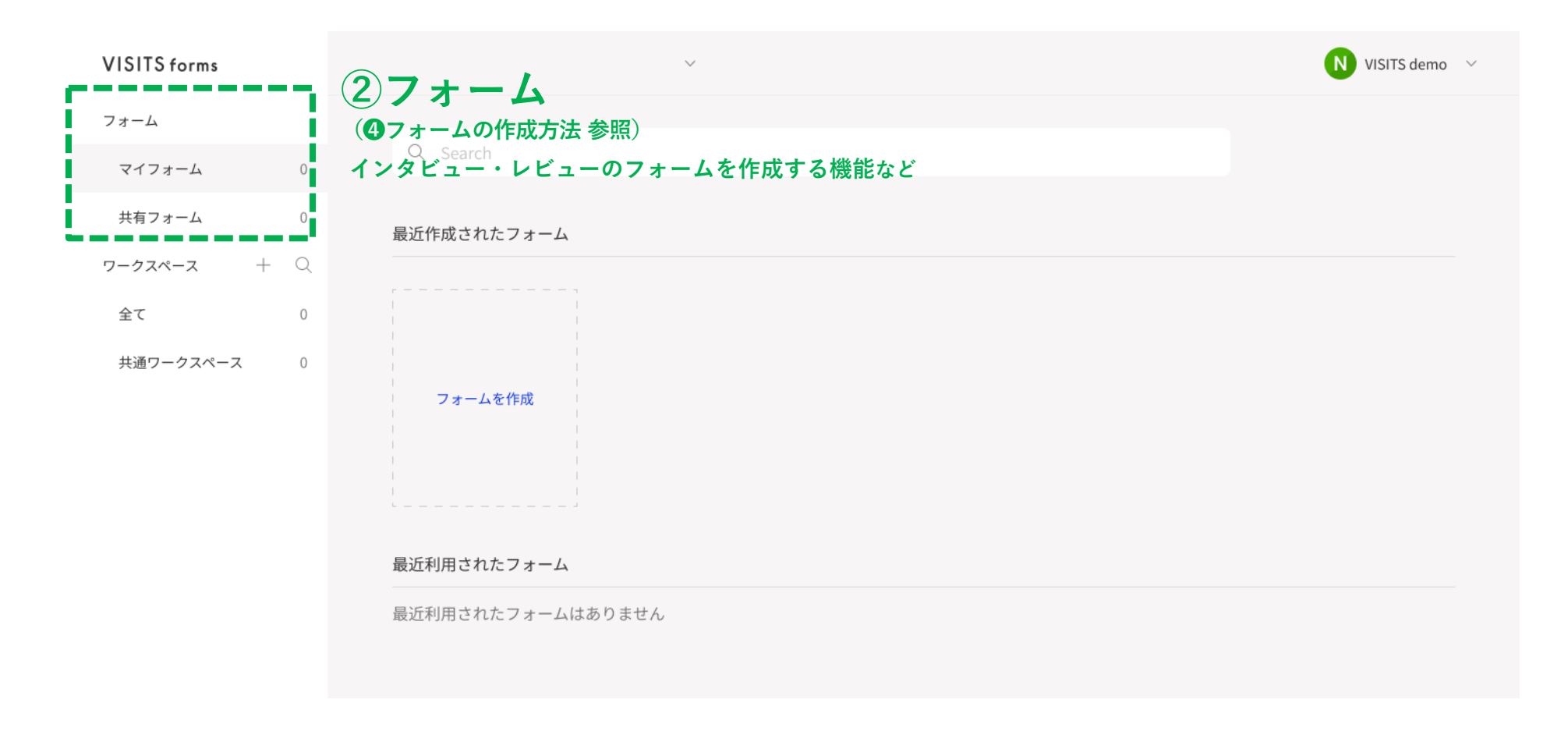

#### フォームとは

フォームとは

- ① インタビューおよびレビューで使われるフォームのことを指します。
  - VISITS formsでは、インタビュー用フォームとレビュー用フォームを セットで作成いただきます。

#### ③フォームには、以下の3種類があります。

- マイフォーム : 自分が作成し、自分だけが利用できるフォームです。
- 共有フォーム : 他のオーナーが作成したフォームが共有されたものです。

- プロジェクトフォーム:プロジェクトに紐付けられたフォームです。

④フォームの中身は、以下3つで構成されます。

- はじめに : 氏名などの基本項目を回答してもらうための質問項目です。

インタビューとレビューで別々の質問にすることもできます。

- インタビュー:インタビューセッションで回答してもらうための質問項目です。
- レビュー : レビューセッションで評価してもらうための評価項目です。

フォーム作成の流れ

| 新規フォームを立ち上げる  | ・VISITS forms トップページから新しくフォームを作成します                                  |
|---------------|----------------------------------------------------------------------|
| フォーム名の設定      | ・オーナーが管理しやすいフォーム名を設定します                                              |
| 「はじめに」を作成     | ・必要に応じて、氏名や社員コードなどの情報を入力する欄を作成します<br>・「はじめに」の回答内容は、レビューセッションにはまわりません |
| 設問1のインタビューを設定 | ・インタビューで回答してもらう質問を作成します<br>・インタビューでの回答内容が、後半で他の参加者にレビューされます          |
| 設問1のレビューを設定   | ・レビューのための評価基準を作成します                                                  |
| 設問2以降を設定      | ・インタビューおよびレビューを2つ以上設ける場合に作成します                                       |

## 新規フォームを立ち上げる・フォーム名の設定

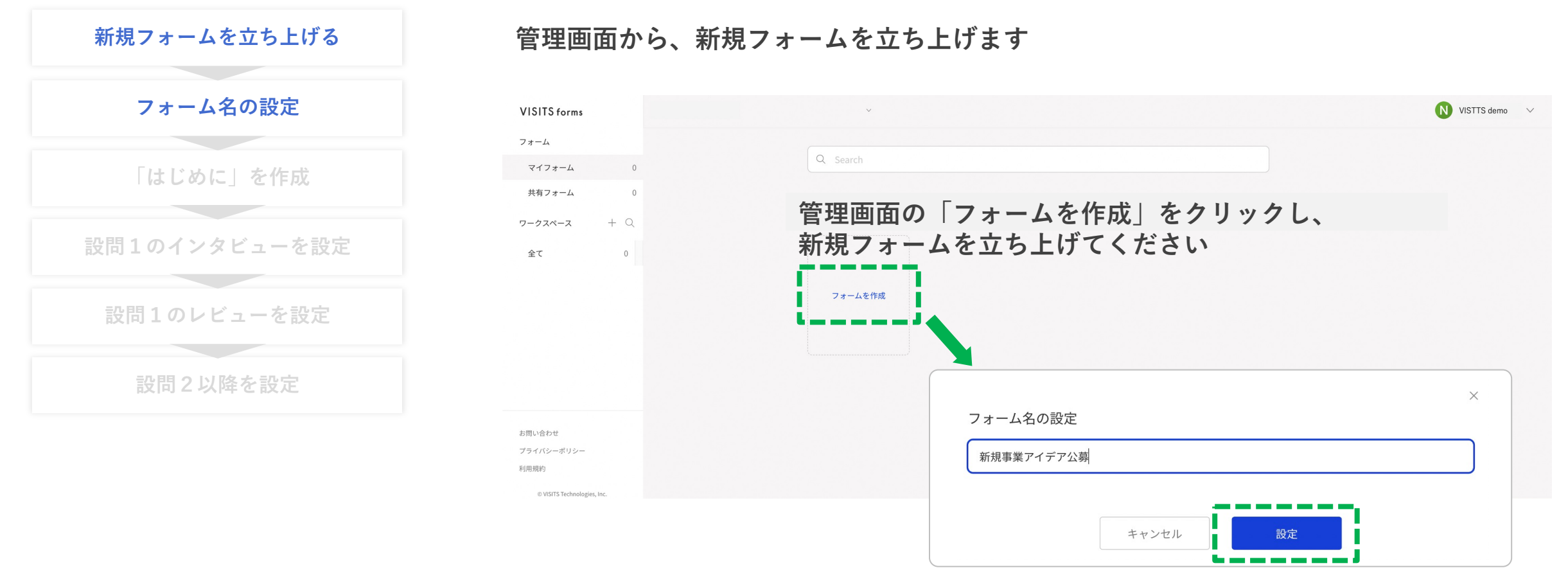

フォーム名を設定する画面が出ますので、 フォーム名を入れて「設定」をクリックしてください

## 新規フォームを立ち上げる・フォーム名の設定

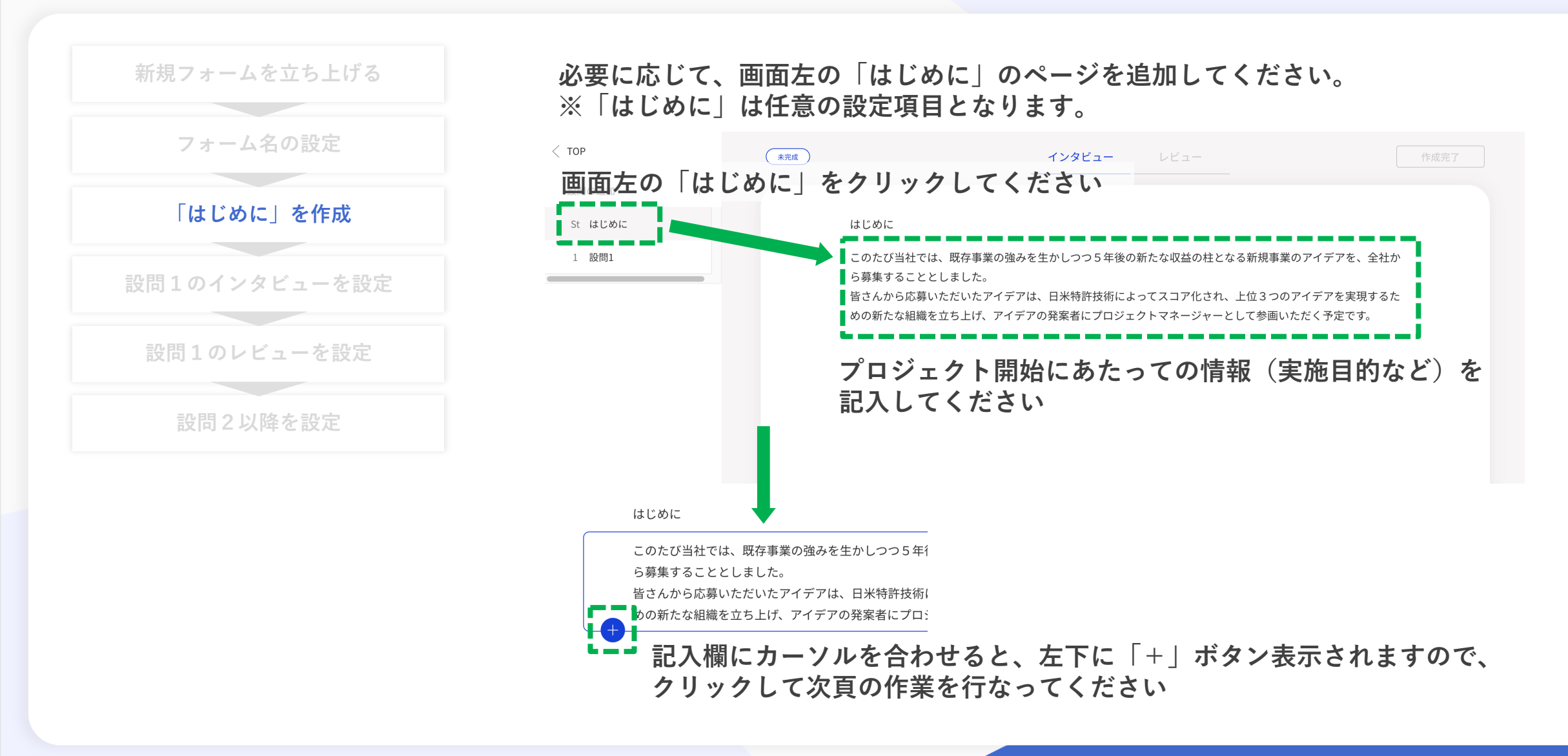

## 「はじめに」を作成

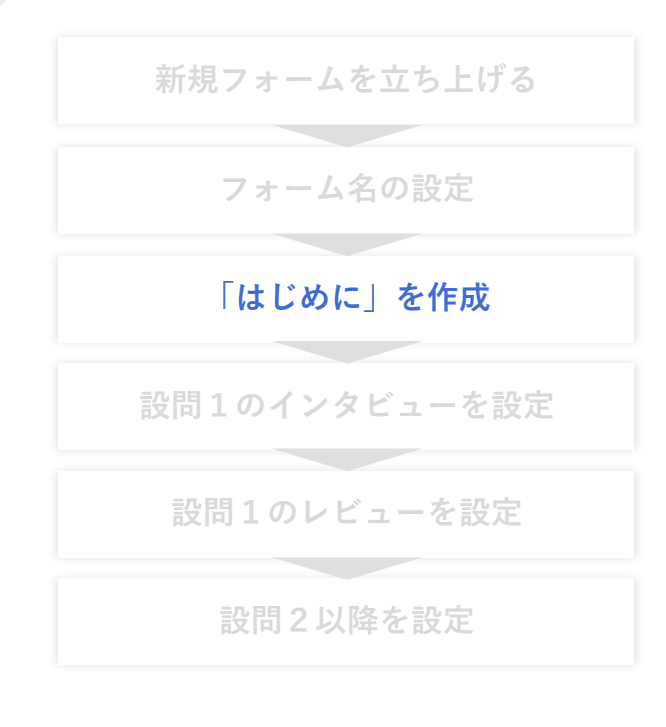

#### 左下「+」ボタンを押すと、以下5つの選択肢が表示されますので、 作成したい質問に適した項目を選んでください

はじめに

このたび当社では、既存事業の強みをいかしつつ5年後 ら募集することとしました。 皆さんから応募いただいたアイデアは、日米特許技術に めの新たか組織を立ち上げ、アイデアの登室考にプロジ = 短文テキスト 〒 短文テキスト ▼ ドロップダウン 123 数値入力 ① ファイルアップロード

【補足】

・各項目の説明は後継の「選択肢項目のご説明」をご確認ください

## 「はじめに」を作成

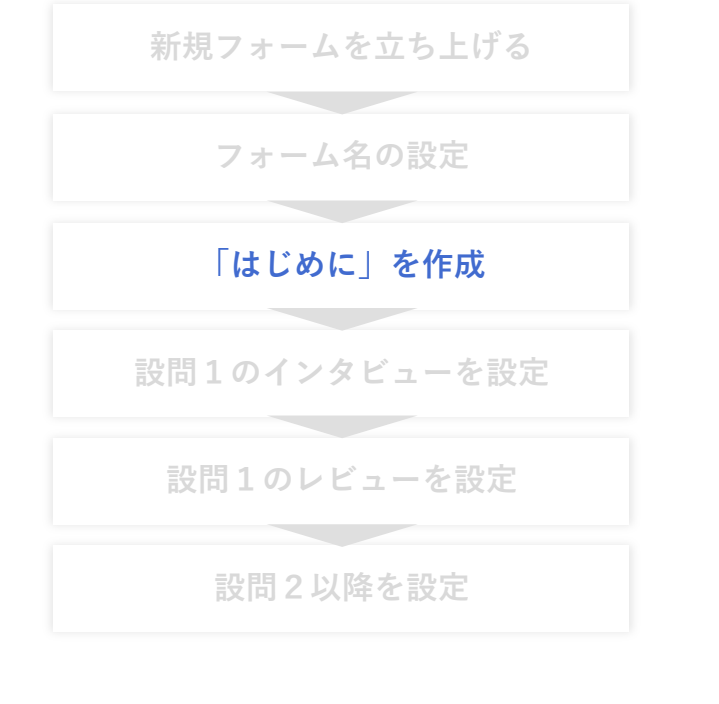

氏名など必要項目を作成したら「はじめに」の作成は完了です (完了ボタンなどはありません) 設問1の作成に移るため、画面左の「1 設問1」をクリックしてください

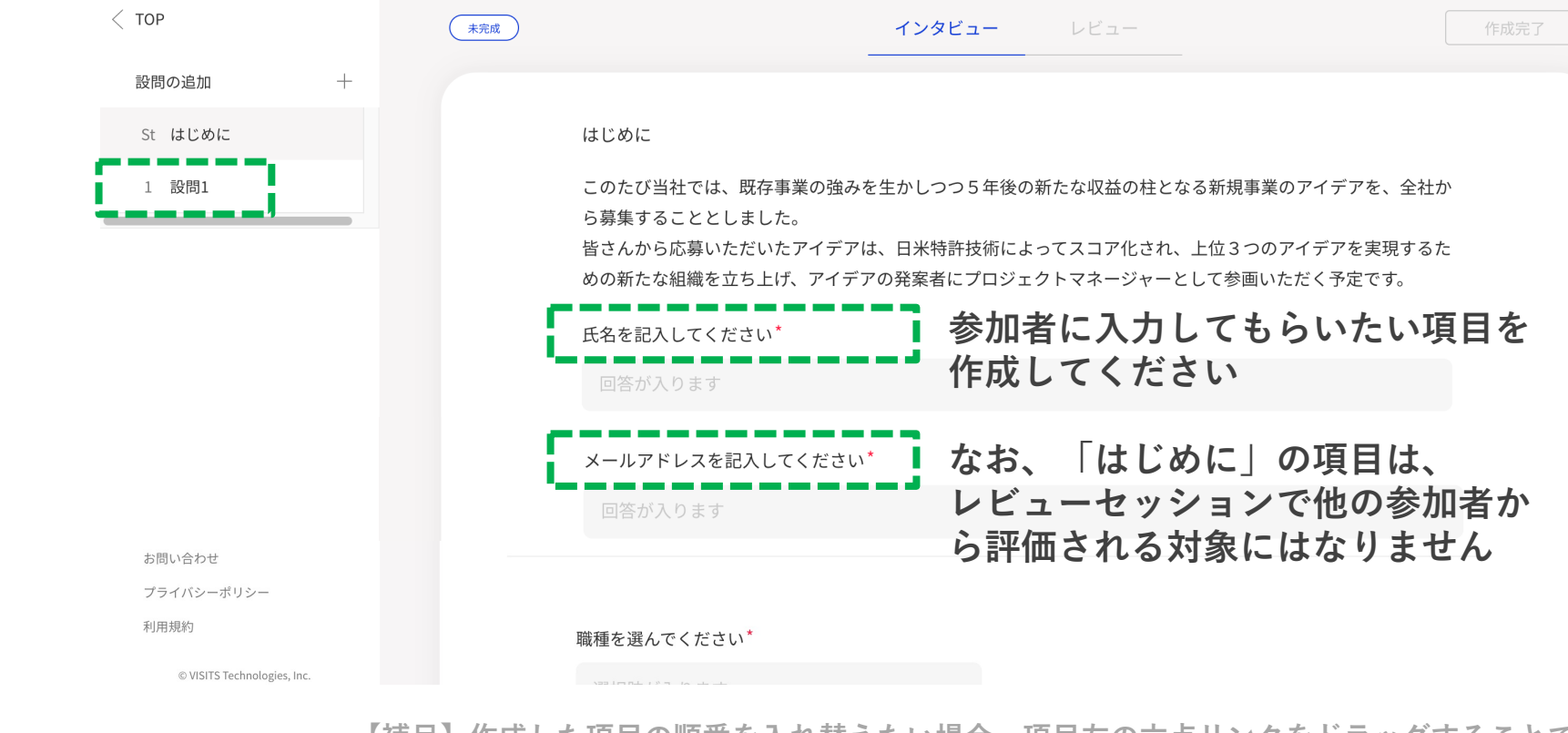

【補足】作成した項目の順番を入れ替えたい場合、項目左の六点リンクをドラッグすることで 項目を上下に移動させることができます

## 【補足】選択肢項目のご説明

| 項目         | 内容                                                                                                    |
|------------|----------------------------------------------------------------------------------------------------|
| 短文テキスト     | ・氏名や所属部署など、単語で回答してもらう場合にご利用ください<br>・短文テキストでは改行ができません<br>・最小〜最大文字数を設定できます(最小:1文字以上、最大:255文字以下)<br>・デフォルトでレビュー評価軸が設定されます(必要に応じて変更・削除が可能です)    |
| 長文テキスト     | ・アイデアの内容や応募理由など、文章で回答してもらう場合にご利用ください<br>・長文テキストでは改行ができます<br>・最小〜最大文字数を設定できます(最小:1文字以上、最大:2万文字以下)<br>・デフォルトでレビュー評価軸が設定されます(必要に応じて変更・削除が可能です) |
| ドロップダウン    | ・2~10コ程度の選択肢から選んでもらう場合にご利用ください                                                                                                    |
| 数值入力       | ・社員番号や入社年次、売上など、数値のみで回答してもらう場合にご利用ください                                                                                                    |
| ファイルアップロード | ・画像/動画/PDFの形式でファイルをアップロードして回答してもらう場合にご利用ください<br>・アップロード可能なファイル形式、ファイル数を設定できます<br>・ファイルの容量は1件あたり50MB以下までアップロード可能です                           |

## 【補足】選択肢項目のご説明(短文テキスト・長文テキスト)

質問欄が立ち上がりますので、質問を記入してください(以下は短文テキストで「氏名を記入してください」とした場合の例です)

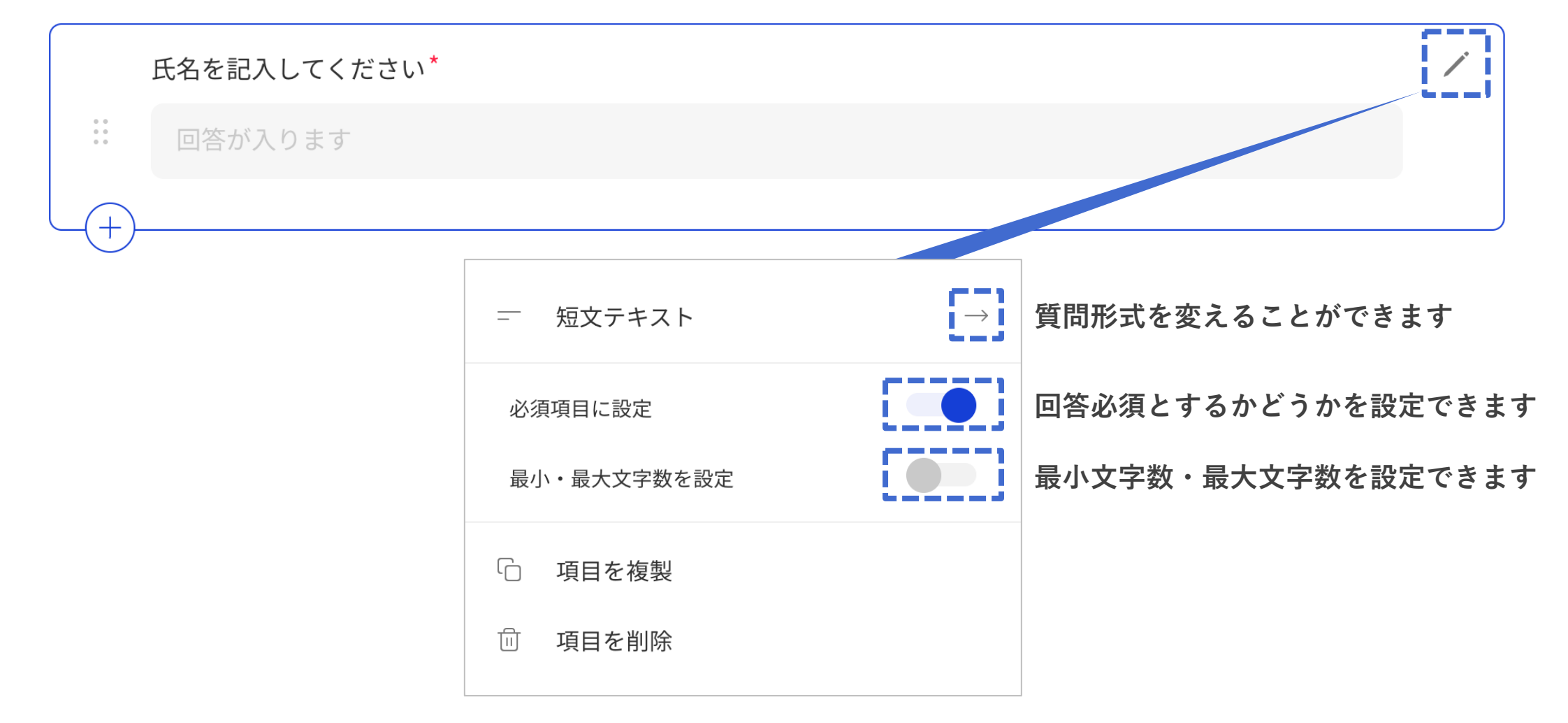

© VISITS Technologies All rights reserved.

## 【補足】選択肢項目のご説明(短文テキスト・長文テキストの補足)

インタビュー項目で「短文テキスト」「長文テキスト」を選択すると、 レビュー画面で「共感性」と「新規性」の評価軸が自動で設定されます。※ 必要に応じて変更・削除をお願いいたします。

|           | 未完成 |                                           | インタビュ         | - レビュー       |                | ۲             | 作成完了                            |
|-----------|-----|-------------------------------------------|---------------|--------------|----------------|---------------|---------------------------------|
| 設問の追加 +   |     |                                           |               |              |                |               |                                 |
| St はじめに + | ne  | o.1 以下の設問と設問に対する[                         | 回答を読んで評価をして   | こください。       |                |               |                                 |
| 1 設問1     |     | 設問1                                       |               |              |                |               |                                 |
|           | 1   | 1 質問を記入してください*<br>回答が入ります<br>インタし<br>レビュー | ごュー項目<br>−画面で | で「短文<br>「共感性 | テキスト」<br>と「新規性 | 「長文テ<br>E」の評価 | -<br>キスト」を選択すると、<br>5軸が自動で設定されま |
|           |     |                                           |               |              |                |               |                                 |
|           |     | あなたはこの意見またはア-                             | イデアに賛同できますた   | ν(共感性)*      |                |               |                                 |
|           |     | 1                                         | 2             | 3            | 4              |               |                                 |
|           |     | 全くそう思わない                                  |               |              |                | 非常にそう思う       |                                 |
|           |     | これは新しい視点の意見ま7                             | たはアイデアだと思いま   | ミすか(新規性)*    |                | /             |                                 |
|           |     | : 1                                       | 2             | 3            | 4              |               | i                               |
|           |     | 全くそう思わない                                  |               |              |                | 非常にそう思う       |                                 |
|           |     |                                           |               |              |                |               |                                 |

© VISITS Technologies All rights reserved.

## 【補足】選択肢項目のご説明(ドロップダウン)

**質問欄が立ち上がりますので、質問を記入してください**(以下は「職種を選んでください」とし、3つの職種を設定した場合の例です)

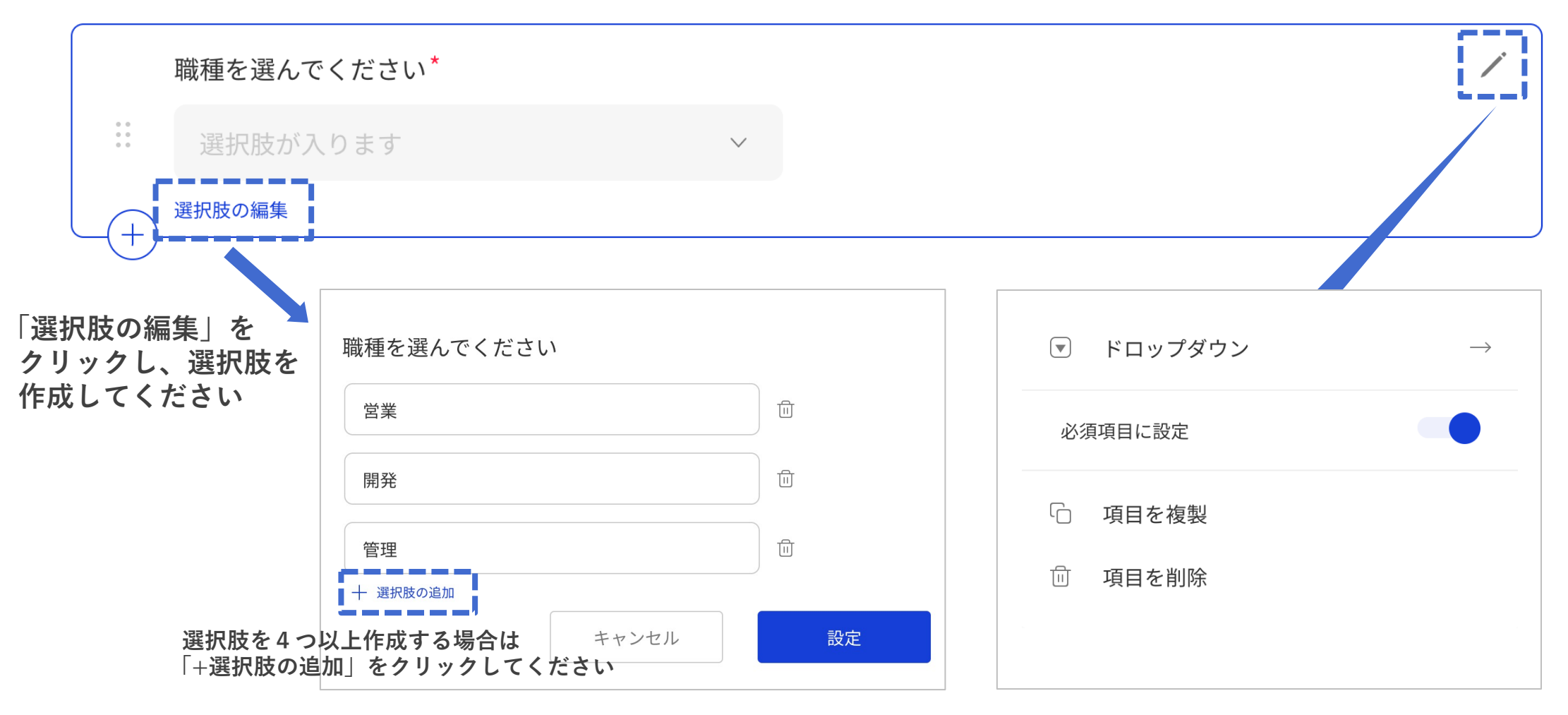

## 【補足】選択肢項目のご説明(数値入力)

**質問欄が立ち上がりますので、質問を記入してください**(以下は「入社年次を記入してください」とした場合の例です)

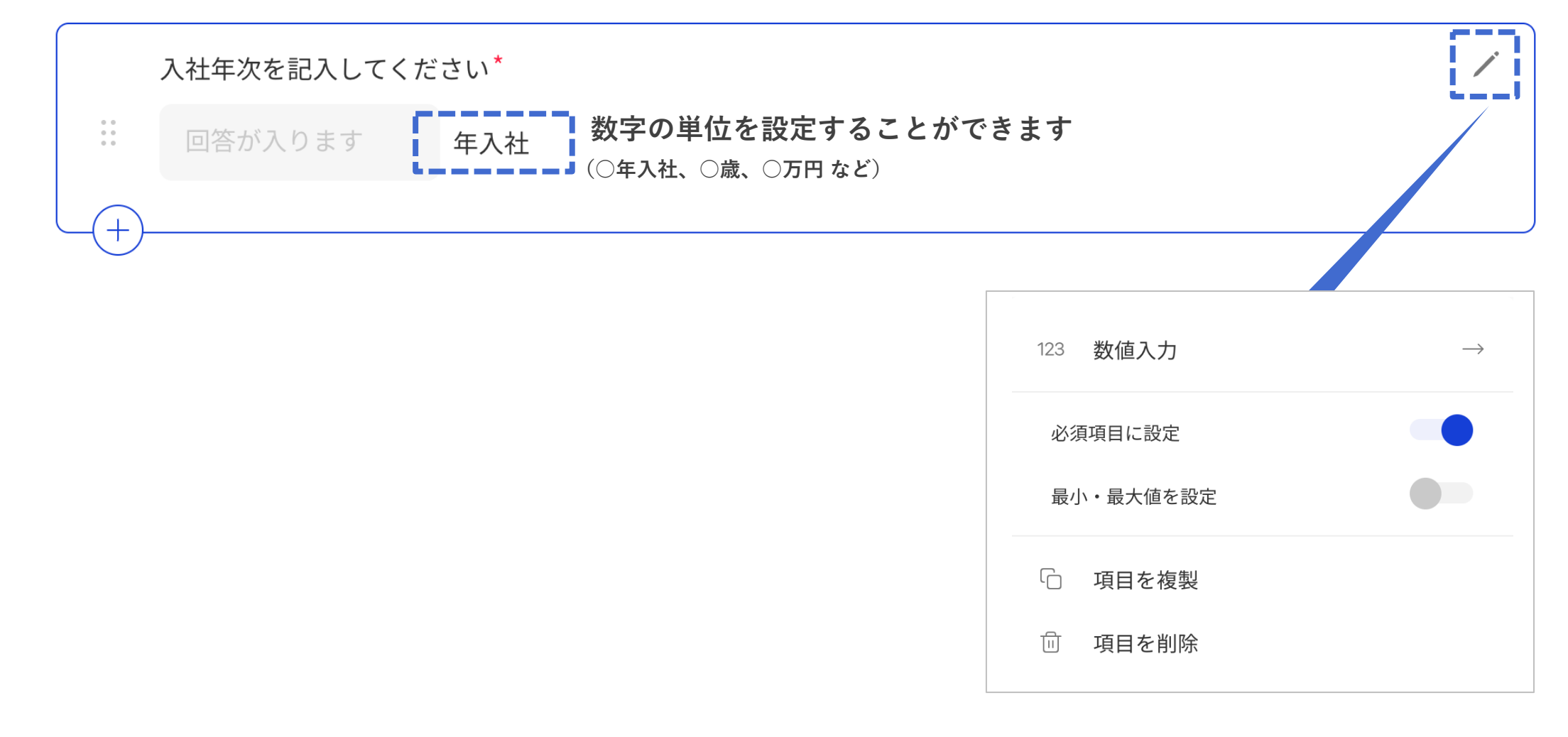

## 【補足】選択肢項目のご説明(ファイルアップロード)

質問欄が立ち上がりますので、質問を記入してください(以下は「キャリアシート(PDF)をアップロードしてください」とした場合の例です)

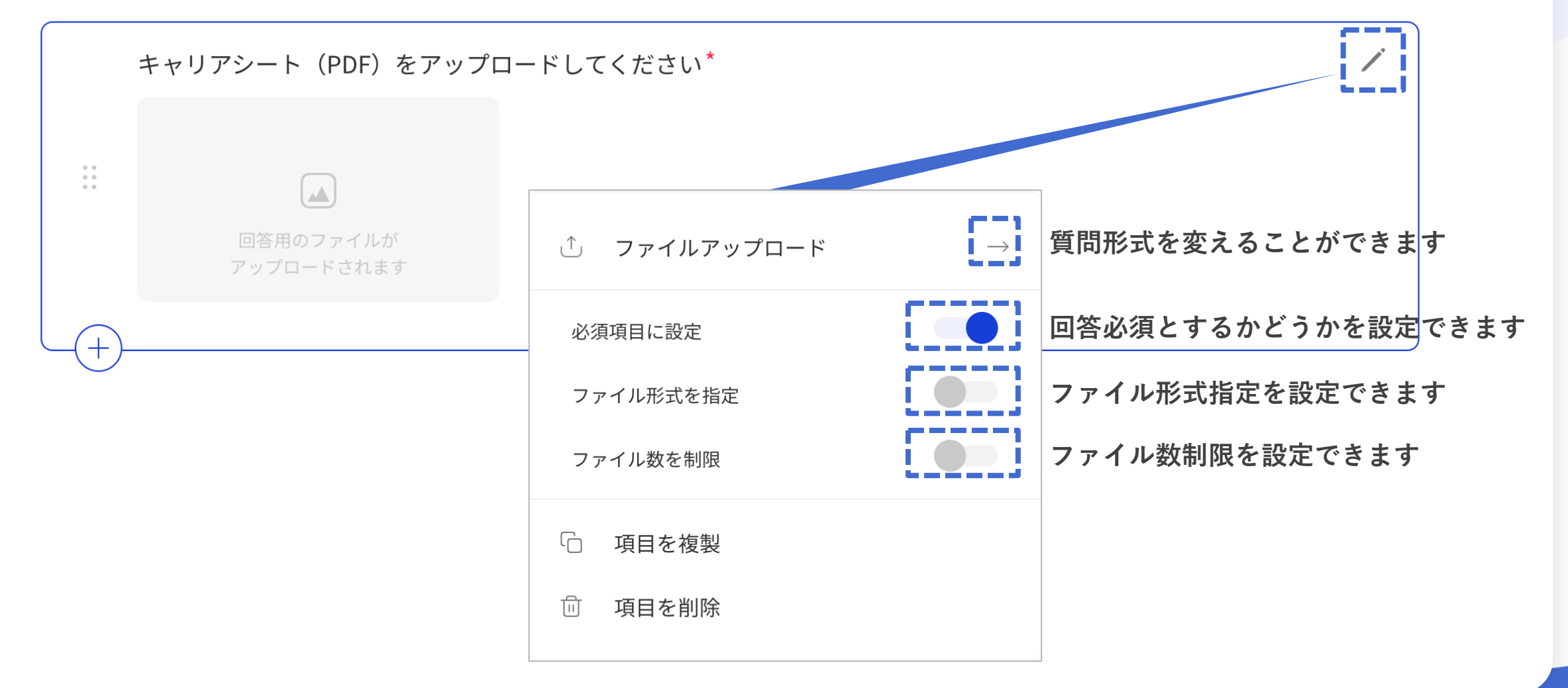

© VISITS Technologies All rights reserved.

【補足】機能のご説明(ハイパーリンク設定)

導入文とタイトルにおいて、リンクを貼りたいテキストを選択いただくと「リンクを挿入する」メニューが表示され、 ハイパーリンクが設定できるようになります。

|                      | < TOP<br>新規フォーム - 1 +                                       | 未完成                        |                                                                                                    | インタビュー                                                        | ⊳e₌リンクを<br>「リング | を貼りたいす<br>フを挿入する」 | Fストを選択<br>メニューが | していただくと<br>表示されます |
|----------------------|-------------------------------------------------------------|----------------------------|----------------------------------------------------------------------------------------------------|---------------------------------------------------------------|-----------------|-------------------|-----------------|-------------------|
|                      | 設問の追加 十                                                     | -                          | はじめに                                                                                                    |                                                               | 🤣 リンクを挿入する      | <u>}</u>          |                 |                   |
|                      | St はじめに                                                     |                            | 3~5年後に訪れるであろうafterコロナ時代に、自社を含むコンサルティング業界各社が求められる変化に関する ⊍<br>設問です。<br>※afterコロナ=ワクチン開発や感染を通じて日本全体がコロナに対す 集団免疫を獲得したものの、コロナ発 |                                                               |                 |                   |                 |                   |
|                      | インタビュー                                                      |                            |                                                                                                    |                                                               |                 |                   |                 |                   |
|                      | R Lビュー                                                      |                            |                                                                                                    |                                                               |                 |                   |                 |                   |
| 「リンク<br>リンク編<br>「リンク | <sup>〜」 調1</sup><br>を挿入する」ア<br>集モーダルが表<br>先」にURLを入          | イコンをクリ<br>示されますの<br>力して保存し | リックすると<br>)で、<br>こてください                                                                                                   | リンクを編集<br>表示するテキスト<br>コンサルティング業界<br>リンク先<br>https://xxxxx.com |                 |                   | ×               |                   |
|                      | お問い合わせ<br>プライバシーポリシー<br>利用規約<br>© VISITS Technologies, inc. |                            |                                                                                                    |                                                               | キャンセル           | 保存                |                 |                   |

## 【補足】機能のご説明(ハイパーリンク設定)

ハイパーリンクの設定を編集したい場合は、フォーム編集状態でリンクが貼られている部分をクリックいただくと、 編集メニューが表示され、リンク解除や編集をすることができます。

| < тор                       | (****)                                                                                                    |
|-----------------------------|----------------------------------------------------------------------------------------------------|
| 新規フォーム - 1                  | ノリリノリると編集アーユール扱小されより                                                                                                   |
| 設問の追加 十                     | はじめに https://xxxxxxx.com / 🕅                                                                                           |
| St はじめに                     | 3~5年後に訪れるであろうafterコロナ時代に、自社を含む <u>コンサルディング業界</u> 各社が求められる変化に関する                                                        |
| インタビュー                      | ※afterコロナ=ワクチン開発や感染を通じて日本全体がコロナに対する集団免疫が、得したものの、コロナ発                                                                   |
| R レビュー                      |                                                                                                    |
| ∨ 1 設問1                     | https://xxxxxx.com ノンク   ペンアイコンをクリックすると リンク解除アイコンをクリックする   リンク編集モーダルが表示され設定を リンクが解除されます   変更することができます と設定されたリンクが解除されます |
| お問い合わせ                      |                                                                                                    |
| プライバシーポリシー                  |                                                                                                    |
| 利用規約                        |                                                                                                    |
| © VISITS Technologies, inc. |                                                                                                    |

## 設問1のインタビューを設定

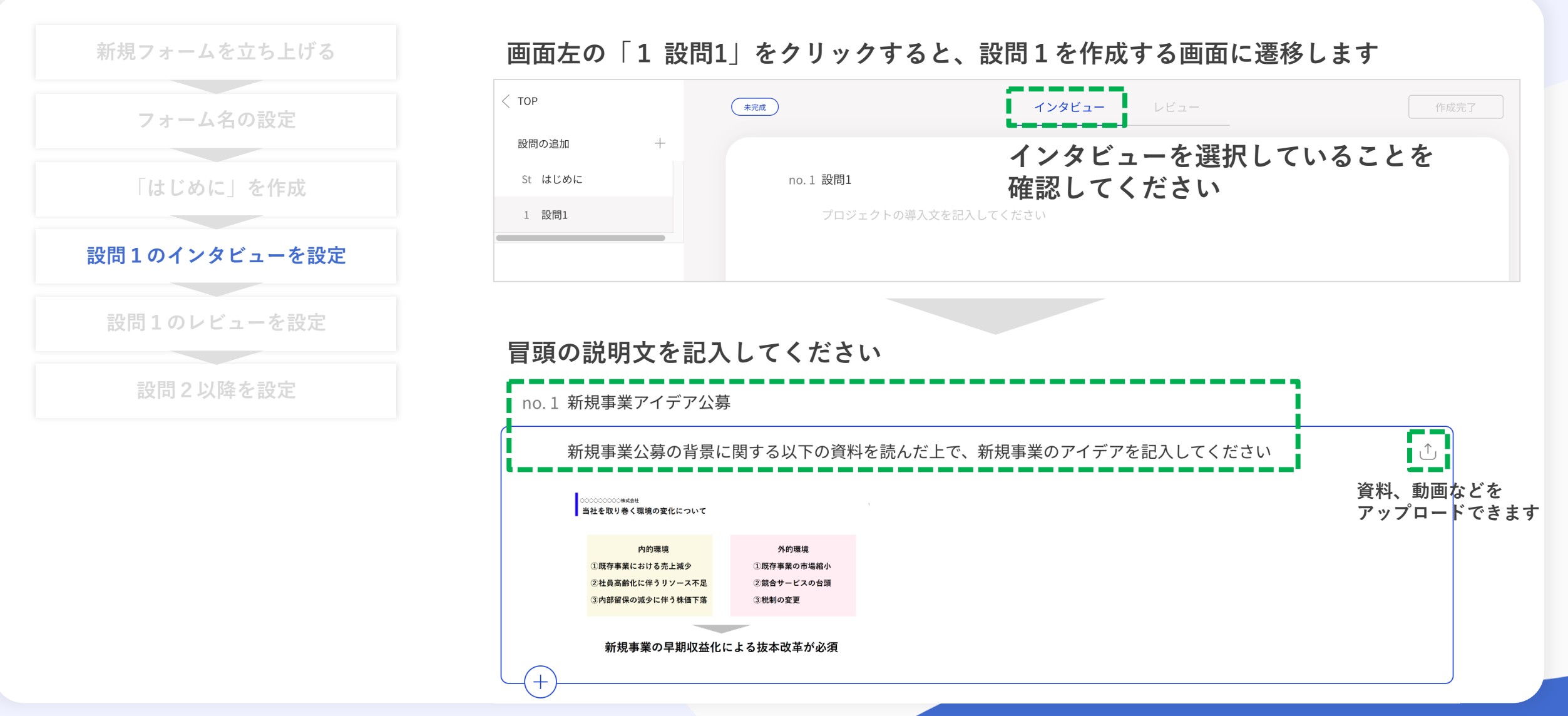

## 設問1のインタビューを設定

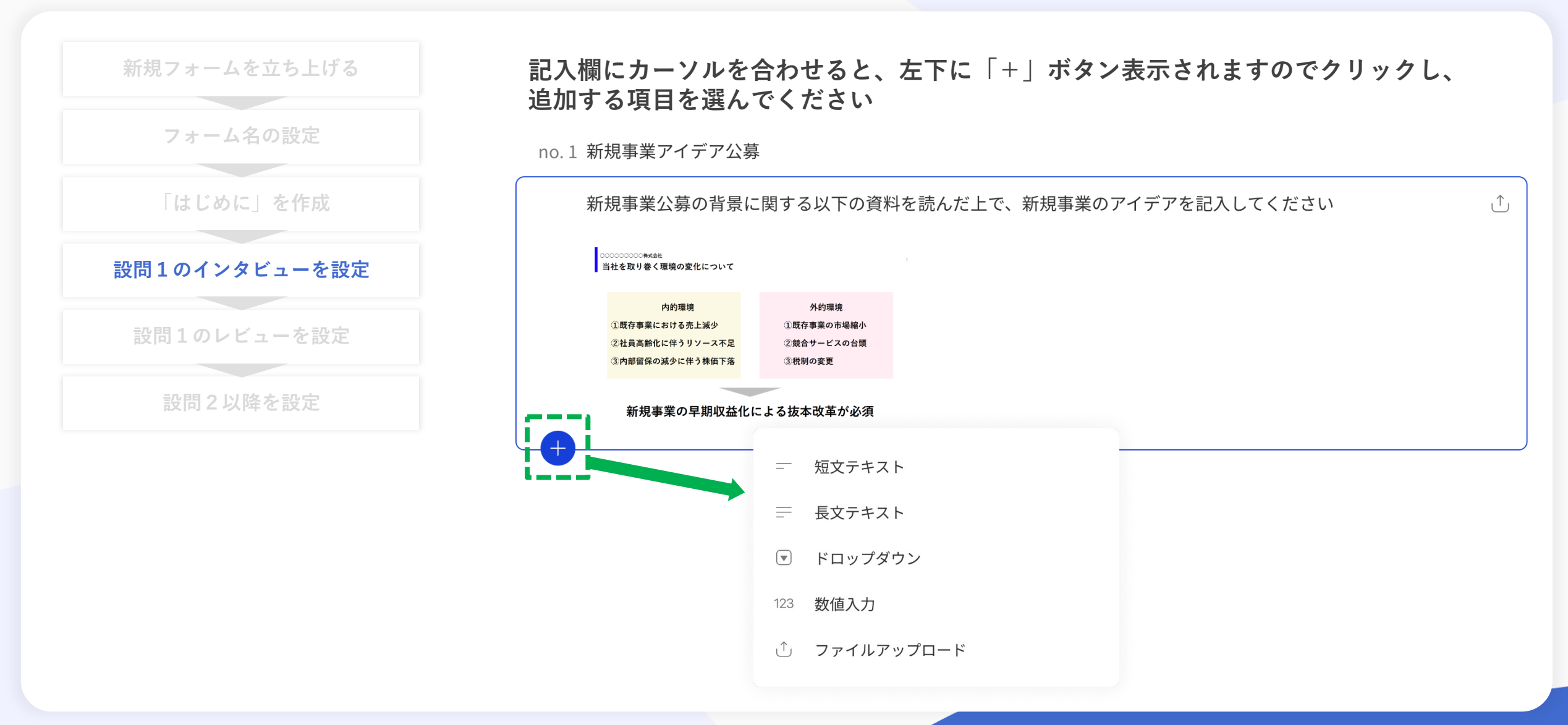
## 設問1のインタビューを設定

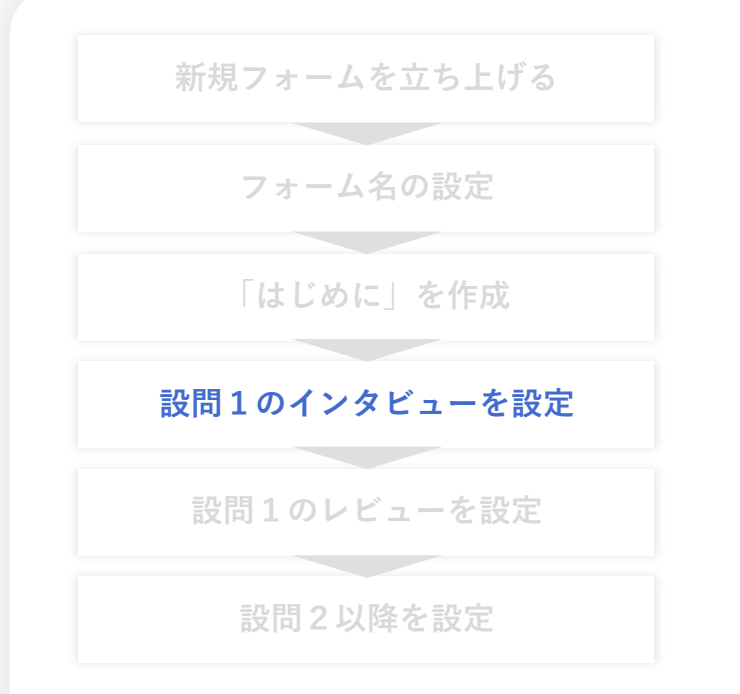

必要項目を作成したら「インタビュー」の作成は完了です (完了ボタンなどはありません) レビューの作成に移るため、画面上の「レビュー」をクリックしてください

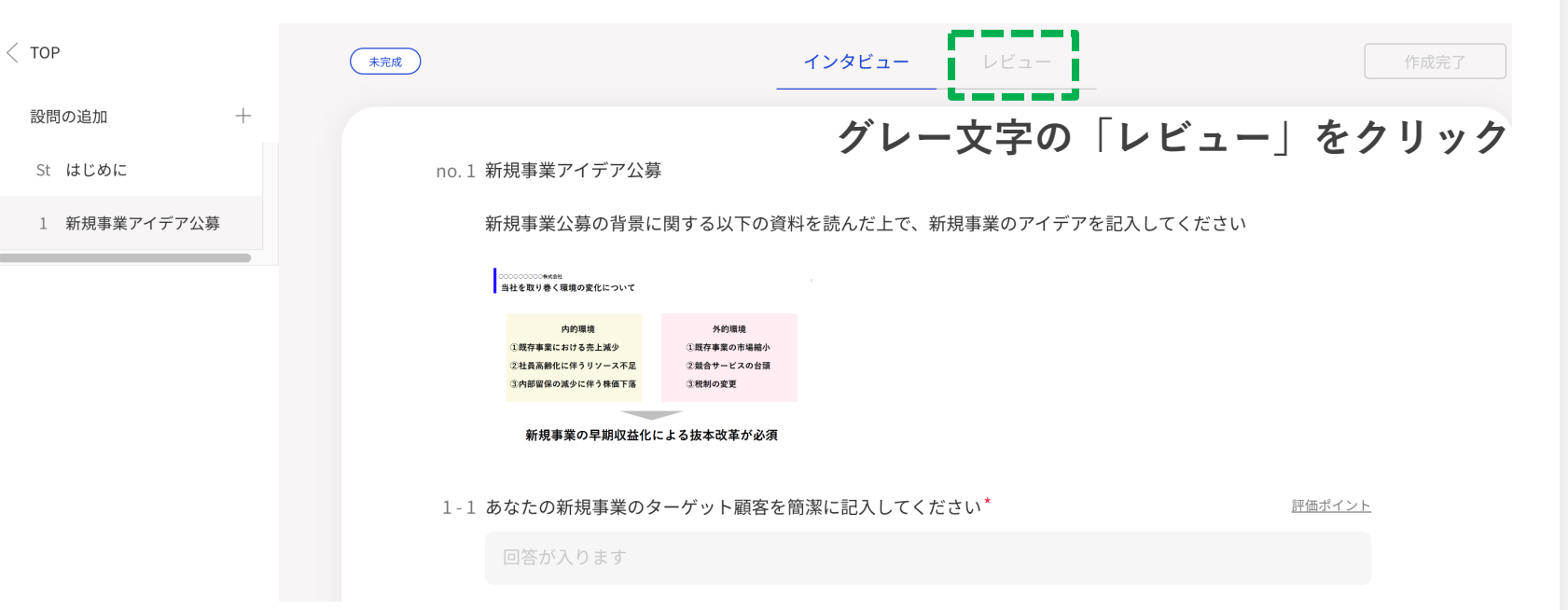

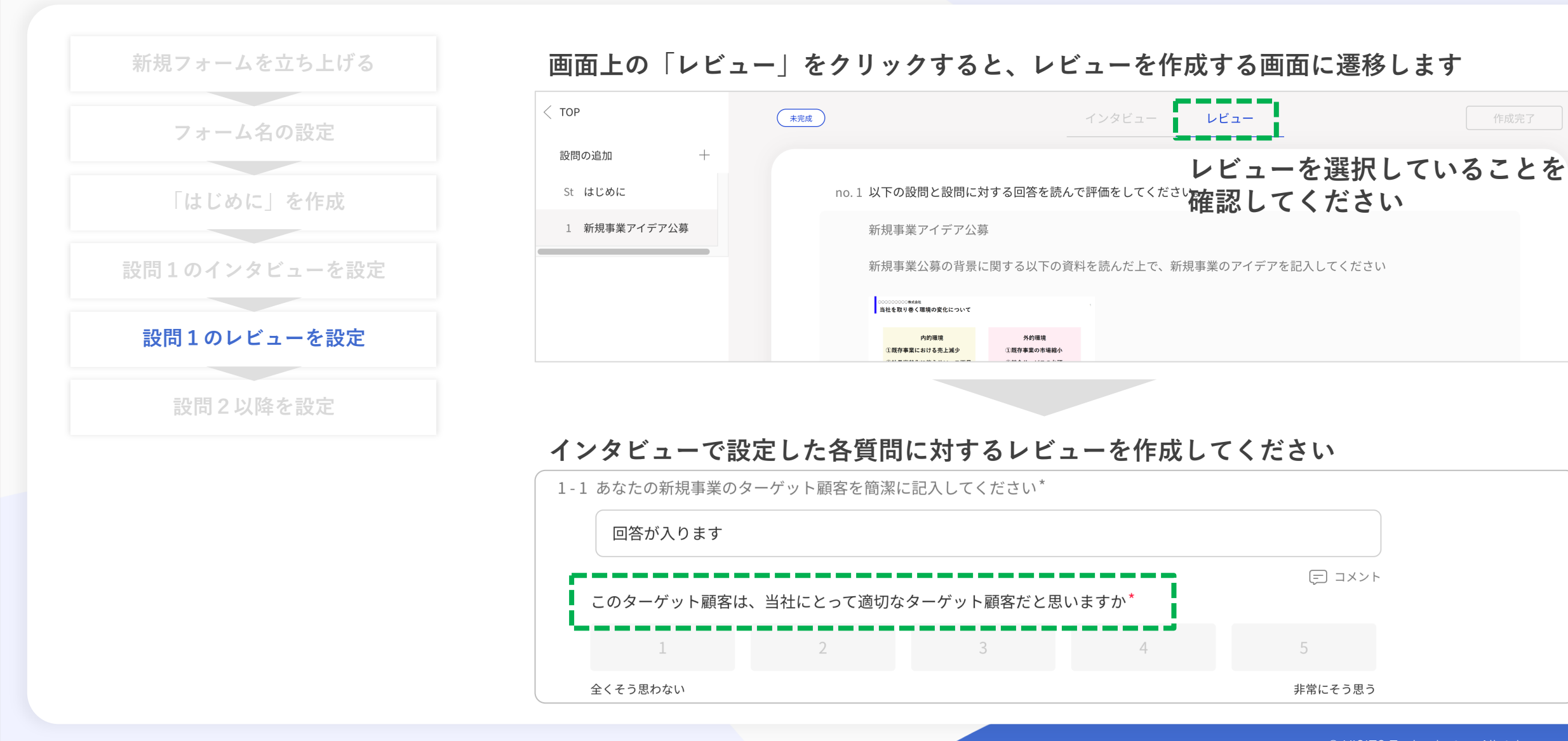

© VISITS Technologies All rights reserved.

| フォーム名の設定             | 1-1 あなたの新規事業のターゲット顧客を簡潔に記入してくだ | ざさい*           |
|----------------------|--------------------------------|----------------|
| 「はじめに」を作成            | 回答が入ります                        |                |
| <b>段問1のインタビューを設定</b> |                                | (デ) コメント       |
| 設問1のレビューを設定          | このターゲット顧客は、当社にとって適切なターゲット顧     | 客だと思いますか* 次頁参照 |
|                      | <b>::</b> 1 2 3                | 評価段階 1 ~ 5 ~ 1 |
| 設問2以降を設定             | 全くそう思わない                       | 小さい値の説明文       |
|                      |                                | 全くそう思わない 8/16  |
| === /== ++           |                                | 中央の値の説明文       |
| 評価参加していたのでの          | ※準を2つ以上設けたい場合は                 | 0 / 16         |
| た下の たての              | 「+」から追加でさより                    | 大きい値の説明文       |
|                      |                                | 非常にそう思う 7/16   |
|                      |                                |                |

| 新規フォームを立ち上げる  |
|---------------|
| フォーム名の設定      |
| 「はじめに」を作成     |
| 設問1のインタビューを設定 |
| 設問1のレビューを設定   |
| 設問2以降を設定      |
|               |

| 1 ~ 5    | $\checkmark$ |
|----------|--------------|
| 小さい値の説明文 |              |
| 全くそう思わない | 8/16         |
| 中央の値の説明文 |              |
|          | 0/16         |
| 大きい値の説明文 |              |
| 非常にそう思う  | 7 / 16       |

- □ 項目を複製
- 🗍 項目を削除

#### 評価基準に関して設定が可能な項目は以下の通りです

#### 評価値の説明文

- 初期設定では「そう思う」の基準になっています
- 例えば「非常に共感する⇒全く共感しない」「プラスの影響がある⇒マイナスの影響がある」など、任意の説明文に変更することができます
- 初期設定では中央値の説明文は設定されていません が必要に応じて設定することができます(例:プラ スの影響がある⇒影響はない⇒マイナスの影響があ るなど)

- 項目を削除
- 評価対象にしない場合は、評価項目を削除すること ができます

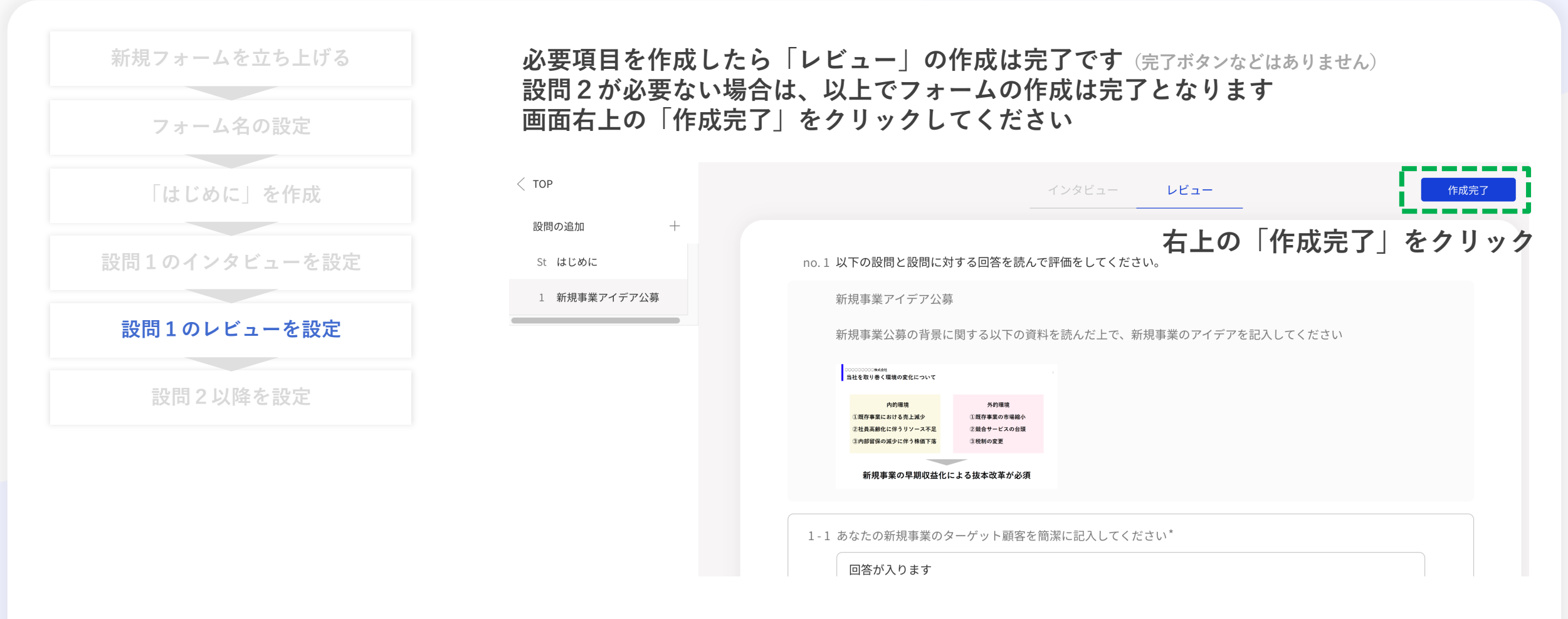

【補足】右上の「作成完了」がグレーのままの場合、「はじめに」「インタビュー」「レビュー」いずれかに 設定漏れの項目があります。設定状況の確認をお願いします。

© VISITS Technologies All rights reserved.

## 設問2以降を設定

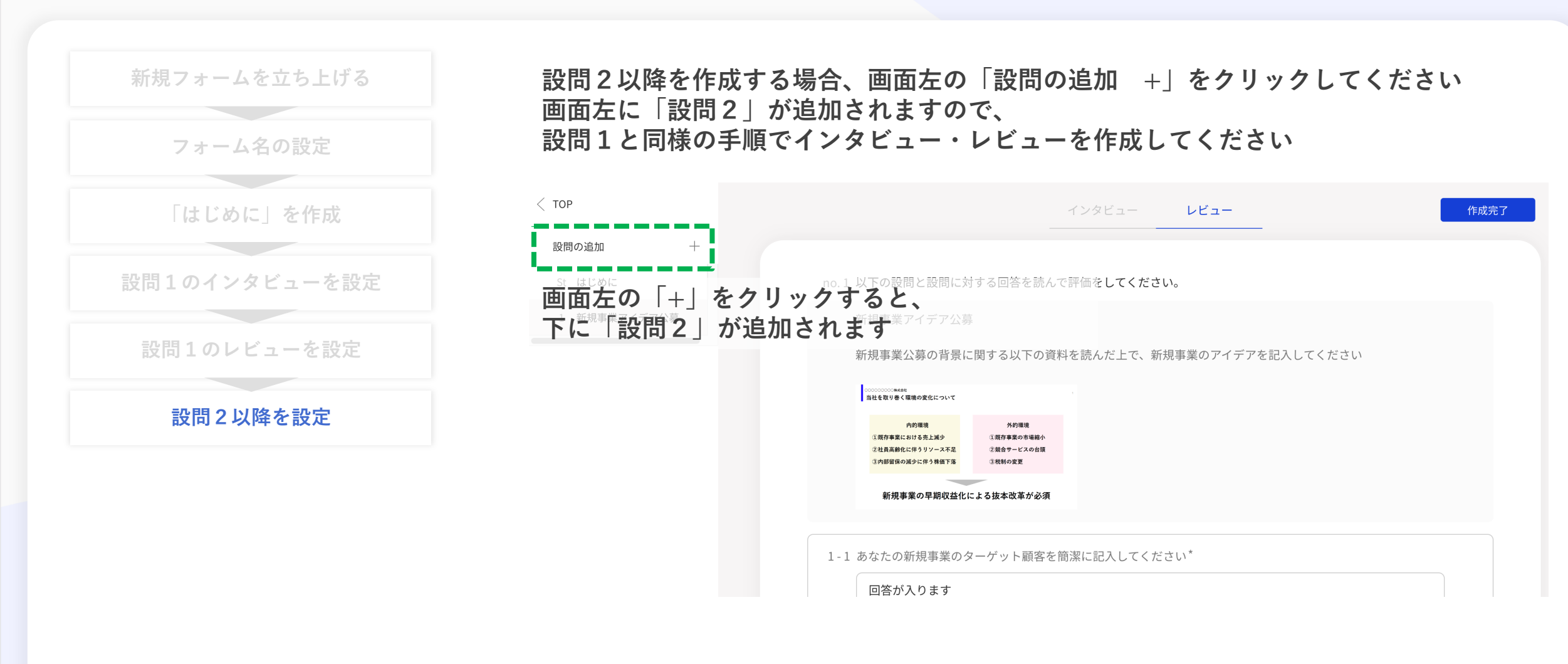

## 完成したフォームを確認

#### ご自身が作成したフォームが管理画面で表示されていることを確認してください

| VISITS forms                | v                              | N VISTTS demo V                                       |
|-----------------------------|--------------------------------|-------------------------------------------------------|
| フォーム                        | Q Search                       |                                                       |
| <b>マイフォーム</b> 1             |                                |                                                       |
| 共有フォーム 0                    | 最近更新されたフォーム                    |                                                       |
| ワークスペース + Q<br>全て 0         | フォームを作成<br><sup>5</sup> オームを作成 | されていれば、このフォームは完成しています<br>クトで使用することができます)              |
| お問い合わせ                      | 更新日 2022 / 07 / 03 15:04       | 【補足】<br>フォーム右上に「未完成」と<br>記載されている場合は、<br>フォームが完成していません |
| プライバシーポリシー                  |                                | 新規事業アイデア公募                                            |
| 利用規約                        |                                |                                                       |
| © VISITS Technologies, Inc. |                                |                                                       |
|                             |                                | 更新日 2022 / 07 / 03 15:03                              |

## 完成したフォームの編集

#### 一度完成したフォームも、後から編集することができます

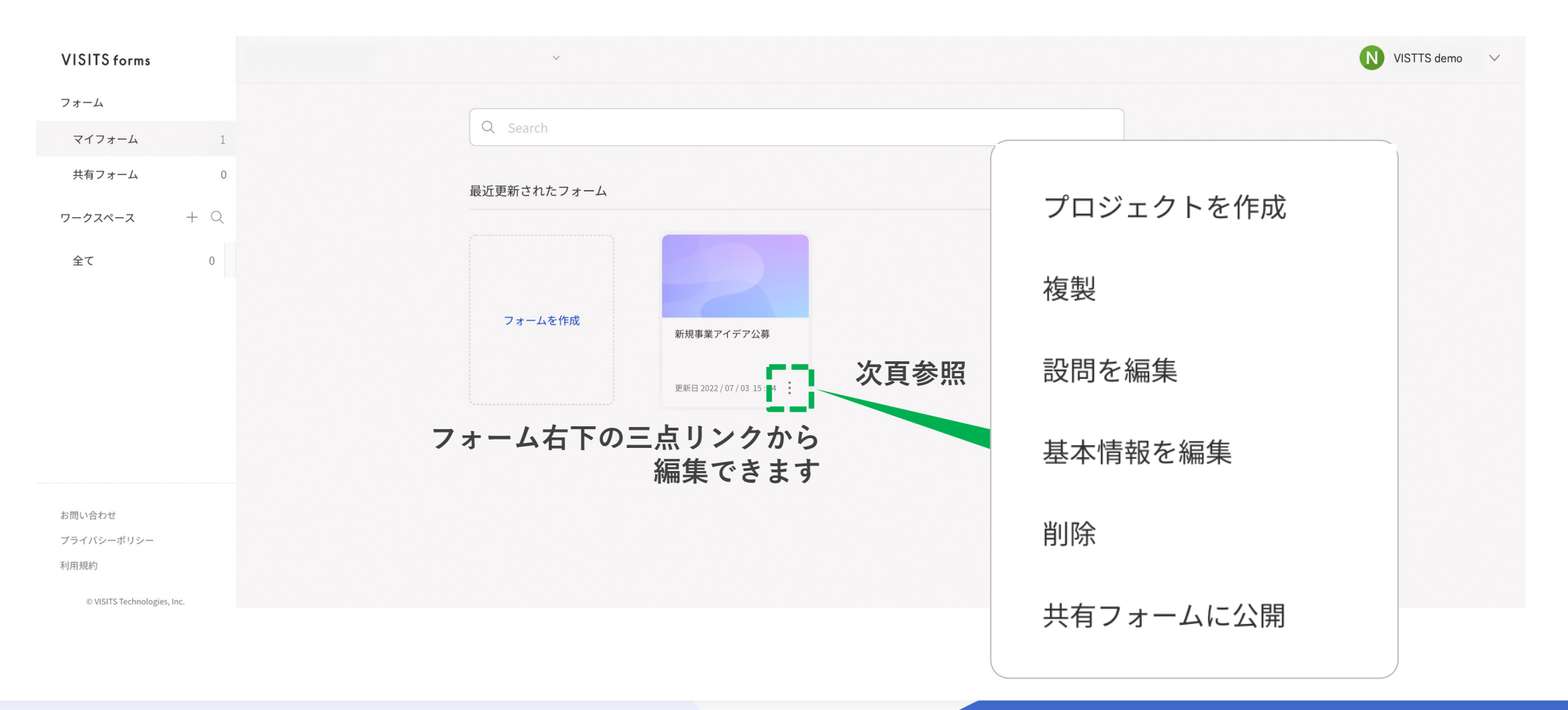

#### 完成したフォームの編集

フォームに関して編集が可能な項目は以下の通りです

プロジェクトを作成 プロジェクトを作成 - 後掲でご説明するプロジェクトの作成を、ここからも作成開始することができます

#### 複製

設問を編集

設問を編集

- 作成したフォームの内容を変更することができます

基本情報を編集

基本情報を編集

作成したフォームのフォーム名、目的、説明文、フォーム画像などの基本情報を編集できます 詳細は次頁をご確認ください

削除

共有フォームに公開

共有フォームに公開

- 作成したフォームを他のオーナーに共有することができます
- 共有されたフォームは、トップページの「共有フォーム」に表示されます
- フォームは共有されても、他のオーナーが編集することはできません

## 完成したフォームの編集

フォームの「基本情報を編集」について

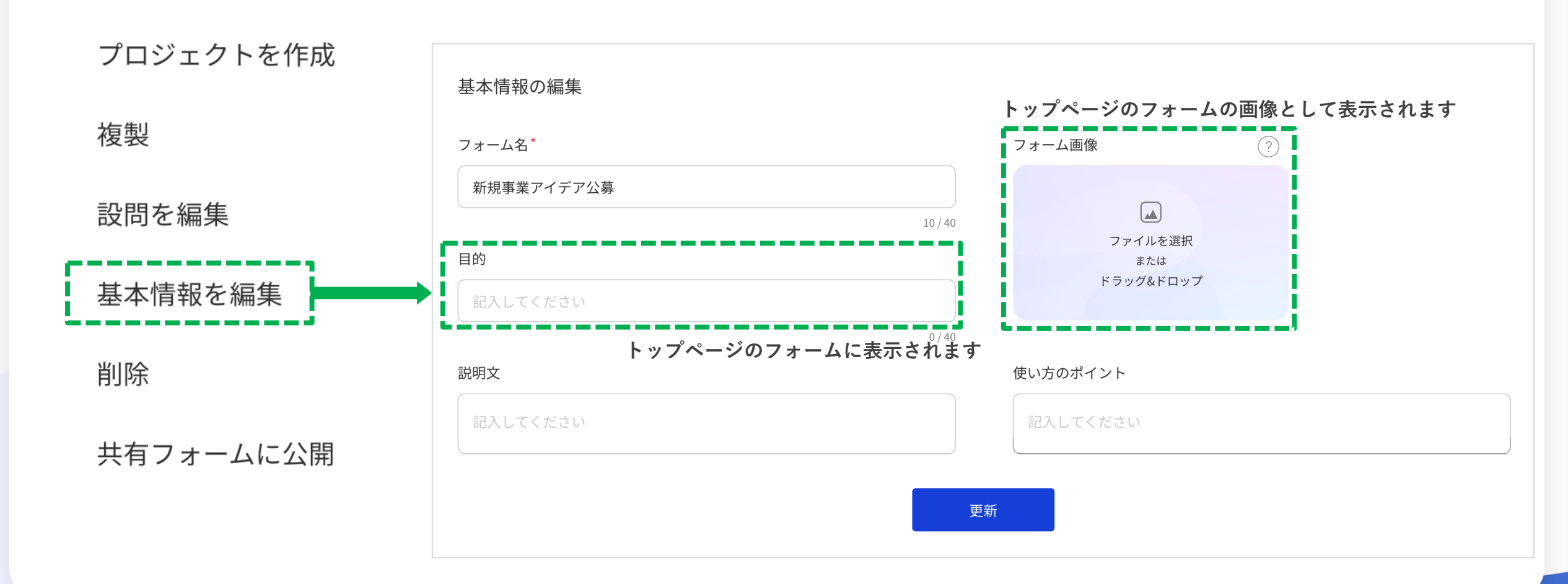

#### 共有されたフォームの確認

#### 画面左の「共有フォーム」をクリックすると、他のオーナーが作成・共有したフォームが表示されます

| VISITS forms                                                                                                    |                      |
|----------------------------------------------------------------------------------------------------|----------------------|
| 74-4                                                                                                    |                      |
| マイフォーム         1                                                                                                    |                      |
| 共有フォーム 4 最近共有されたフォーム                                                                                                    |                      |
| 7-72X-2 + Q                                                                                                    |                      |
| Act 0                                                                                                    |                      |
| 【採用DX】202X年 【教育DX】高校3年 【営業DX】セールスト マーケテ・                                                                                                    | ィングストーリ              |
| 画板3年 情報の授業での実施用DXクラウドのトークスト<br>ーリーを改善できます<br>更新日 2022 / 05 / 14 17:49DXクラウドのトークスト<br>ーリーを改善できます<br>更新日 2022 / 05 / 03 00:39DXクラウドのトークスト<br>ーリーを改善できます<br>更新日 2022 / 05 / 01 17:12更新日 2022 | 22 / 04 / 22 19 : 36 |
| 最近利用されたフォーム                                                                                                    |                      |
|                                                                                                    |                      |
|                                                                                                    |                      |
| © VISITS Technologies, Inc.                                                                                                    |                      |

【補足】共有されたフォームを直接編集することはできません。

右下の三点リンクから「複製して新規作成」から複製し、複製されたフォームを編集してください。

## 【補足】フォームのプレビュー(1/3)

以下の画面でフォームをクリックすると、フォームのプレビュー画面に遷移します。

#### 【マイフォーム画面】【共有フォーム画面】の場合

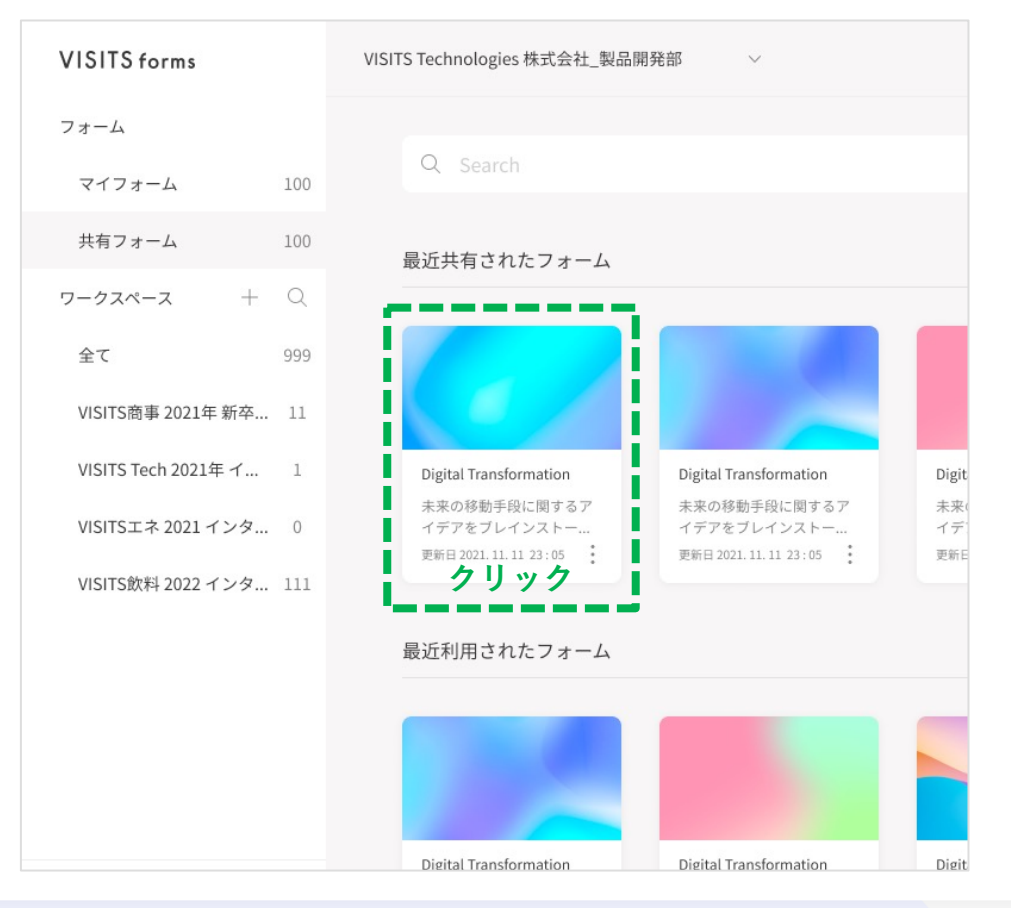

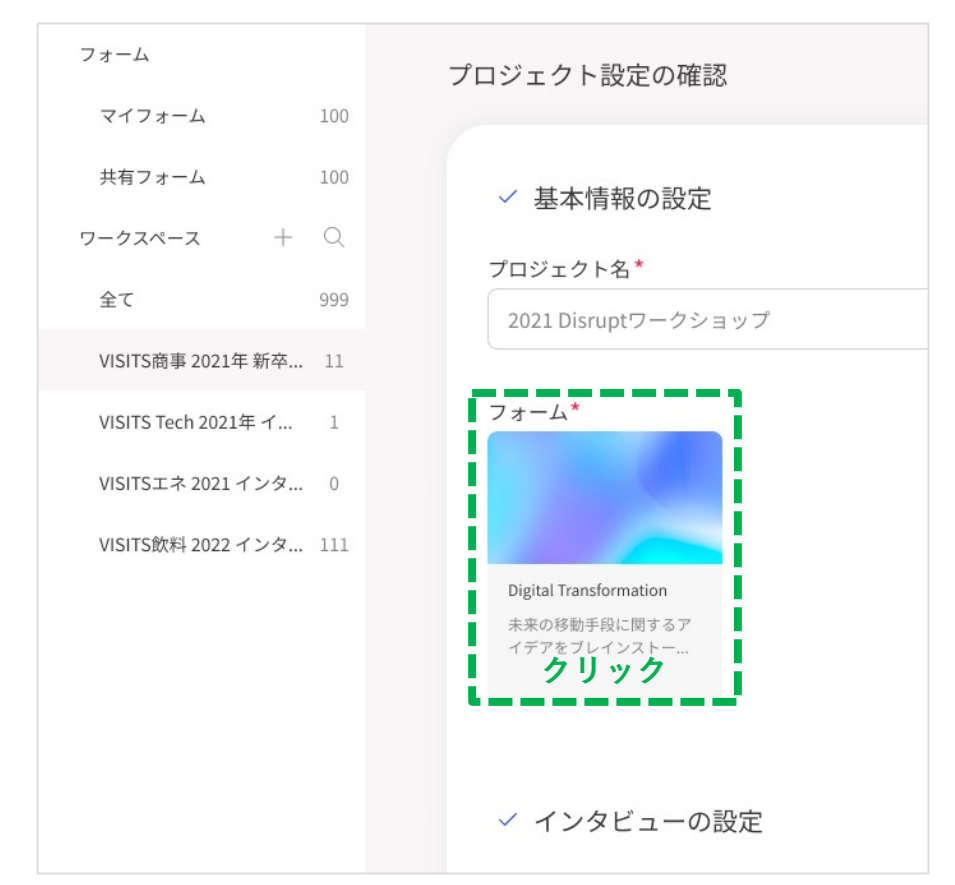

#### 【プロジェクト設定画面】の場合

## 【補足】フォームのプレビュー(2/3)

#### フォーム作成画面で右上の目のアイコンをクリックすると、フォームのプレビュー画面に遷移します。

| < тор                                                | 未完成                                                          | インタビュー                                                          | レビュー                                        | ● 作成完了                                      |
|------------------------------------------------------|--------------------------------------------------------------|-----------------------------------------------------------------|---------------------------------------------|---------------------------------------------|
| 設問の追加 +<br>St はじめに<br>  インタビュー<br>R レビュー             | no.1 行動変容とは?<br>上記が発生する可能<br>いますか?<br>[自社を含むコンサ<br>き具体的なアクショ | 能性を踏まえて、[コンサルティング業界<br>ルティング業界各社]への脅威を回避し<br>ョンを、そのタイミングや理由も併せて | ₹の企業]としてどのような<br>、あるいはそれを大きな事<br>Ξ回答してください。 | <b>クリック</b><br>打ち手を考えるべきだと思<br>業機会とするために取るべ |
| <ul> <li>Afterコロナで起こる行</li> <li>動変容とその理由</li> </ul>  | 1-1 インパクトの具体的<br>参加者の回答が2                                    | 的な内容を入力してください。*│200文雪<br>入ります                                   | 字~1,200文字以内                                 | 評価ポイント                                      |
| <ul> <li>Afterコロナで起こる行</li> <li>動変容とその理由:</li> </ul> |                                                              |                                                                 |                                             |                                             |
| ∧ 3 行動変容とは?                                          |                                                              |                                                                 |                                             |                                             |
| ① 具体的なアクションをとる                                       |                                                              |                                                                 |                                             |                                             |

## 【補足】フォームのプレビュー(3/3)

フォームのプレビュー画面では、作成されたフォームが参加者にどのように見えるか確認したり、 実際に回答を記入してみることができます。

インタビューフォームのプレビュー

レビューフォームのプレビュー

| <              |                                                                                                    | <    |                                                                                                    |
|----------------|----------------------------------------------------------------------------------------------------|------|----------------------------------------------------------------------------------------------------|
| 閉じる            | <b>Τンタビュー</b> μビュー                                                                                                    | 回答確認 |                                                                                                    |
| 要回答数:ー 回答済み数:ー | no.1 Afterコロナで起こる行動変容とその理由                                                                                                    |      | no.1 以下の設問と設問に対する回答を読んで評価をしてください。                                                                                                    |
| はじめに<br>回答1 ~  | 上記が発生する可能性を踏まえて、[コンサルティング業界の企業]としてどのような打ち手を考えるべきだと思いますか?<br>[自社を含むコンサルティング業界各社]への脅威を回避し、あるいはそれを大きな事業機会とするために取るべ<br>き具体的なアクションを、そのタイミングや理由も併せて回答してください。<br>1-1 上記のインパクトが起こる理由を入力してください。* 200文字~1,200文字以内 評価ポイント<br>記入してください |      | 行動変容とは?<br>上記が発生する可能性を踏まえて、[コンサルティング業界の企業]としてどのような打ち手を考えるべきだと思<br>いますか?<br>[自社を含むコンサルティング業界各社]への脅威を回避し、あるいはそれを大きな事業機会とするために取るべ<br>き具体的なアクションを、そのタイミングや理由も併せて回答してください。                                       |
|                | 記入可能                                                                                                    |      | 1-1 インパクトの具体的な内容を入力してください。*<br>COVID-19ワクチン(コビッド19ワクチン、英: COVID-19 vaccine)は、新型コロナウイルス感染症<br>(COVID-19) の原因ウイルスであるSARSコロナウイルス2(SARS-CoV-2)に対して、ヒトに獲得免疫を提<br>供することを目的としたワクチンである。新型コロナウイルスワクチン、新型コロナワクチンとも呼ばれ |
|                | 1-2 インパクトが起こった場合の影響を金額ベースで入力してください。                                                                                                    |      |                                                                                                    |
|                |                                                                                                    |      |                                                                                                    |

VISITS forms 管理者様向けご利用マニュアル

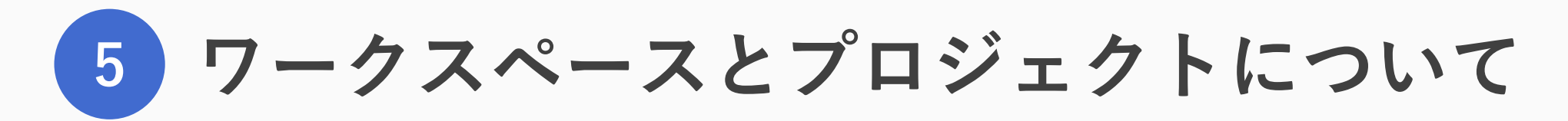

**VISITS** forms

© VISITS Technologies All rights reserved.

## ワークスペースとプロジェクトについて

#### このパートでは、主に「③ワークスペース」の機能と ワークスペース内で作成するプロジェクトの概要についてご説明します。

| VISITS forms | $\checkmark$       | N VISITS demo 🗸 🗸 🗸 🗸 🗸 🗸 🗸 V |
|--------------|--------------------|-------------------------------|
| フォーム         |                    |                               |
| マイフォーム 0     | Q Search           |                               |
| 共有フォーム 0     | 最近作成されたフォーム        |                               |
| ワークスペース + 〇  |                    |                               |
| 全て 0         |                    |                               |
| 共通ワークスペース 0  |                    |                               |
|              | フォームを作成            |                               |
| ③リークスペ       |                    |                               |
| (5ワークスペースとつ  | プロジェクトの作成方法 参照)    |                               |
| ご利用用途や実施期間。  | ごとのプロジェクト管理を行うスペース |                               |
|              | 最近利用されたフォーム        |                               |
|              | 最近利用されたフォームはありません  |                               |
|              |                    |                               |
|              |                    |                               |

#### ワークスペース・プロジェクトとは

ワークスペースとは

- ① プロジェクトを束ねるグループのことをワークスペースと呼びます。
- ② 例えば「202X年上期○○委員会」「次世代リーダー研修利用」「202X年度 新卒採用」など、 ご利用シーンや年度にあわせて設定することをお勧めします。

③ ワークスペースごとに管理者権限を付与することができます。

プロジェクトとは

- ① VISITS formsでインタビュー・レビューを配信し、参加者に回答してもらう1回ごとの実施を プロジェクトと呼びます。
- ② 例えばワークスペース「次世代リーダー研修利用」のうち、「4月分アンケート実施」「5月分 アンケート実施」などが各プロジェクトとなります。
- ③ プロジェクトごとに管理者権限を付与することができます。

プロジェクトの種類

プロジェクトには「プロジェクト型」と「ライブ型」の2種類があります。 ご利用シーンや目的によって使い分けていただくことができます。

「プロジェクト型」

開始日時・終了日時が事前に設定され、 参加者は実施期間中の好きなタイミングで回答することを想定した使い方に適しています

②「ライブ型」

会議やリアルタイムセッションなどを実施している最中に、 その会議等の参加者がその場で意見出しをすることを想定した使い方に適しています

## 【補足】プロジェクト型とライブ型の違い

#### 「プロジェクト型」と「ライブ型」における主な違いは以下の通りです ※詳細は次頁をご確認ください

|          | 項目                                   | プロジェクト型                                                                                      | ライブ型                                                                                    |
|----------|--------------------------------------|----------------------------------------------------------------------------------------------|-----------------------------------------------------------------------------------------|
| 概要       |                                      | 開始日時・終了日時が事前に設定され、<br>参加者は実施期間中の好きなタイミングで回答することを<br>想定した使い方                                  | 会議やリアルタイムセッションなどを実施している最中に、<br>その会議等の参加者がその場で意見出しをすることを<br>想定した使い方                      |
|          | インタビュー・レビューの<br>開催日時の設定              | 設定が必要<br>(〇月〇日 XX:XX~〇月〇日 XX:XXといった設定が必要)                                                    | 設定は不要<br>(今から開始、ここで終了、をボタンひとつで実行)                                                       |
|          | 参加者登録                                | ①参加登録リンクを踏んでもらう、②事務局が手で一人ずつ<br>登録する、③事務局がCSV一括登録をする、の3つの方法で<br>参加者登録が可能                      | ①参加登録リンクを踏んでもらう、②事務局が手で一人ずつ<br>登録する、の2つの方法で参加者登録が可能(プロジェクト<br>型にある③事務局がCSV一括登録をする、は非対応) |
|          | プロジェクト案内メール                          | <ul> <li>①参加登録リンクを踏んでもらう場合は、必ず配信される</li> <li>②事務局が登録する場合は、設定次第で配信する・しないを<br/>選択可能</li> </ul> | ①参加登録リンクを踏んでもらう場合は、必ず配信される<br>②事務局が登録する場合は、配信不可                                         |
| 機能面の主な違い | インタビュー開始メール<br>レビュー開始メール             | 配信可能<br>(設定次第で配信することも・しないこともできます)                                                            | 配信不可(配信できません)                                                                           |
|          | インタビュー終了前リマインドメール<br>レビュー終了前リマインドメール | 配信可能<br>(設定次第で配信することも・しないこともできます)                                                            | 配信不可(配信できません)                                                                           |
|          | レビュー除外機能                             | インタビューで出された回答のうち、レビューに回したく<br>ない回答を除外することが可能                                                 | インタビューで出された回答は、自動ですべてレビューに<br>まわされる                                                     |
|          | ステータス巻き戻し機能                          | 実施状況の巻き戻しが可能(インタビュー期間は終わって<br>しまったが、回答数が少ないため巻き戻してインタビューを<br>再開する など)                        | 実施状況の巻き戻しは不可                                                                            |

## 【補足】プロジェクト型とライブ型の違い(設定可否の仕様)

#### 「プロジェクト型」と「ライブ型」における詳細設定や機能の違いは以下の通りです

○×:管理者による設定・変更の可否を表示

| カテゴリ         | 項目                  | プロジェクト型              | ライブ型                              |
|--------------|---------------------|----------------------|-----------------------------------|
|              | プロジェクト名             | ○(デフォルト:空欄)          | 〇(デフォルト:「新規プロジェクトYYYY_MMDD_HHMM」) |
|              | ワークスペース             | ○(デフォルト:空欄)          | ○(デフォルト:「共通ワークスペース」)              |
|              | セッション開催日時           | ○ (日時予約)             | ×(手動切り替え)                         |
|              | 回答数設定               | ○(デフォルトで 最小:1、最大:空欄) | ×(デフォルトで 最小:1、最大:空欄)              |
| プロジェクト       | レビューコメント有無          | ○(デフォルト:有)           | ×(デフォルト:有)                        |
| 設定項目         | 問い合わせ先メールアドレス       | ○ (デフォルト:チームアドレス)    | ×                                 |
|              | 差出企業名(主催者)          | ○(デフォルト:空欄)          | ×(デフォルト:プロジェクト作成者名)               |
|              | 参加者結果表示設定           | ○(デフォルト:「本人の結果のみ」設定) | ○(デフォルト:「全回答表示」設定)                |
|              | シャッフリング実行方法         | ○(デフォルト:自動)          | ×(デフォルト:自動)                       |
|              | スコアリング種別            | ○(デフォルト:高機能)         | ×(デフォルト:高機能)                      |
|              | 登録リンク               | 0                    | ○(ただし、両セッション参加リンクのみ発行)            |
| 参加者登録        | 個別登録                | $\bigcirc$           | 0                                 |
|              | 一括登録                | $\bigcirc$           | ×                                 |
|              | レビュー除外設定            | $\bigcirc$           | ×                                 |
| 機能           | ステータス巻き戻し機能(期間変更含む) | 0                    | ×                                 |
|              | インタビューのみプロジェクト      | 0                    | ×                                 |
| х — Ц.       | プロジェクト案内メール         | 0                    | ×(ただし、登録リンクから参加登録した場合は自動送付されます)   |
| ~- <i>iv</i> | 開始リマインド,終了前リマインドメール | 0                    | ×                                 |

VISITS forms 管理者様向けご利用マニュアル

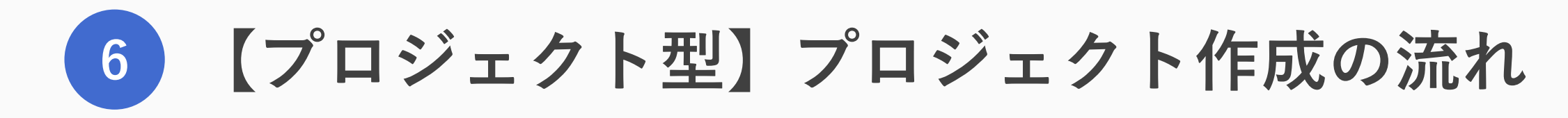

## 【プロジェクト型】プロジェクト作成の流れ

「プロジェクト型」ご利用の流れは以下の通りです

| ワークスペースを立ち上げる                         | ・VISITS forms トップ画面から新しくワークスペースを作成します                              |
|---------------------------------------|--------------------------------------------------------------------|
| 新規プロジェクトを立ち上げる                        | ・ワークスペース内で新しくプロジェクトを作成します<br>・選択画面が自動表示されますので、「プロジェクト型」をクリックしてください |
| <sup>(プロジェクトを作成)</sup><br>使用するフォームを選択 | ・そのプロジェクトで使用するフォームを選択します                                           |
| <sup>(プロジェクトを作成)</sup><br>実施期間を設定     | ・インタビューおよびレビューの実施期間を設定します<br>・実施期間は後から変更することができます                  |
| <sup>(プロジェクトを作成)</sup><br>その他詳細の設定    | ・リマインドメールの配信要否、シャッフリングの設定などを行います                                   |
| <sup>(プロジェクトを作成)</sup><br>参加者の登録      | ・プロジェクトの参加者を登録します<br>・事務局側で登録する方法と、参加者が自分で登録する方法があります              |

## 【プロジェクト型】ワークスペースを立ち上げる

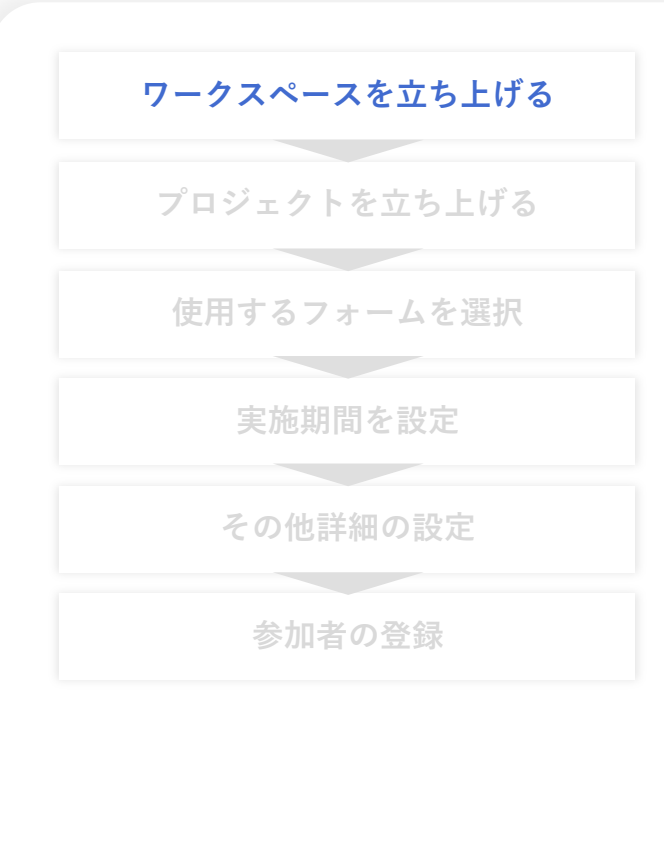

#### トップページ左の「ワークスペース +」をクリックしてください ポップアップが出ますので、ワークスペース名を入力し「作成」をクリックしてください

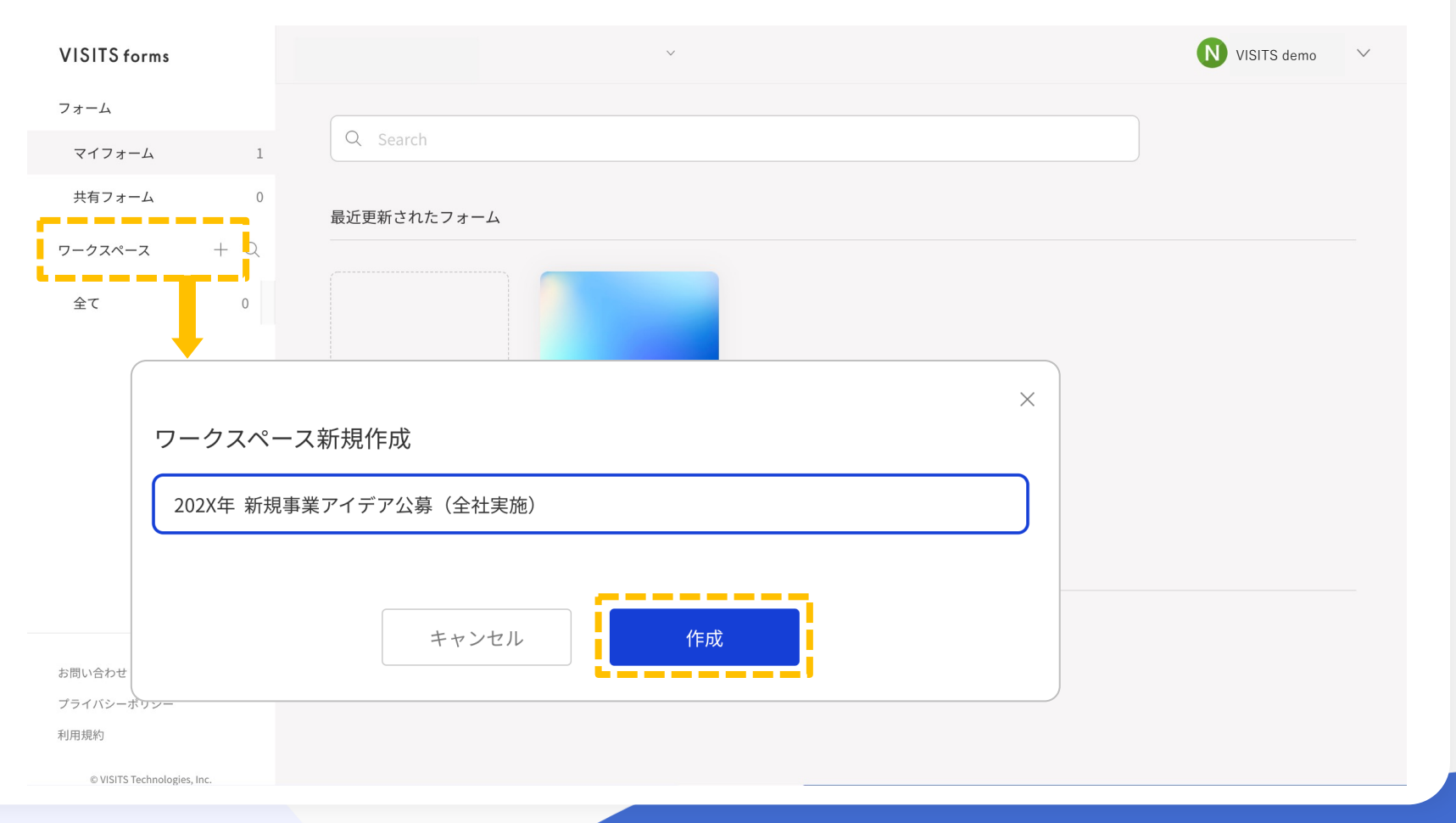

© VISITS Technologies All rights reserved.

## 【プロジェクト型】ワークスペースを立ち上げる

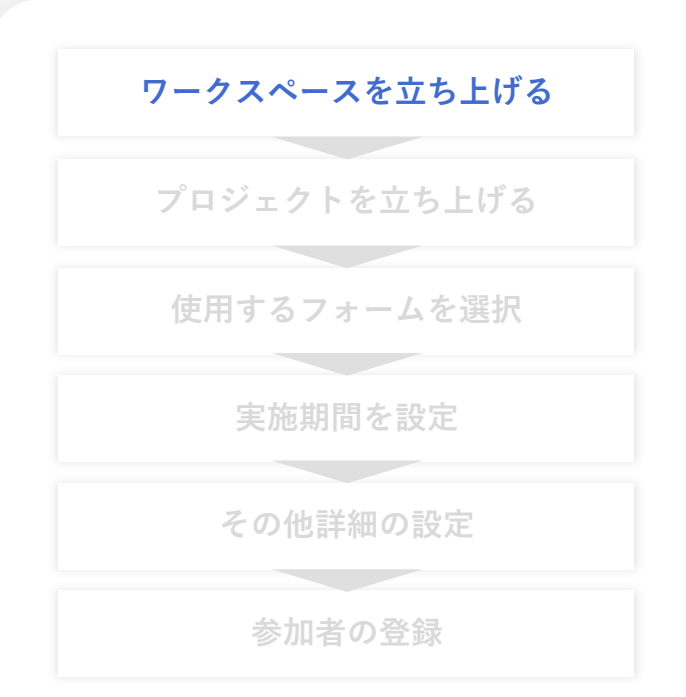

#### 画面左のワークスペースに、新たなワークスペースができたことを確認してください これでワークスペースが完成しました

| VISITS forms                 | V                          | N VISITS demo 🗸 |
|------------------------------|----------------------------|-----------------|
| フォーム                         | 202X年 新規事業アイデア公募(全社実施) :   | <b>N</b> +      |
|                              |                            |                 |
| 共有フォーム 0                     | 絞り込み                       | 新規登録            |
| <b>ワークスペース</b> + Q           |                            |                 |
|                              | ステータス プロジェクト名              | インタビュー期間 レビュー期間 |
| 全て 0                         |                            |                 |
|                              |                            |                 |
| 202X年 新規事業アイデア… <sup>0</sup> | 登録されているプロジェクトはありません        |                 |
| 202X年 新規事業アイデア…0             | 登録されているプロジェクトはありません<br>0/0 |                 |
| 202X年 新規事業アイデア…0             | 登録されているプロジェクトはありません<br>0/0 |                 |
| 202X年 新規事業アイデア… 0            | 登録されているプロジェクトはありません<br>0/0 |                 |

【補足】画面右上の「+|を押すと、ワークスペース管理者を追加することができます

## 【プロジェクト型】プロジェクトを立ち上げる

ワークスペースを立ち上げる
 プロジェクトを立ち上げる
 使用するフォームを選択
 実施期間を設定
 その他詳細の設定
 参加者の登録

#### ワークスペース内で、以下オレンジの箇所にプロジェクトを作成します 画面右上の「新規作成」をクリックして、プロジェクトを立ち上げてください

| VISITS forms                 | $\mathbf{v}$             | N VISITS demo 🗸 |
|------------------------------|--------------------------|-----------------|
| フォーム                         | 202X年 新規事業アイデア公募(全社実施)   | <b>N</b> +      |
| マイフォーム                       | 1                        |                 |
| 共有フォーム                       | 0 絞り込み 一括操作              | 新規登録            |
| ワークスペース + (                  | Q ステータス プロジェクト名 インタビュー期間 | レビュー期間          |
| 全て 0                         |                          |                 |
| 202X年 新規事業アイデア… <sup>0</sup> | 登録されているプロジェクトはありません      |                 |
|                              | 0/0                      |                 |

## 【プロジェクト型】プロジェクトを立ち上げる

ワークスペースを立ち上げる
 プロジェクトを立ち上げる
 使用するフォームを選択
 実施期間を設定
 その他詳細の設定
 参加者の登録

#### プロジェクトの種類を選択する画面が表示されるため、 「プロジェクト型」を選択して「作成」ボタンを押してください

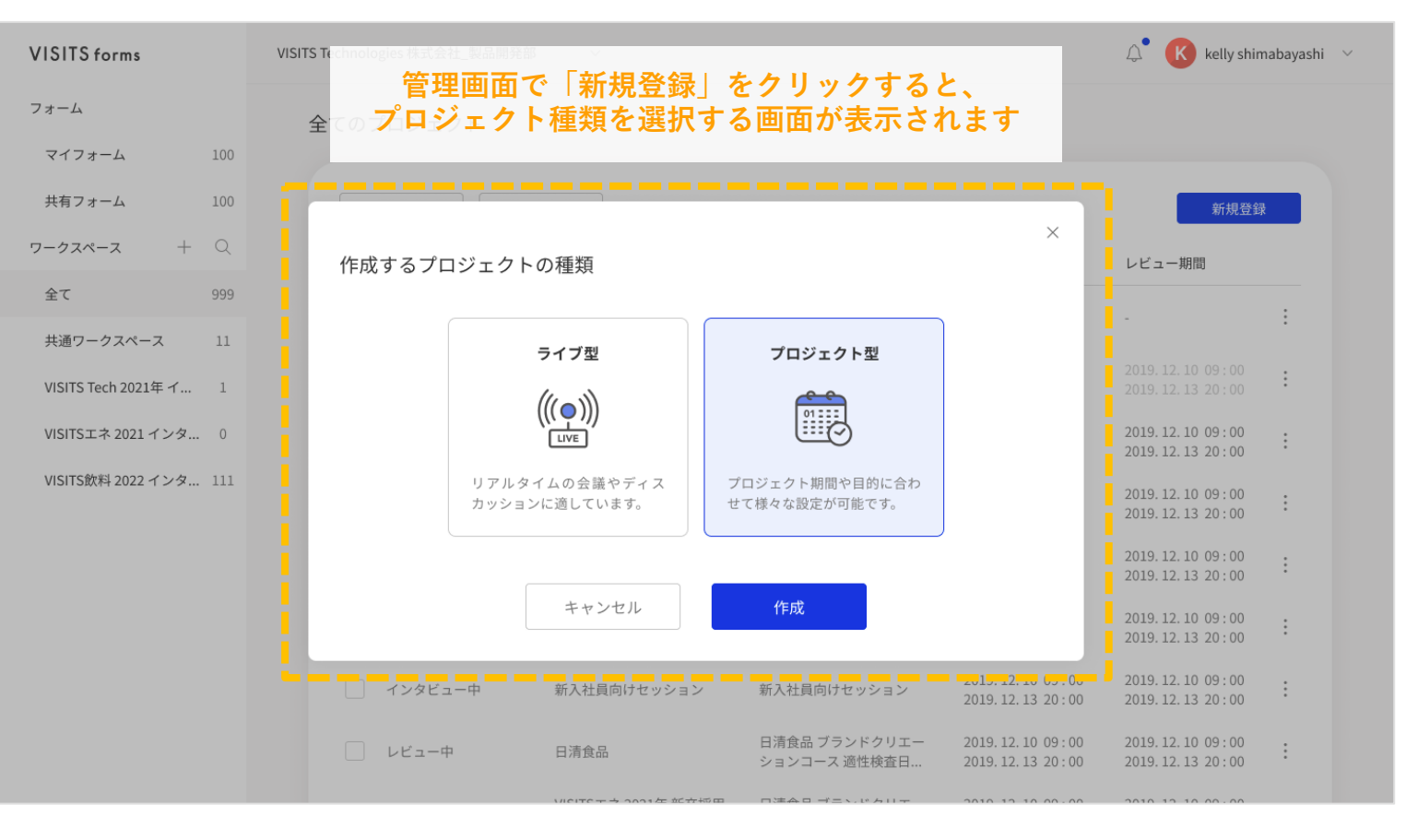

VISITS forms 管理者様向けマニュアル

## 【プロジェクト型】プロジェクトを立ち上げる

ワークスペースを立ち上げる

# プロジェクトを立ち上げる 使用するフォームを選択 実施期間を設定 その他詳細の設定

参加者の登録

#### プロジェクト名を記入してください

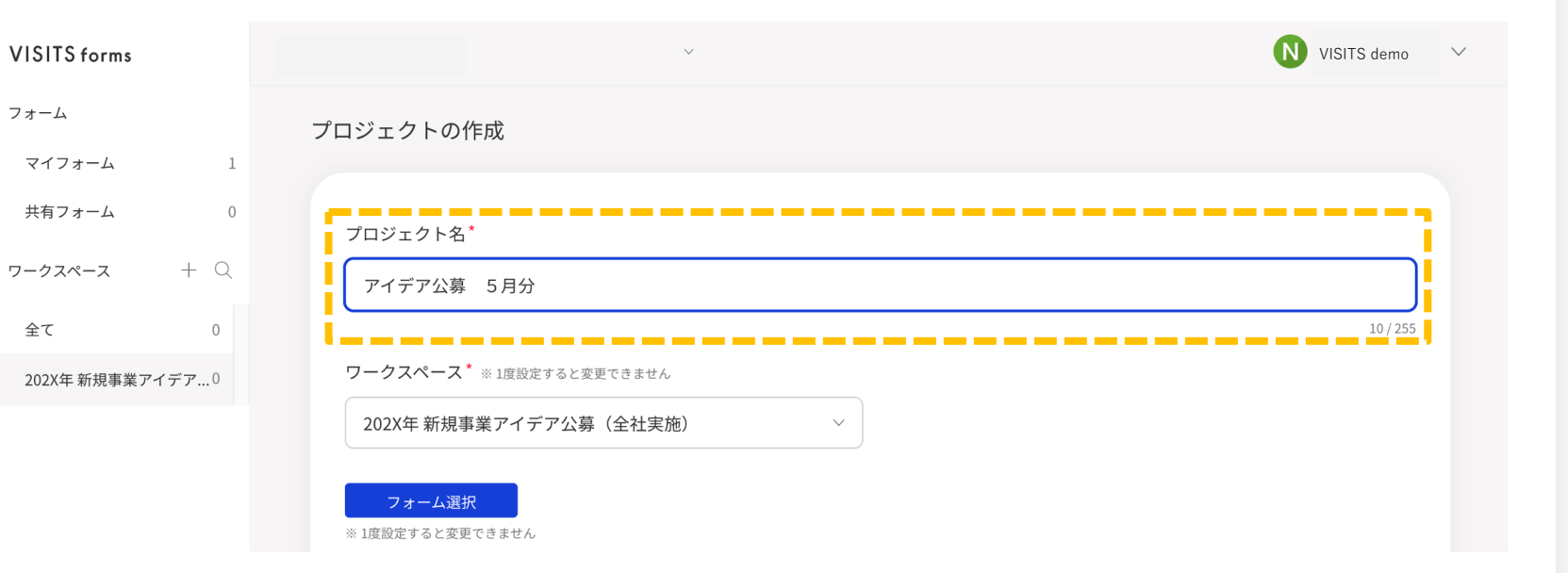

## 【プロジェクト型】使用するフォームを選択

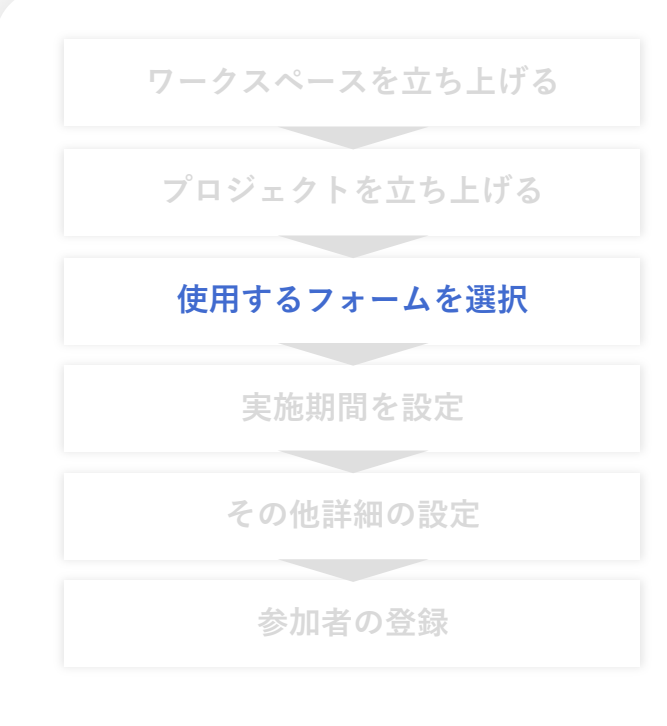

#### 画面下の「フォーム選択」をクリックしてください フォームを選択したら、画面下の「作成」をクリックしてください

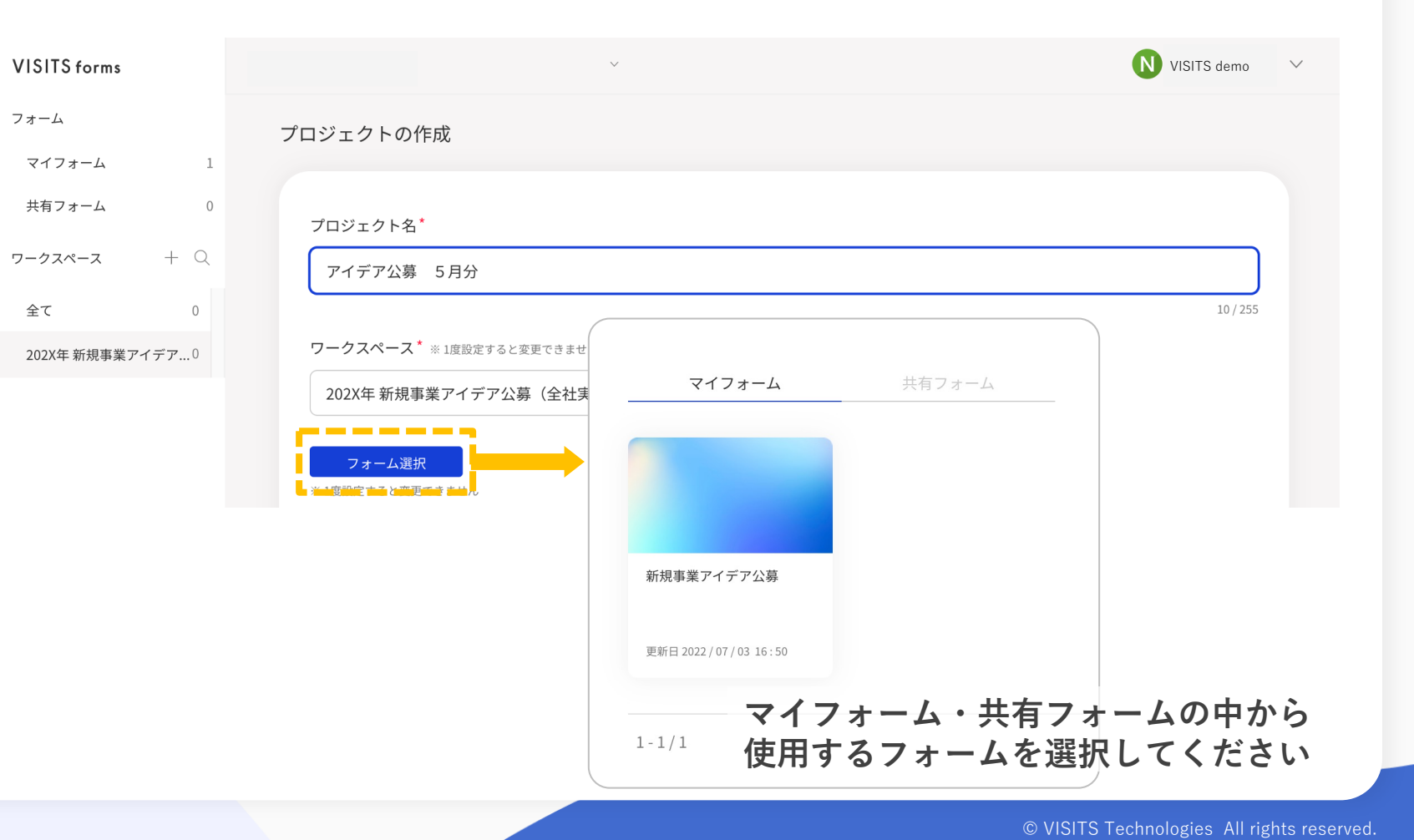

#### 【補足】プロジェクトフォームについて

プロジェクト作成時にフォームを選択した後、プロジェクトに 紐づけられたフォームは元の「マイフォーム」「共有フォーム」 とは切り離された「プロジェクトフォーム」となります。

■プロジェクト紐付け後のフォーム編集

プロジェクトに紐付く「プロジェクトフォーム」が作成された後、 元の「マイフォーム」「共有フォーム」を編集しても 「プロジェクトフォーム」には反映されません。

■プロジェクトフォームの編集期限

「プロジェクトフォーム」はセッション開催まで編集可能です。

- インタビュー設問は、インタビューセッション開始時点まで編集できますが インタビュー開始時点で未完成の場合にはプロジェクトが「インタビュー エラー」となりますので、ご注意ください。
- レビュー設問は、レビューセッション開始時点まで編集できますが、
   インタビュー開始時点で未完成の場合にはプロジェクトが「レビューエラー」
   となりますので、ご注意ください。

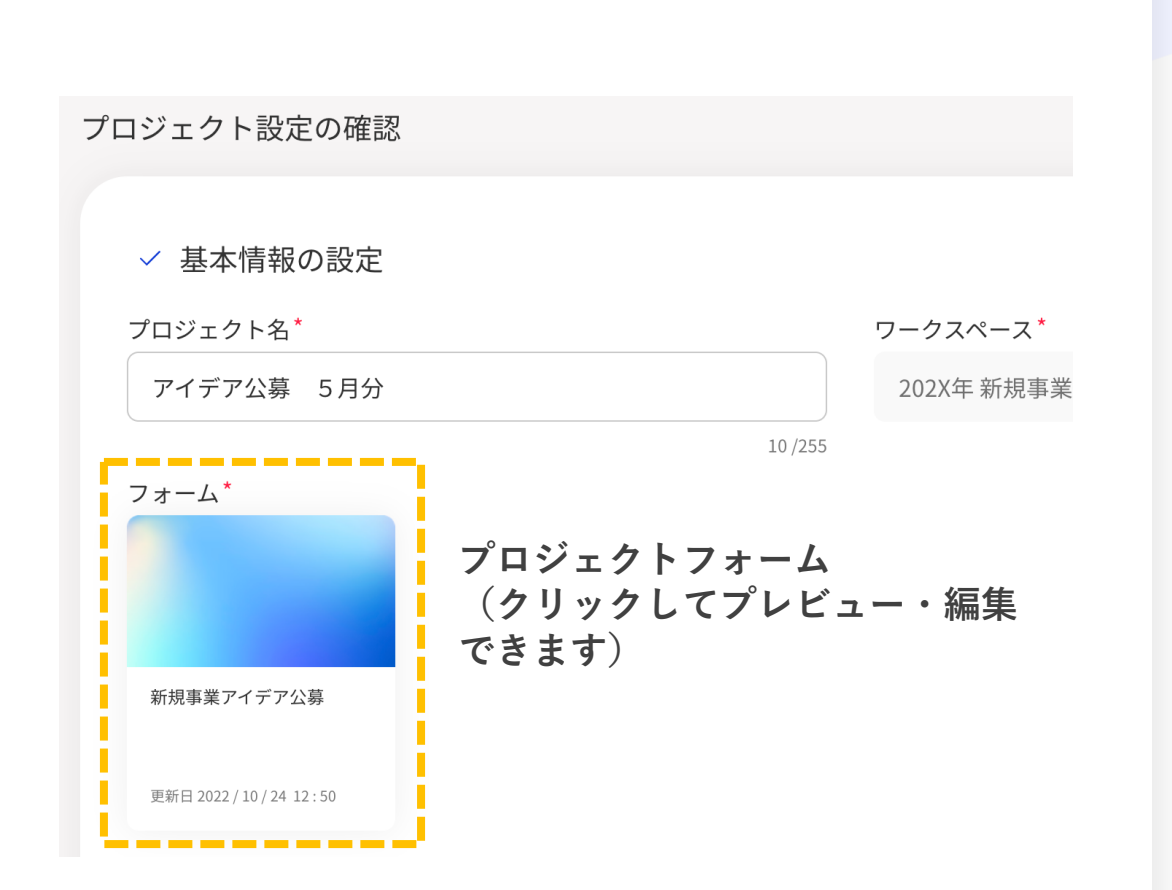

## 【プロジェクト型】実施期間を設定

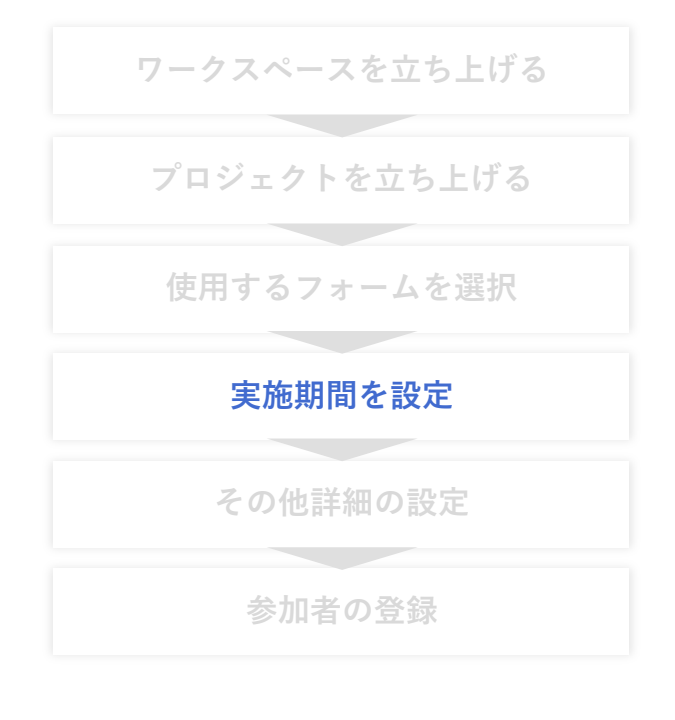

#### インタビュー・レビューの期間を設定してください インタビューとレビューの合間は 最短でも15分以上を設けてください

| VISITS forms                |                           | ~     |               |      | N VISITS | demo 🗸     |
|-----------------------------|---------------------------|-------|---------------|------|----------|------------|
| フォーム                        | プロジェクト日時の設定               |       |               |      |          |            |
| マイフォーム 1                    |                           |       |               |      |          |            |
| 共有フォーム 0                    | インタビュー:期間の設定 <sup>*</sup> |       |               |      |          |            |
| <b>ワークスペース</b> + Q          | 開始日                       | 開始時間  | 終了日           |      | 終了時間     |            |
| 全て 1                        | 2022 / 08 / 01            | 09:00 | ⊘ ~ 2022 / 08 | 3/05 | 18:00    | $\odot$    |
| 202X年 新規事業アイデア…1            | レビュー:期間の設定*               | )     |               |      |          |            |
|                             | 開始日                       | 開始時間  | 終了日           |      | 終了時間     |            |
|                             | 2022 / 08 / 15            | 09:00 | ⊘ ~ 2022 / 08 | 3/19 | 18:00    | $\bigcirc$ |
| お問い合わせ                      |                           |       |               |      |          |            |
| プライバシーポリシー                  |                           |       | 設定内容の確認       |      |          |            |
| 利用規約                        |                           |       |               |      |          |            |
| © VISITS Technologies, Inc. |                           |       |               |      |          |            |

【補足】インタビューのみを実施する場合、画面中央の「レビュー:期間の設定」をオフにしてください

© VISITS Technologies All rights reserved.

| ワークスペースを立ち上げる               | プロジェクトの作成で設定する詳細は、大きく以下の5項目です |                                                         |  |  |
|-----------------------------|-------------------------------|---------------------------------------------------------|--|--|
| プロジェクトを立ち上げる<br>使用するフォームを選択 | ① インタビューの設定                   | ・インタビュー開催期間(前頁で設定した内容が入っています)<br>・回答数の設定                |  |  |
| 実施期間を設定                     | ② レビューの設定                     | ・レビュー開催期間(前頁で設定した内容が入っています)<br>・レビューコメントの要否             |  |  |
| <b>その他詳細の設定</b><br>参加者の登録   | ③ 参加者へのメール通知設定                | ・差出企業名、問合せ先メールアドレス<br>・プロジェクト案内メールの設定<br>・各種リマインドメールの設定 |  |  |
|                             | ④結果表示設定                       | ・参加者への結果表示範囲の設定                                         |  |  |
|                             | ⑤ アルゴリズムの設定                   | ・シャッフリングの実行方法<br>・スコアリングの種別                             |  |  |

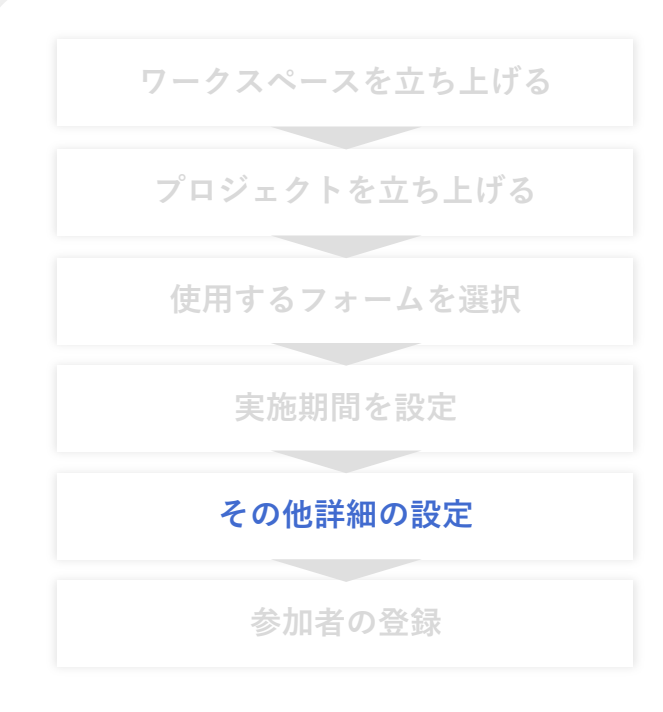

① インタビューの設定 インタビュー開催に関する詳細を設定してください

| インタビュー開催*  |          |   |                |          |         |
|------------|----------|---|----------------|----------|---------|
| 開始日        | <br>開始時間 |   | 終了日            | <br>終了時間 |         |
| 2022/08/01 | 09:00    | ⊘ | 2022 / 08 / 05 | 18:00    | $\odot$ |
|            |          |   |                |          |         |
| 回答数の設定     |          |   |                |          |         |
| 晨小回答数*     | 最大回答数    |   |                |          |         |
| 1          | ~ 1      |   |                |          |         |

#### 【補足】

・インタビュー開催日時には、前頁で入力した日時が入っていますので、必要に応じて変更してください。

・回答数に制限を設けない場合は、最大回答数を空欄にしてください

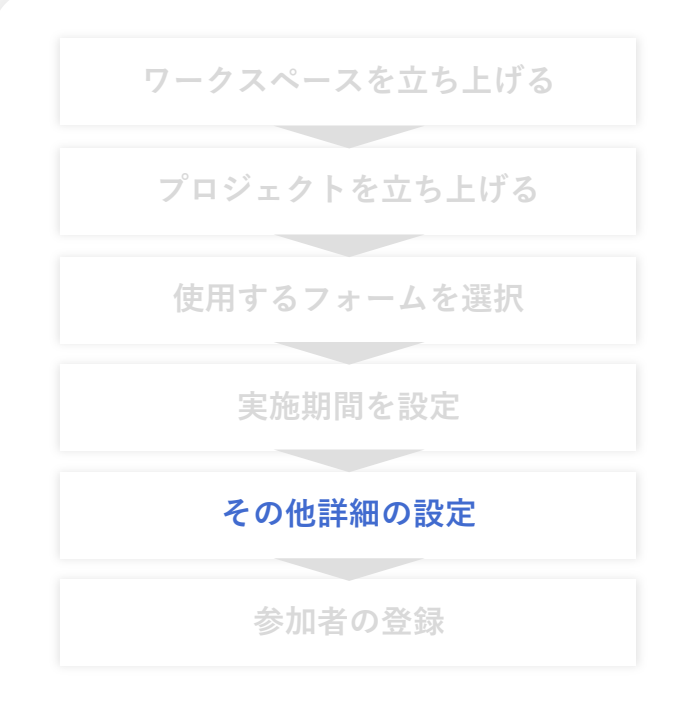

#### ② レビューの設定 レビュー開催に関する詳細を設定してください

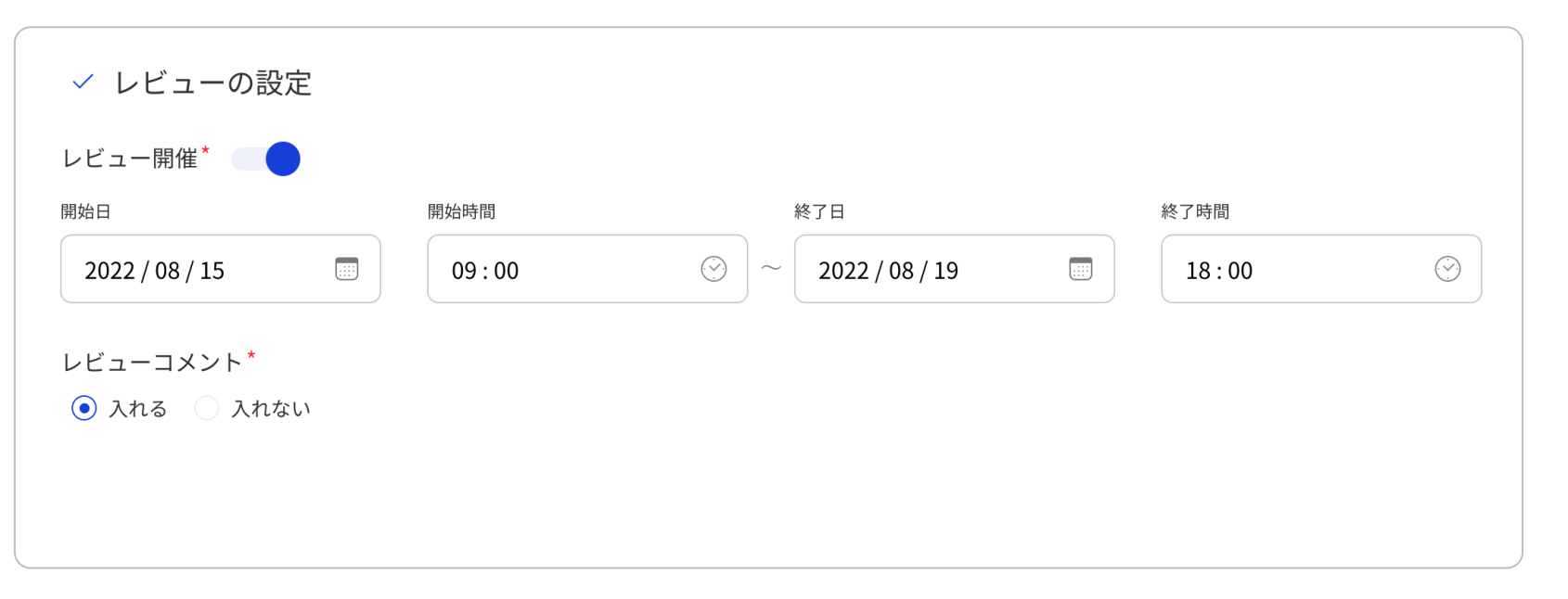

#### 【補足】

- ・レビューは実施しない場合(インタビューのみを実施する場合)は「レビュー」をオフにしてください。
- ・レビュー開催日時には、前頁で入力した日時が入っていますので、必要に応じて変更してください。
- ・レビューで参加者にコメントを入れさせない場合は、レビューコメント「入れない」を選択してください。

|                 | 参加者へのメール       | 通知やリマイント | 「につい       | て詳細を設定して             | ください       |
|-----------------|----------------|----------|------------|----------------------|------------|
| プロジェクトを立ち上げる    |                |          |            |                      |            |
| 使用するフォームを選択     | ✓ 参加者へのメール     | 通知設定     |            |                      |            |
| 使用するブオームを送入     | 差出企業名          |          |            | 問合せ先メールアドレス*         |            |
| <b>宇施期間</b> を設定 | 000000株式会社     |          |            | xxxxxxxx@vis-its.com |            |
|                 |                |          | 10 / 40    |                      |            |
| その他詳細の設定        | プロジェクト案内メールの   | 設定       |            |                      |            |
|                 | 送信日            | 送信時間     |            |                      |            |
| 参加者の登録          | 2022 / 07 / 31 | 09:00    | $\bigcirc$ |                      |            |
|                 | インタビュー:開催リマイ   | ンド       |            | インタビュー:終了前リマイ        | ンド         |
|                 | 送信日            | 送信時間     |            | 送信日                  | 送信時間       |
|                 | 2022 / 08 / 01 | 09:00    | $\odot$    | 選択してください 📰           | 選択してください 🛛 |
|                 | レビュー:開催リマインド   |          |            | レビュー:終了前リマインド        |            |
|                 | 送信日            | 送信時間     |            | 送信日                  | 送信時間       |
|                 |                |          |            |                      |            |

VISITS forms 管理者様向けマニュアル

## 【プロジェクト型】その他詳細の設定

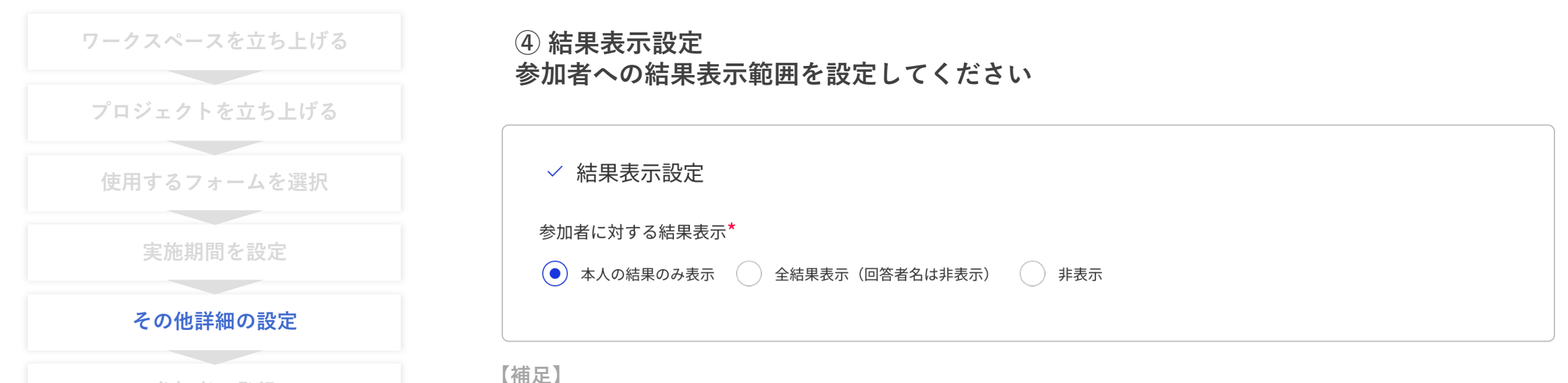

・参加者は参加者アカウント画面の結果確認ボタンから結果を確認することができます。

・各表示設定の内容は以下を参照してください。

| 設定項目              | 結果表示範囲                                                       |
|-------------------|--------------------------------------------------------------|
| 「本人の結果のみ表示」       | 参加者は参加者本人の回答のみを確認することができます<br>(デフォルトではこちらが設定されています)          |
| 「全結果表示(回答者名は非表示)」 | 参加者は他回答者の回答含む全ての回答を確認することができます<br>(ただし、本人以外の他回答者名はマスキングされます) |
| 「非表示」             | 参加者には結果が表示されません                                              |

VISITS forms 管理者様向けマニュアル

## 【プロジェクト型】その他詳細の設定

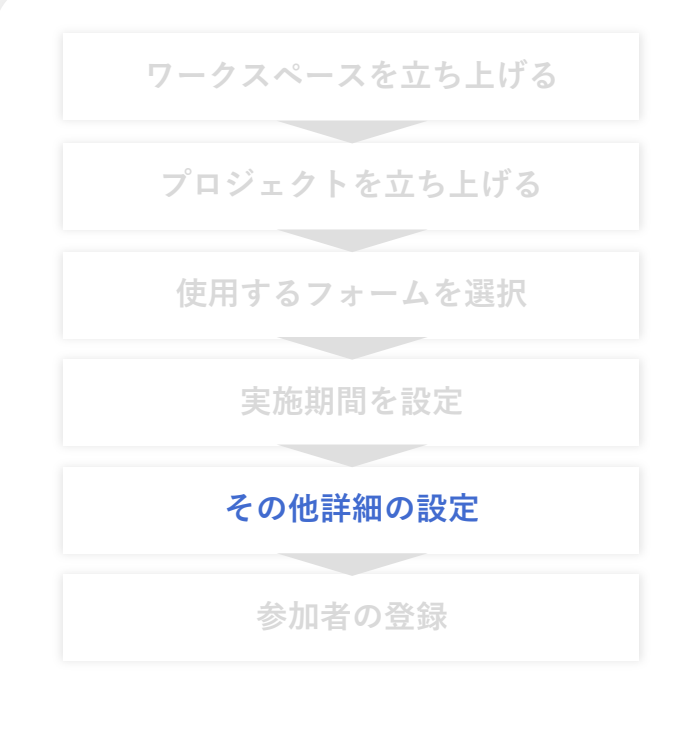

⑤ アルゴリズムの設定 シャッフリングの実行方法とスコアリングの種別を設定し、「完了」を押してください

| ✓ アルゴリズムの設定                               |    |
|-------------------------------------------|----|
| シャッフリングの実行方法 <sup>*</sup><br>自動 手動        |    |
| スコアリングの種別 <sup>*</sup><br>高機能(目利き・甘辛調整あり) | ~  |
|                                           | 完了 |

【補足】

・「シャッフリングの実行方法」では、インタビュー終了後のシャッフリングを、自動で行うか、手動で行うか
 を設定できます。「手動」とする場合、インタビュー後に必ずシャッフリングを実行してください。
 ・「フコアリングの類別」では、レビュー終了後のフコアリングのアルブリブムを選択できます。

・「スコアリングの種別」では、レビュー終了後のスコアリングのアルゴリズムを選択できます。
#### 【補足】スコアリングの種別について

インタビューで提出された回答に対するスコアリングの種別を、以下の3種類から選択することができます。 なお、デフォルトでは「高機能(目利き・甘辛調整あり)」が選択されています。

| スコアリング種別        | 目利き力による重みづけ*      | 甘辛(評価の偏り)調整**       |
|-----------------|-------------------|---------------------|
| 高機能(目利き・甘辛調整あり) | $\bigcirc$        | $\bigcirc$          |
| 多数決(甘辛調整あり)     | ×<br>(単純平均によるスコア) | $\bigcirc$          |
| 多数決             | ×<br>(単純平均によるスコア) | ×<br>(無調整の評価によるスコア) |

\* : 目利き力による重みづけとは、弊社の特許技術により算出される評価者の目利き力を活用して評価値を調整する機能。

\*\*:甘辛調整とは、参加者ごとの評価傾向に応じて評価値を調整する機能。

例:5段階評価で1や2の評価ばかりをつける参加者がいた場合、甘辛調整によりその参加者の評価値が上方に調整される。

【補足】参加者が4人未満の場合は「高機能(目利き・甘辛調整あり)」によるスコアリングはできません。

# 【プロジェクト型】その他詳細の設定

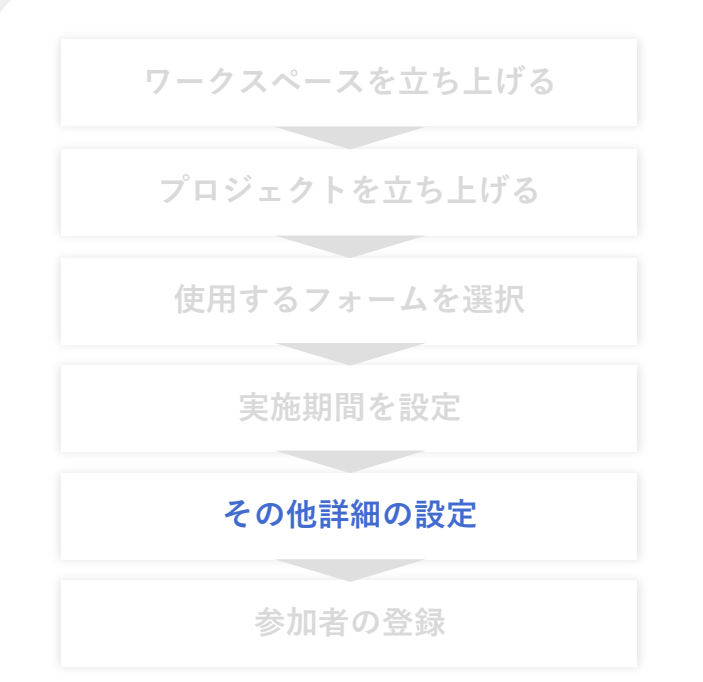

#### 前頁の登録まで完了すると、プロジェクトが立ち上がります ワークスペース内に、立ち上げたプロジェクトがあることを確認してください

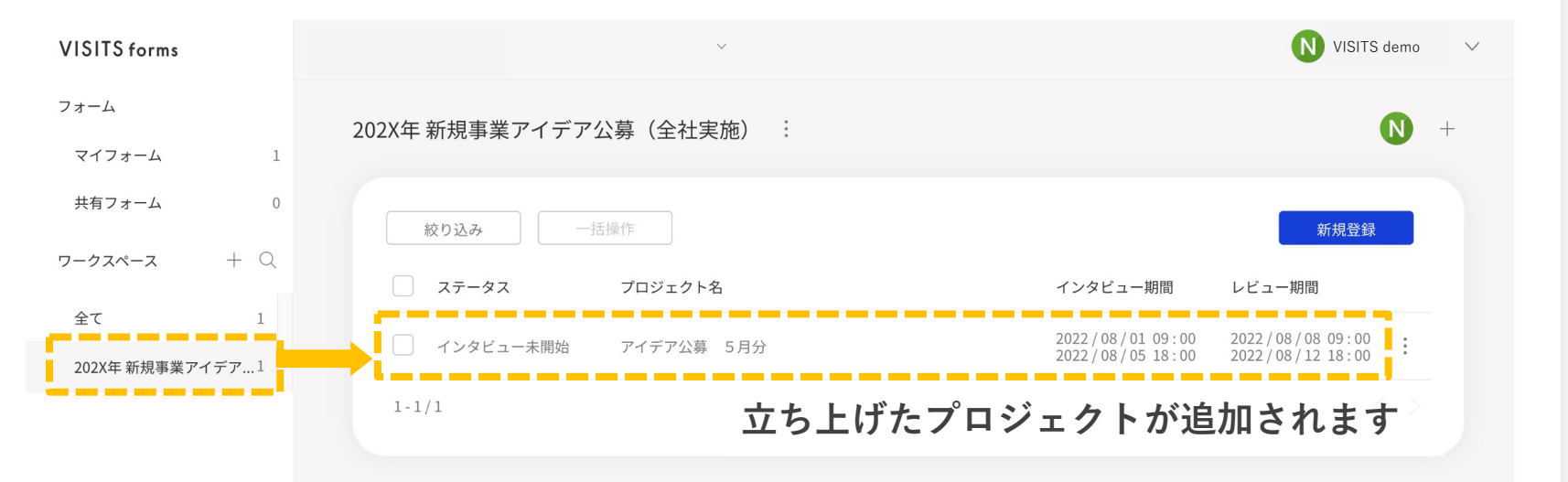

© VISITS Technologies All rights reserved.

### 【補足】プロジェクト画面の説明(1/3)

#### プロジェクトが立ち上がると、管理画面から「進捗管理」「参加者登録」「結果確認」を行うことができます

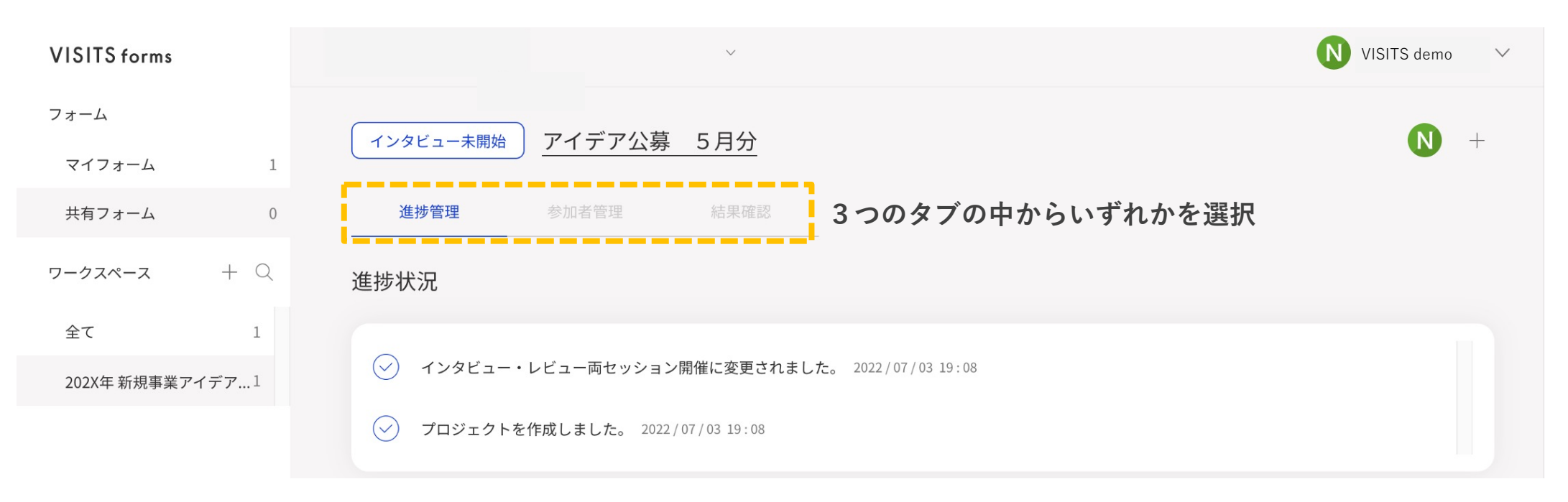

- ・画面上部のプロジェクト名をクリックすると、プロジェクトの設定内容を確認・変更することができます。
- ・画面右上の「+」をクリックすると、プロジェクト管理者を追加することができます

### 【補足】プロジェクト画面の説明(2/3)

#### 進捗管理(インタビューの進捗管理)

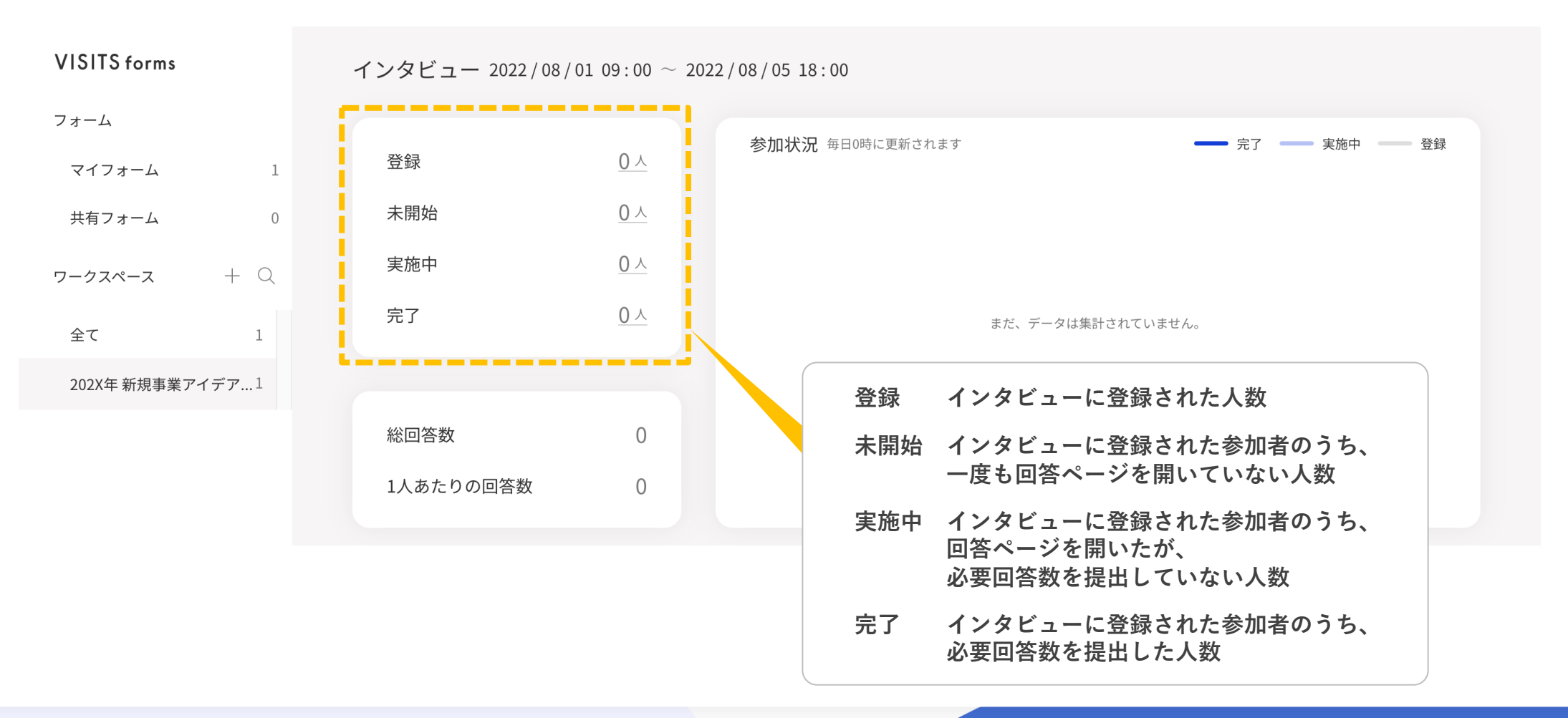

### 【補足】プロジェクト画面の説明(3/3)

#### 進捗管理(レビューの進捗管理)

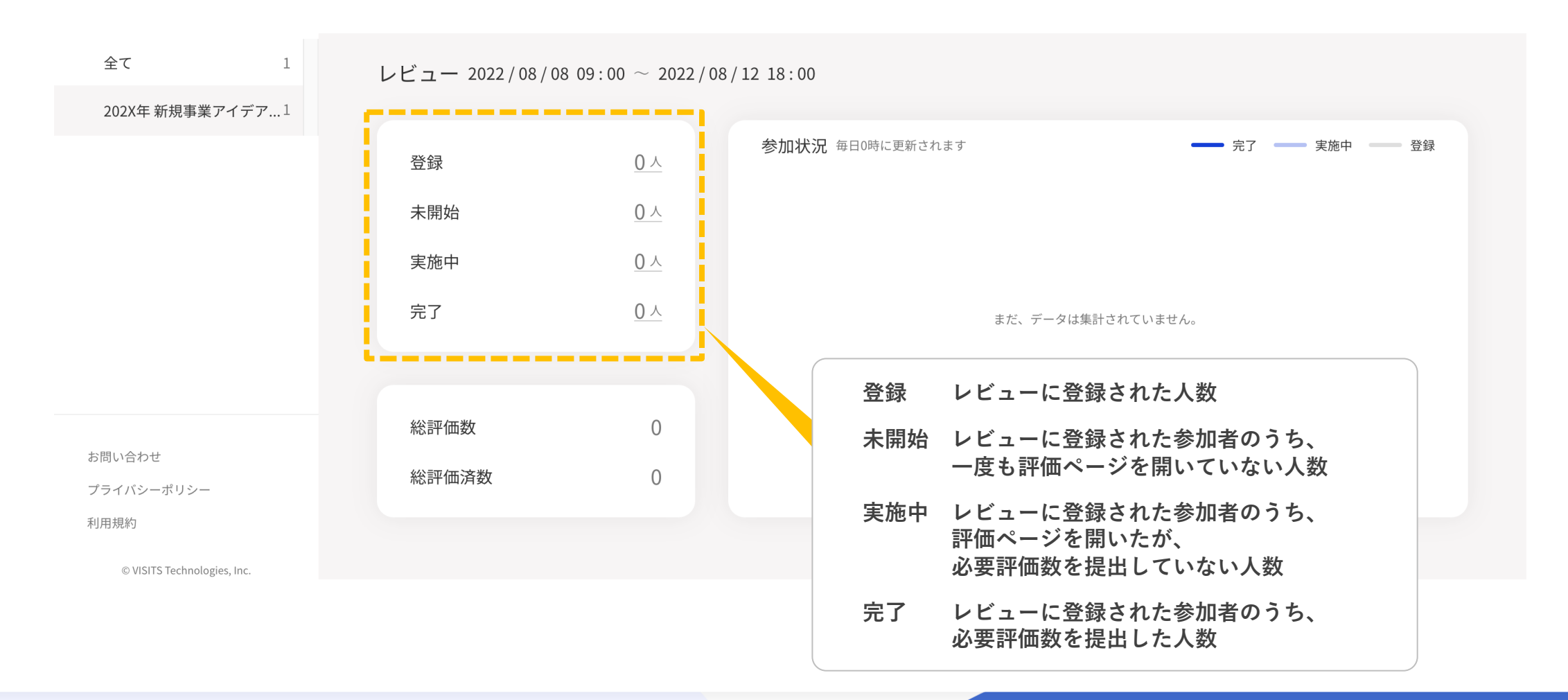

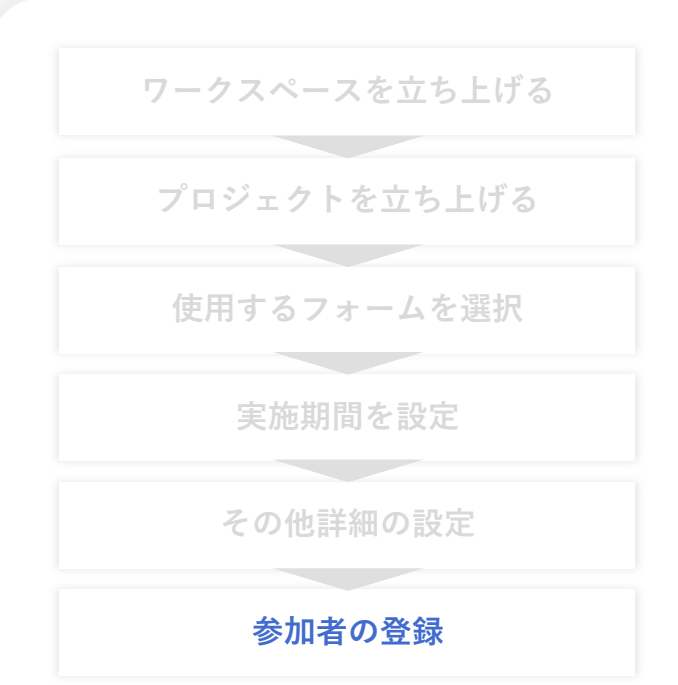

#### 画面上部のタブから「参加者管理」を選択してください その後、画面右上の「参加者登録」をクリックしてください

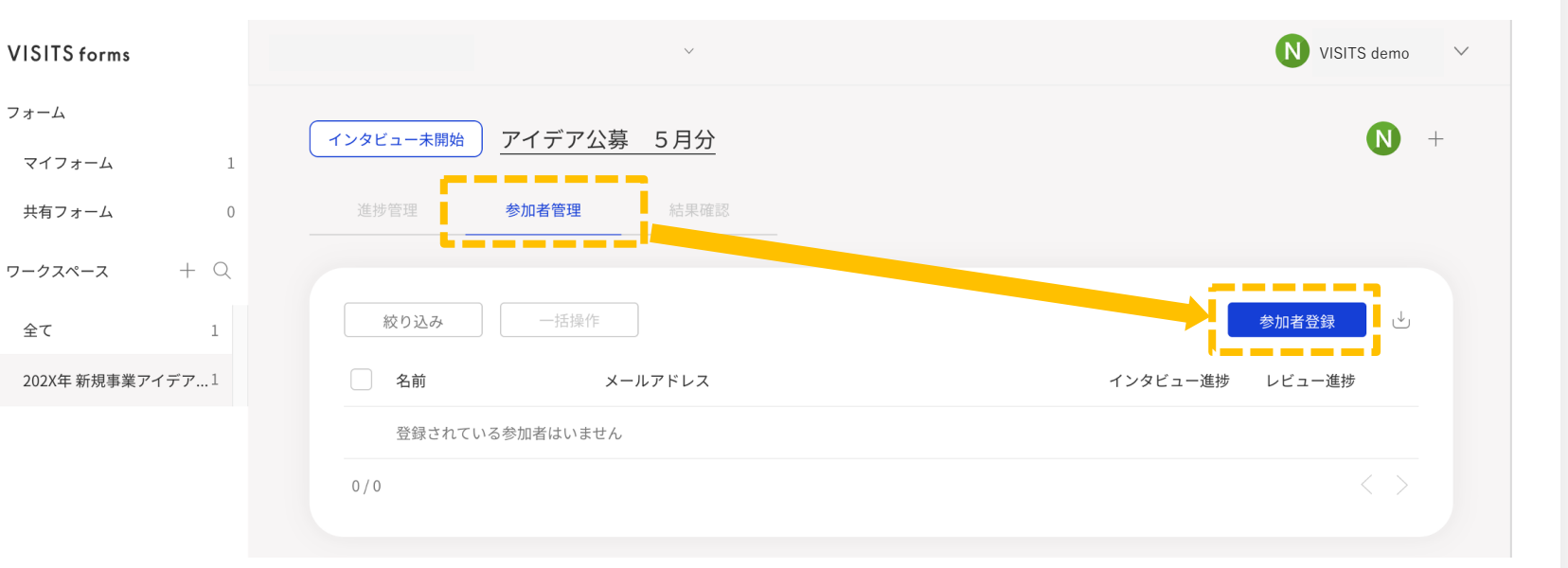

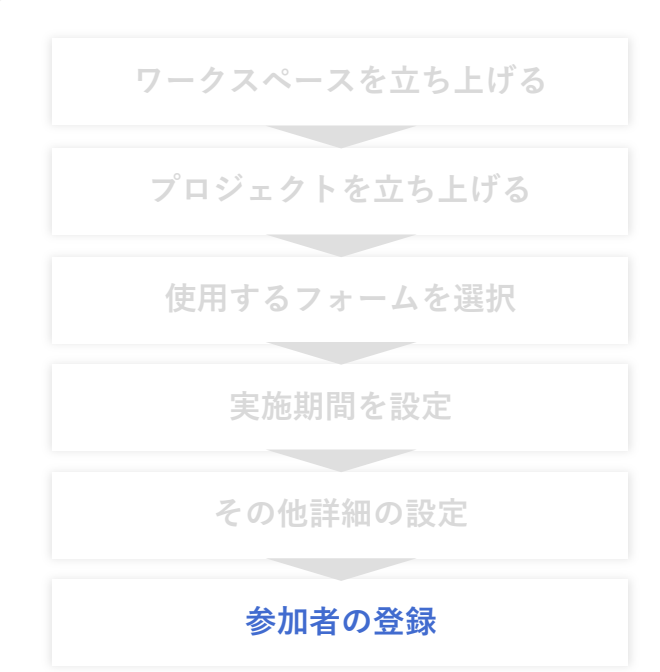

参加者登録には「登録リンク発行」「一括登録」「個別登録」の3つの方法があります 画面上部のタブから、使用する登録方法を選択してください

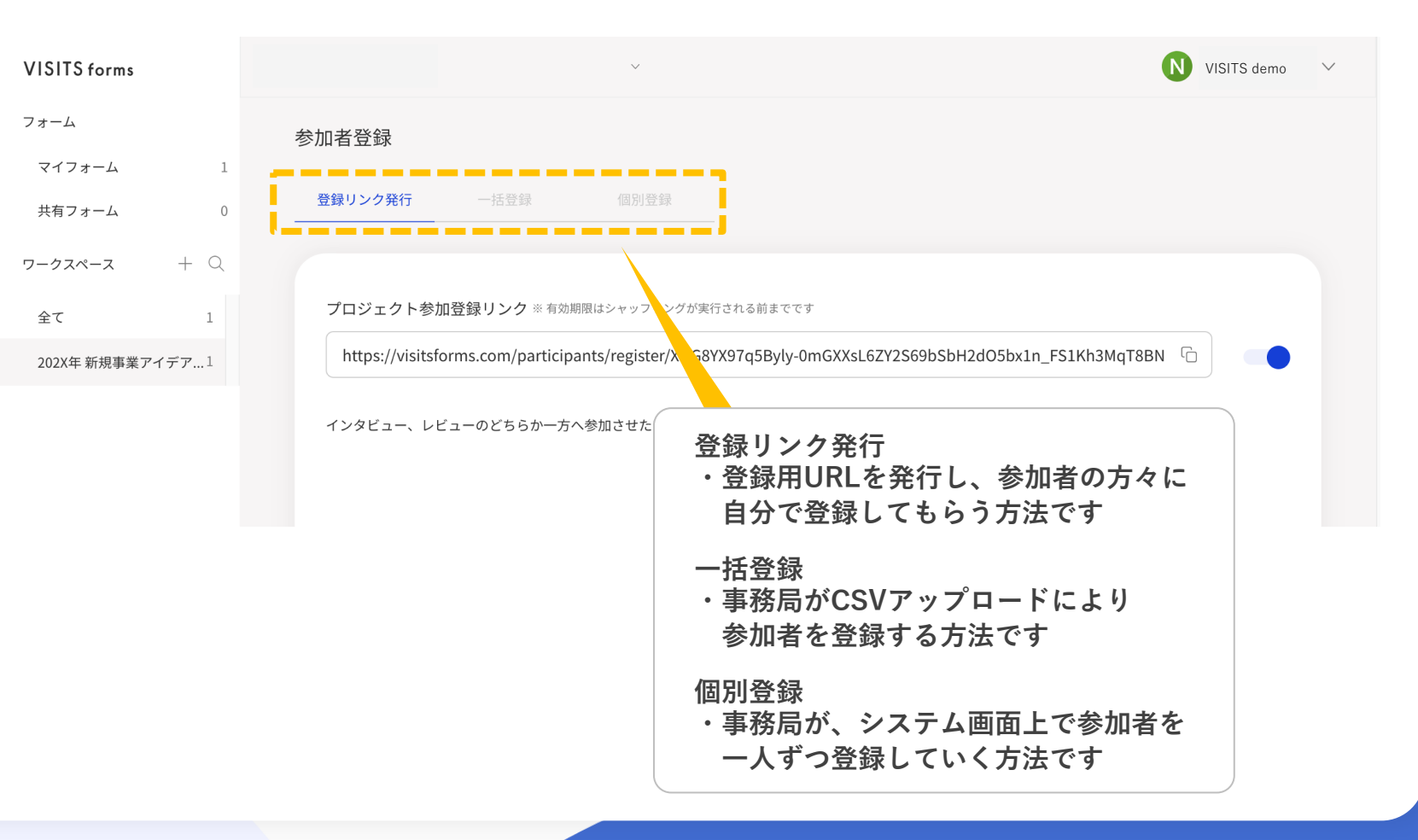

ワークスペースを立ち上げる プロジェクトを立ち上げる 使用するフォームを選択 実施期間を設定 その他詳細の設定 **参加者の登録** 

### ①登録リンク発行

画面に表示されているURLを、メールやオンライン通達で参加者へご案内ください

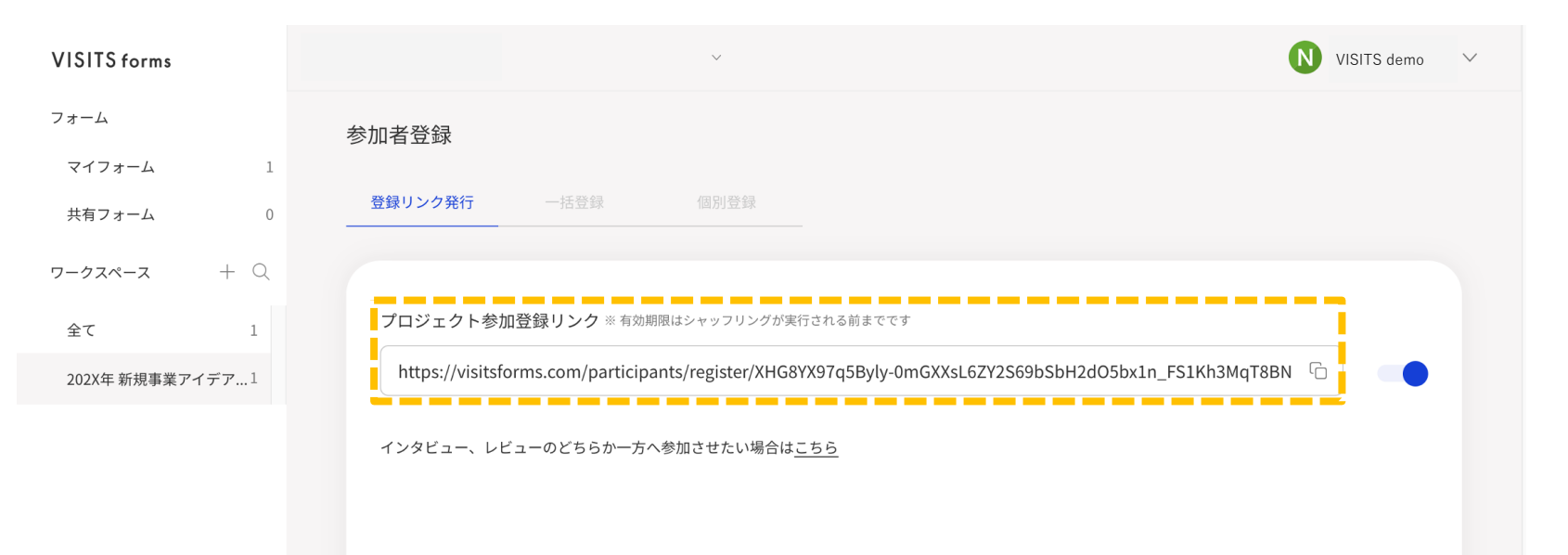

- ・URLを知っている人であれば、誰でも参加登録することができます。
- ・URLの有効期限は、シャッフリングが実行される前までとなります。
- ・画面に表示されているURLから登録すると、インタビューおよびレビュー両方への参加者として登録されます。 インタビューのみ もしくは レビューのみに参加させたい場合は、表示されているURLの下の「こちら」から 該当するURLを取得してください。
- ・URLを無効にする場合は、表示されているURLの右にあるボタンで切り替えてください。

ワークスペースを立ち上げる
 プロジェクトを立ち上げる
 使用するフォームを選択
 実施期間を設定
 その他詳細の設定
 参加者の登録

### ② 一括登録 アップロード用CSVを作成し、画面からアップロードしてください

| VISITS forms       | ~                            | <b>N</b> VISITS demo | $\checkmark$ |
|--------------------|------------------------------|----------------------|--------------|
| フォーム               | 参加者登録                        |                      |              |
| マイフォーム 1           |                              |                      |              |
| 共有フォーム 0           | 登録リンク発行     一括登録     個別登録    |                      |              |
| <b>ワークスペース</b> + Q |                              |                      |              |
| 全て 1               | CSVファイルのアップロード 🕁 サンプルをダウンロード |                      |              |
| 202X年 新規事業アイデア…1   | ファイルを選択してください                |                      |              |
|                    | No 名前 メールアドレス                |                      |              |
|                    | 登録されている参加者はいません              |                      |              |
|                    | 0件                           |                      |              |

- ・アップロード用フォーマットは、画面に青字で記載されている「サンプルをダウンロード」から取得できます。 アップロード用CSVデータを作成する際には、ダウンロードしたサンプルファイルに上書きしてください。
- なお、他形式のファイルを用いるとアップロードできない可能性があります。
- ・アップロード用のCSVデータをアップロードする過程で、インタビューとレビュー両方に参加するか、あるいは どちらかのセッションのみ参加するか、選択することができます。
- ・登録したメールアドレスが間違っていても、エラーメッセージは返ってきません。

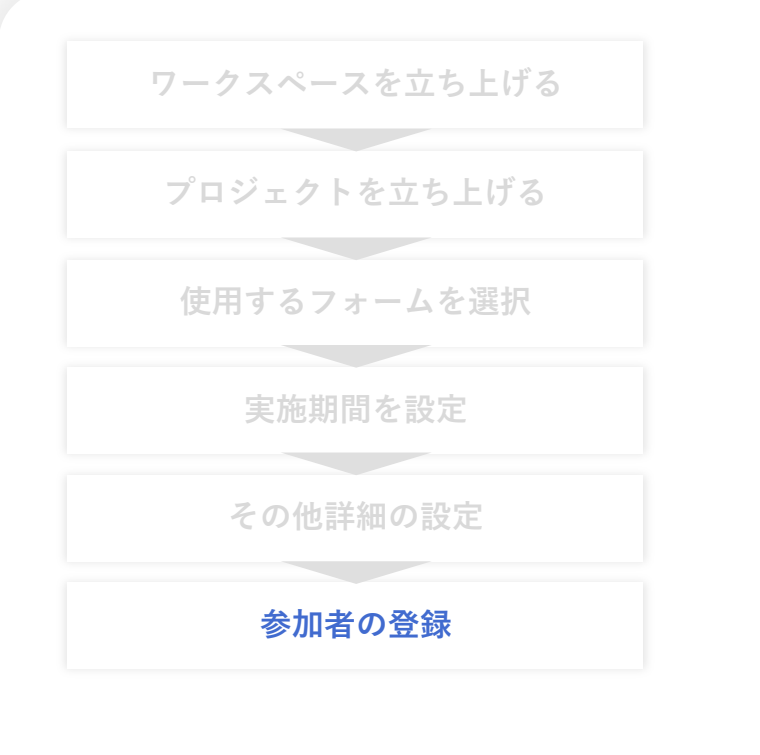

### ③個別登録

フォーム

マイフォーム

共有フォーム

ワークスペース

全て

#### 参加者の氏名・メールアドレスを入力し、追加>次へ>登録をクリックしてください

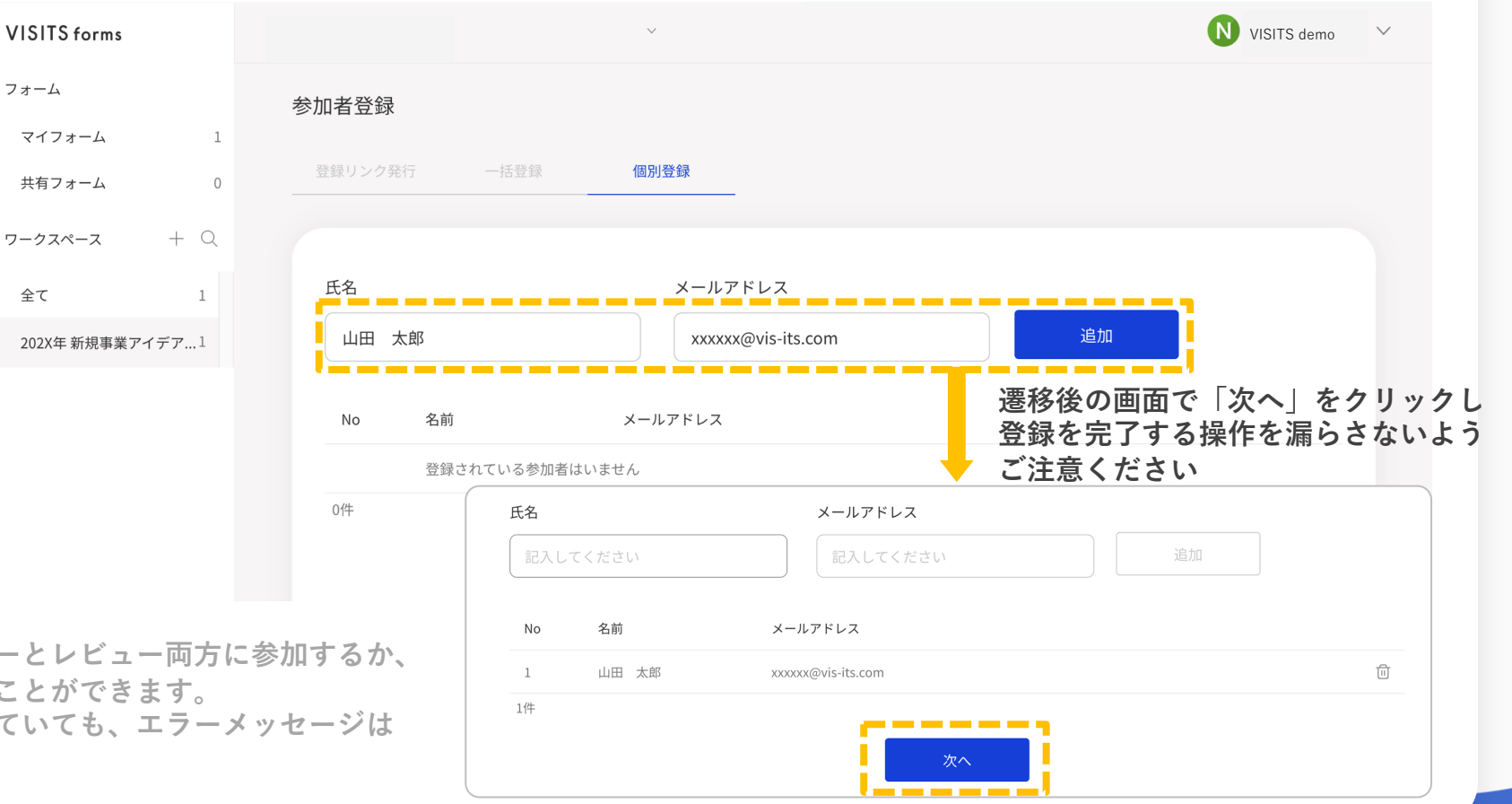

- ・登録を進める過程で、インタビューとレビュー両方に参加するか、 どちらかのみ参加するか選択することができます。
- ・登録したメールアドレスが間違っていても、エラーメッセージは 返ってきません。

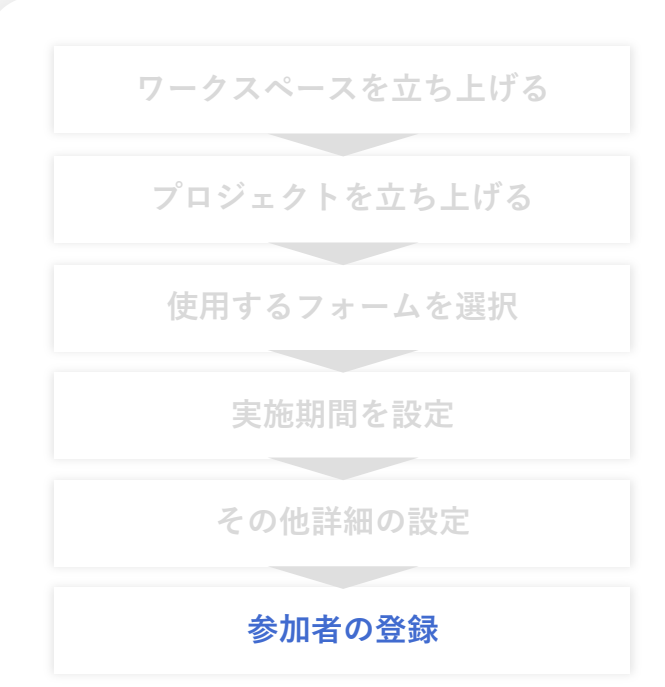

#### 登録を確認 参加者登録のタブで、参加者が登録されているか確認してください

| VISITS forms       | $\checkmark$             |          | N VISITS demo     | `   |
|--------------------|--------------------------|----------|-------------------|-----|
| フォーム<br>マイフォーム 1   | インタビュー未開始 アイデア公募 5月分     |          | N                 | +   |
| 共有フォーム 0           | 進捗管理 <b>参加者管理</b> 結果確認   |          |                   |     |
| <b>ワークスペース</b> + Q |                          |          |                   |     |
| 全て 1               | 絞り込み                     |          | 参加者登録 🕓           |     |
| 202X年 新規事業アイデア…1   | 名前 メールアドレス               | インタビュー進捗 | レビュー進捗            | i I |
|                    | 丸の内 一郎 xx***@vis-its.com | 未開始      | 未開始               | i j |
|                    | 山田 太郎 xx****@vis-its.com | 未開始      | 未開始               |     |
|                    | 1-2/2                    |          | $\langle \rangle$ | -   |
|                    |                          |          |                   |     |

- ・参加者を削除する場合は、左のチェックボックスにチェックを入れた上で、一括操作ボタンから削除するか、
   参加者の三点リンクから削除することができます。
- ・参加者リストをダウンロードする場合は、「参加者登録」ボタンの右にあるダウンロードボタンから、
   参加者リストをダウンロードすることができます。
- ・シャッフリングを実行するには1人以上のレビュー参加者登録が必要となります。

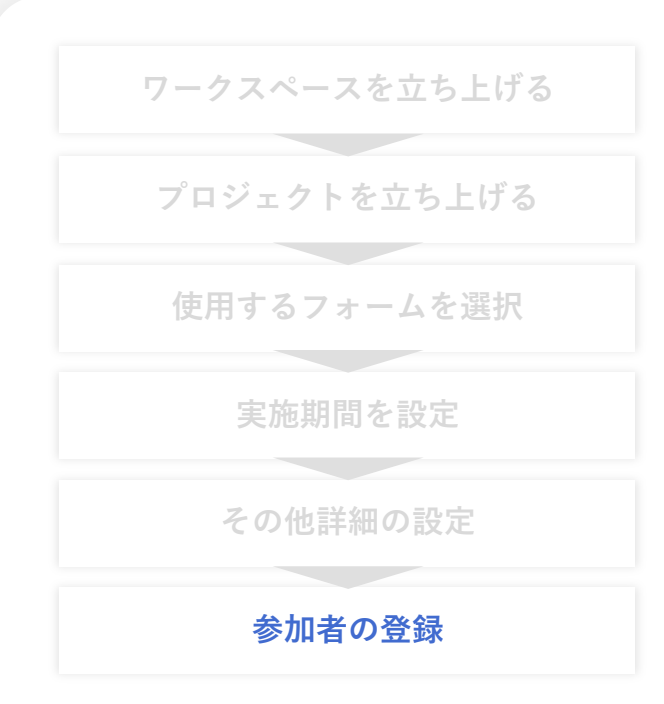

# 登録を確認

参加者の三点リンクから、回答用URLの取得、参加者の削除を行うことができます

| VISITS forms     | ~                               |                 | N VISITS demo 🗸 🗸 |
|------------------|---------------------------------|-----------------|-------------------|
| フォーム             | インタビュー未開始 アイデア公募 5月分            | ,               | <b>N</b> +        |
| マイフォーム 1         |                                 | -               | •                 |
| 共有フォーム 0         | 進捗管理 参加者管理 結果確                  |                 |                   |
| ワークスペース + Q      |                                 |                 |                   |
| 全て 1             | 絞り込み                            |                 | 参加者登録             |
| 202X年 新規事業アイデア…1 | 名前 メールアドレス                      | インタビュー進         | 捗 レビュー進捗          |
|                  | 丸の内 一郎 xx***@vis-its.cc         | pm              | 未開始               |
|                  | 山田 太郎 xx****@vis-its.c          | 回答用リンクのコピー      | 未開始               |
|                  | 1-2/2                           |                 | $\langle \rangle$ |
|                  |                                 | △ セッションの登録 / 削除 |                   |
| 「回得<br>その        | 答用リンクのコピー」から、<br>9参加者専用の回答用URLを | インタビューから削除      |                   |
| 取得               | することができます                       | レビューから削除        |                   |
|                  |                                 |                 | )                 |

### 【補足】参加者登録後のメール配信

#### 参加者登録後の、参加者へのメール配信タイミングは以下の通りです

| 日時(例)         | 設定内容           |     | 事務  | 務局が登録 |       |                       | 専用URL <sup>#</sup> | から本人が登 | 録     |
|---------------|----------------|-----|-----|-------|-------|-----------------------|--------------------|--------|-------|
|               |                | *   |     |       |       | $\star \rightarrow 1$ |                    |        |       |
| 3/28(木) 12:00 | プロジェクト案内メール    | 1   |     |       |       |                       |                    |        |       |
|               |                |     | ★→① |       |       |                       | <b>★</b> →①        |        |       |
| 4/1(日) 0.00   | インタビュー開始       | 0   | 0   |       |       |                       | 0                  |        |       |
| 4/1(月) 9:00   | インタビュー開始リマインド  |     | (2) |       |       | 2                     | (2)                |        |       |
|               |                |     |     | ★→12  |       |                       |                    | ★→12   |       |
| 4/5(金) 9:00   | インタビュー終了前リマインド | 3   | 3   | 3     |       | 3                     | 3                  | 3      |       |
|               |                |     |     |       | ★→123 |                       |                    |        | ★→123 |
| 4/5(金) 18:00  | インタビュー終了       |     |     |       |       |                       |                    |        |       |
| 4/8(日) 0.00   | レビュー開始         |     |     |       |       |                       |                    |        |       |
| 4/8(月) 9:00   | レビュー開始リマインド    | (4) | (4) | (4)   | (4)   | (4)                   | (4)                | (4)    | (4)   |
| 4/12(金) 9:00  | レビュー終了前リマインド   | 5   | 5   | 5     | 5     | 5                     | 5                  | 5      | 5     |
| 4/12(金) 18:00 | レビュー終了         |     |     |       |       |                       |                    |        |       |

★:登録したタイミング ①プロジェクト開催のお知らせ ②インタビューセッション開始のお知らせ ③インタビューセッション終了前のお知らせ ④レビューセッション開始のお知らせ ⑤レビューセッション終了前のお知らせ

VISITS forms 管理者様向けマニュアル

# 【プロジェクト型】ここまでの流れ

| オーナー権限の発行      |                                                                                        |
|----------------|----------------------------------------------------------------------------------------|
| フォームの作成        | 以上をもって プロジェクト実施の準備が整いました。<br>この後は、参加者様へのご案内が完了すれば、<br>VISITS formsでのアンケート実施を行うことができます。 |
| プロジェクトの設定      |                                                                                        |
| 事務局から参加者様へのご案内 | ・参加方法を、事務局から参加者様へメール等でご案内ください<br>・ご案内のためのメール文面(サンプル)をご準備してあります                         |
| 参加者様が各自で回答     | ・プロジェクト期間になったら各自で回答・評価を実施いただきます                                                        |
| 結果確認           | ・管理画面より結果を確認、ダウンロードいただけます                                                              |

VISITS forms 管理者様向けご利用マニュアル

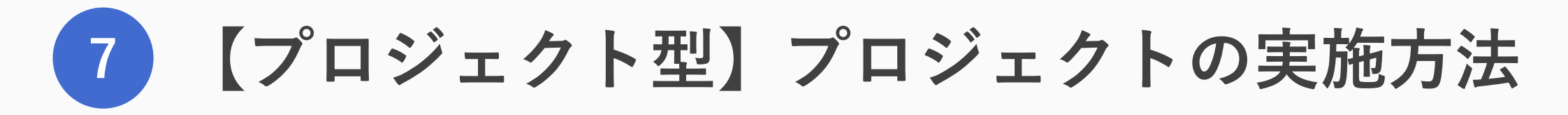

© VISITS Technologies All rights reserved.

VISITS forms 管理者様向けマニュアル

# 【プロジェクト型】プロジェクト実施の流れ

| プロジェクト実施の準備を完了 | ・前頁までの作業をもって準備は完了しています                                           |
|----------------|------------------------------------------------------------------|
| 事務局から参加者様へのご案内 | ・参加方法を、事務局から参加者様へメール等でご案内ください<br>・ご案内のためのメール文面(サンプル)をご準備してあります   |
| 参加登録の確認        | ・参加者様にご自身で登録してもらう場合、登録進捗を確認します<br>・事務局で参加者を登録する場合、登録進捗の確認は不要です   |
| インタビューセッションの開催 | ・インタビュー開催日時になったら、自動でインタビューが始まります<br>・進捗を確認し、必要に応じてリマインドを配信してください |
| レビューセッションの開催   | ・レビュー開催日時になったら、自動でレビューが始まります<br>・進捗を確認し、必要に応じてリマインドを配信してください     |
| 結果の確認          | ・管理画面から結果データをダウンロードしてください                                        |

© VISITS Technologies All rights reserved.

### 【プロジェクト型】事務局から参加者様へのご案内

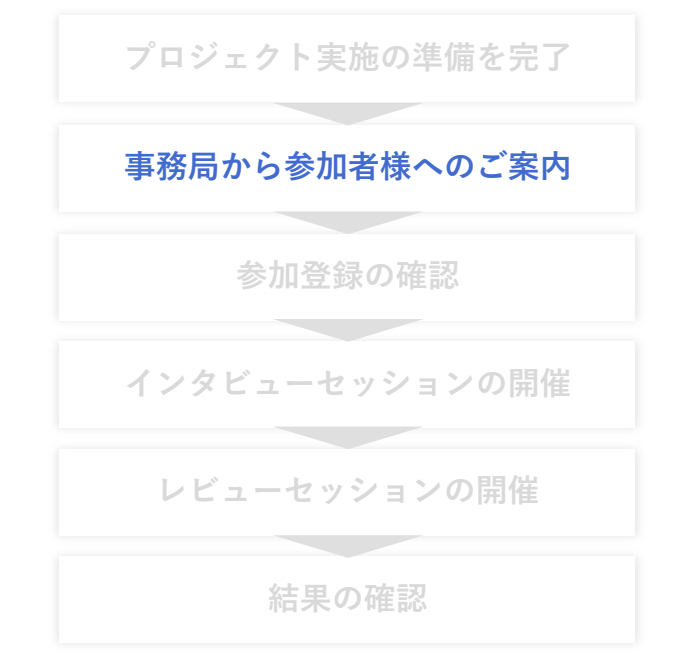

VISITS formsというツールを使ったアイデア収集や意見提出などを行うことを、 メールやオンライン掲示板にて、事務局からご参加者様へご案内ください

案内いただく情報例
① VISITS formsの概要
② ご利用方法
③ プロジェクト名
④ 開催期間
⑤ 注意事項
⑥ 問い合わせ先

```
タイトル:【■■■■■■プロジェクト】利用ツール VISITS forms のご案内 🥼
   ■■■■■■プロジェクト参加各位
   お疲れ様です。
   ■■部 ■■■■よりご連絡いたします。
   この度実施する■■■■■■プロジェクトにおいて、
   皆さまのアイデアを収集・評価するためのツールとして VISITS forms を利用いたします。🚽
   つきましては、ご利用方法等について以下の通りご案内させていただきます。
   【VISITS formsの概要】 🚽
  VISITS forms は、次世代型アンケートツールであり、インタビューとレビューで構成されます。↩
   ・前半のインタビューセッションは、アイデアを記入いただくパートです。

    ・後半のレビューセッションは、皆さんから出されたアイデアを匿名で相互評価するパートです。

  インタビューとレビューの結果をもとに、VISITS Technologies 社の有する日米特許技術によって↔
  各アイデアのスコアが算出される仕組みとなっています。↩
   【ご利用方法】
【補足】メール文面(サンプル)をご準備してあります
```

# 【プロジェクト型】参加者登録の確認

プロジェクト実施の準備を完了 事務局から参加者様へのご案内 <mark>参加登録の確認</mark> インタビューセッションの開催 レビューセッションの開催 結果の確認

#### 前掲「参加者の登録」をご参照の上、参加者様のご登録をお願いします なお、進捗管理画面から、登録人数を確認することができます

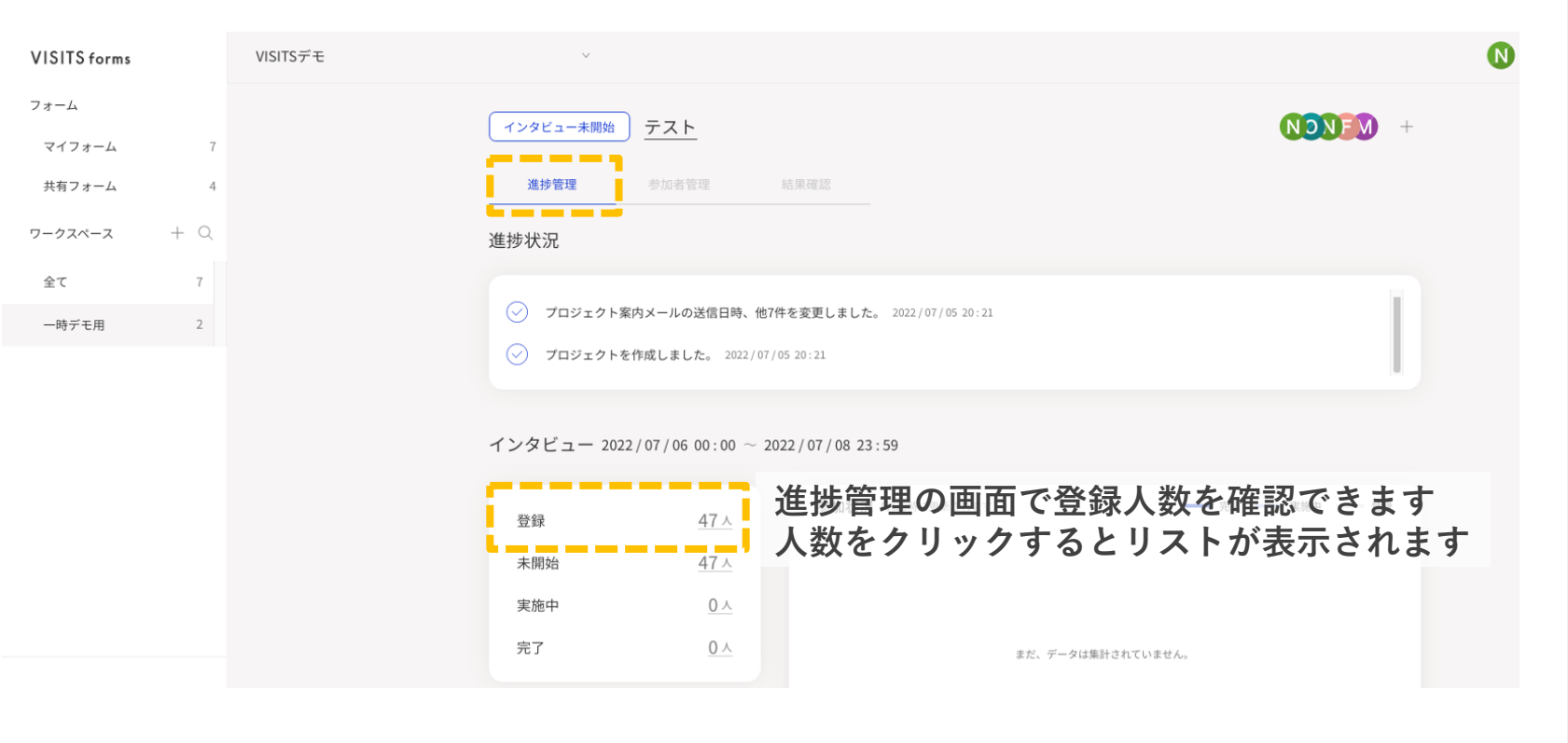

【補足】

・インタビューとレビュー、どちらかだけに参加する参加者がいる場合、それぞれの登録人数が異なりますので、
 ご注意ください。

# 【プロジェクト型】参加者登録の確認

プロジェクト実施の準備を完了 事務局から参加者様へのご案内 参加登録の確認 インタビューセッションの開催 レビューセッションの開催

#### 前頁にて登録人数をクリックすると、登録者のリストが表示されます 必要に応じてリストをダウンロードし、対象者が登録されているか確認してください

| VISITS forms                 | VISITSデモ | ~                                    |                             |          |        |      |
|------------------------------|----------|--------------------------------------|-----------------------------|----------|--------|------|
| フォーム                         |          | シタビュー表開始 テスト                         |                             |          | NONE   | - 10 |
| マイフォーム 7                     |          |                                      |                             |          |        |      |
| 共有フォーム 4                     |          | 進捗管理 <b>参加者管理</b>                    |                             |          |        |      |
| <b>7-</b> 22 <b>ペ</b> -2 + Q |          | 於り込み 「括操作」                           | ■ 石上のホタンから登録者<br>▽ダ☆ネートできます | iのリス     | トを     | ځ    |
| ±                            |          | ✔ 名前                                 | メールアドレス                     | インタビュー進捗 | レビュー進捗 |      |
|                              |          | <ul> <li>participant name</li> </ul> | sa******@visitsforms.com    | 未開始      | 未開始    | :    |
|                              |          | <ul> <li>participant name</li> </ul> | sa******@visitsforms.com    | 未開始      | 未開始    | :    |
|                              |          | <ul> <li>participant name</li> </ul> | sa******@visitsforms.com    | 未開始      | 未開始    | :    |
|                              |          | <ul> <li>participant name</li> </ul> | sa******@visitsforms.com    | 未開始      | 未開始    | :    |
|                              |          | <ul> <li>participant name</li> </ul> | sa******@visitsforms.com    | 未開始      | 未開始    | :    |
|                              |          | <ul> <li>participant name</li> </ul> | sa******@visitsforms.com    | 未開始      | 未開始    | :    |
|                              |          | <ul> <li>participant name</li> </ul> | sa******@visitsforms.com    | 未開始      | 未開始    | :    |
| お問い合わせ<br>プライバシーポリシー         |          | 1 - 10 / 47                          |                             |          |        | >    |
| 利用規約                         |          |                                      |                             |          |        |      |

### 【プロジェクト型】インタビューセッションの開催

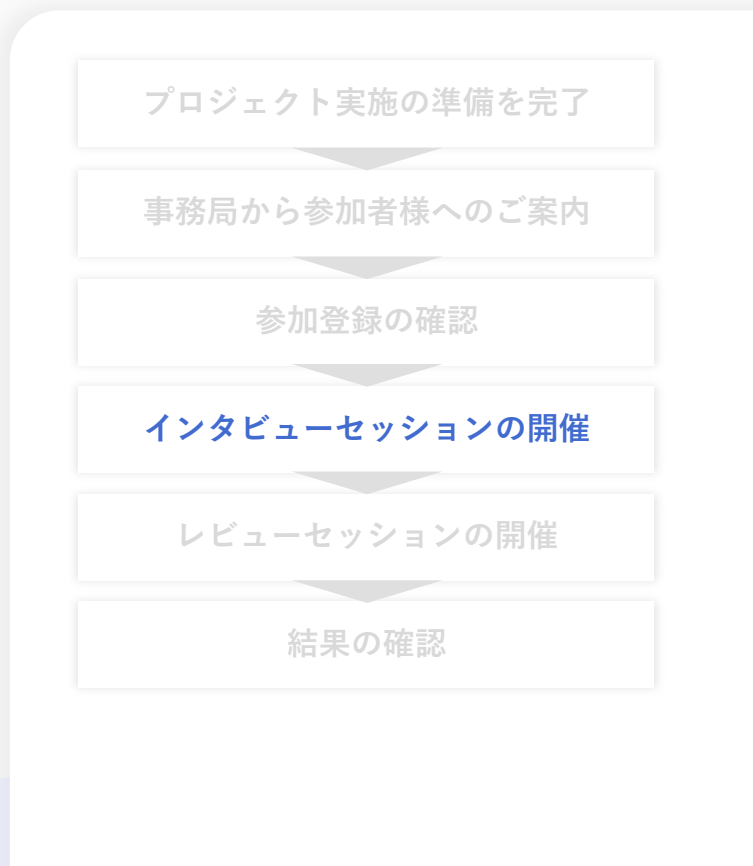

#### インタビュー期間になると自動的にセッションが開始されます 進捗管理画面から、登録・未開始・実施中・完了の人数を確認することができます

| VISITS forms       | VISITSデモ | v                                                                                                   |         | N |
|--------------------|----------|----------------------------------------------------------------------------------------------------|---------|---|
| フォーム<br>マイフォーム 7   | (        | スコアリング完了 マーケティングストーリー                                                                               | KNONE + |   |
| 共有フォーム 4           |          | 進抄管理 参加者管理 結果確認                                                                                     |         |   |
| <b>ワークスペース</b> + Q | ž        | <b>生捗状況</b>                                                                                         |         |   |
| 全て 7               |          | <ul> <li>インタビュー開始リマインドを送信しました。 2022/04/26 15:03</li> <li>プロジェクトを作成しました。 2022/04/25 10:51</li> </ul> | I       |   |

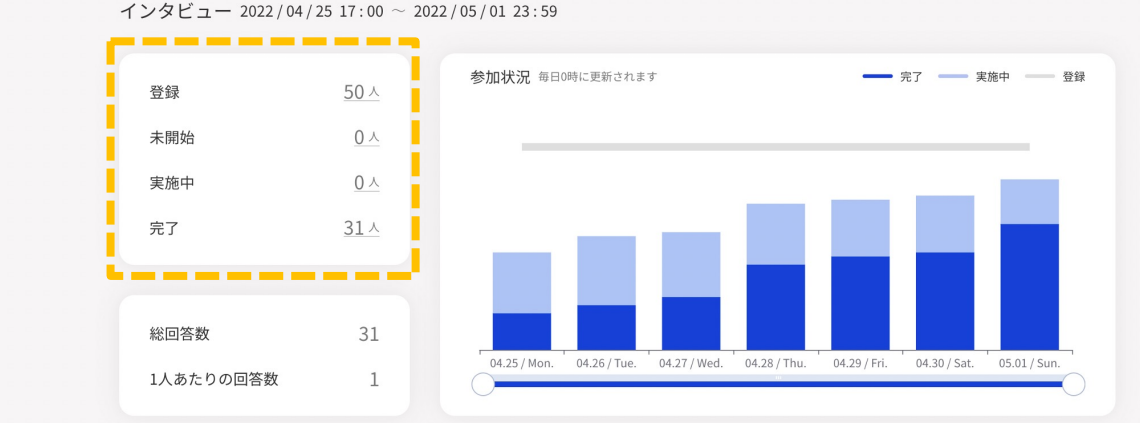

### 【プロジェクト型】レビューセッションの開催(シャッフリング「自動」の場合)

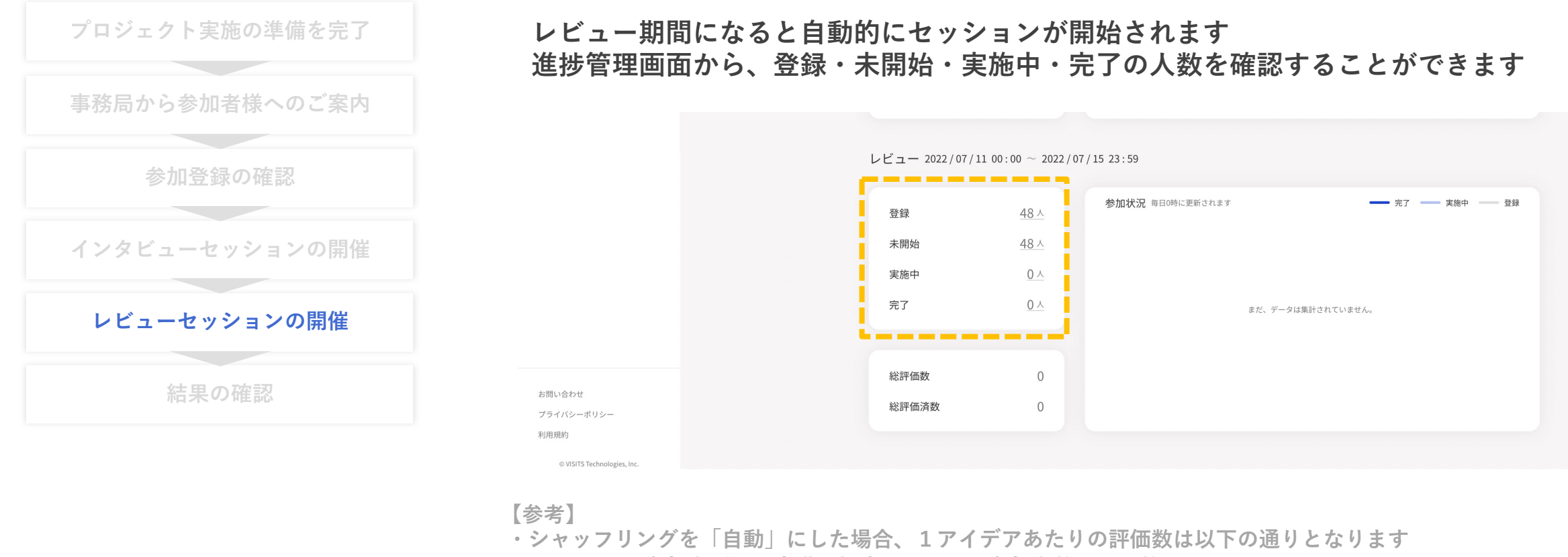

- レビュー参加者が8人未満の場合:レビュー参加者数と同じ数
- レビュー参加者が8人以上の場合:8もしくは「5×レビュー者数÷回答数」の どちらか大きい方
- ・例えば、インタビュー参加者が50人、提出したアイデア数が3つ/人の場合、評価されるアイデア数は 合計150アイデアとなります。それを50人が評価する場合、シャッフリングを自動にすると一人あたり 24アイデアを評価することとなります

### 【プロジェクト型】レビューセッションの開催(シャッフリング「手動」の場合)

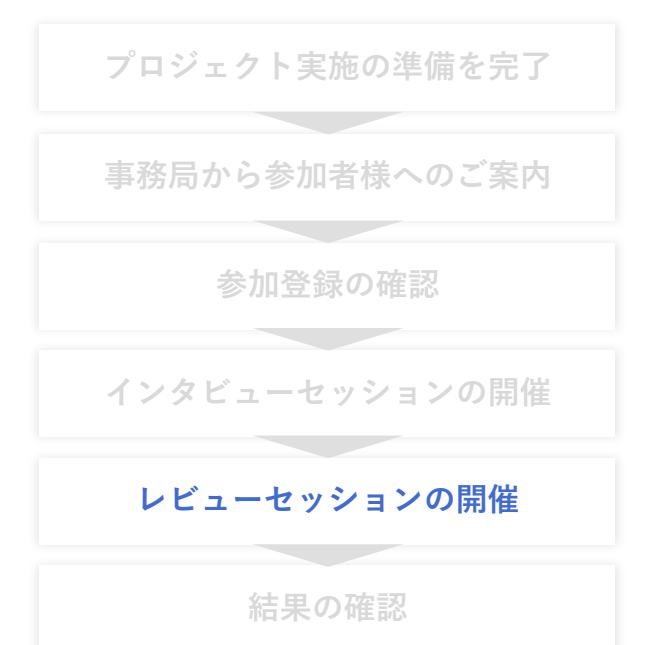

#### インタビュー期間終了後からレビュー期間開始までの間に、 管理画面右上のボタンから「シャッフリング」を必ず実行してください

|                                                                                            | VISITS forms                                         | VISITSデモ                                      | ~               |                                                                                |                                     | N  |
|--------------------------------------------------------------------------------------------|------------------------------------------------------|-----------------------------------------------|-----------------|--------------------------------------------------------------------------------|-------------------------------------|----|
| 参加登録の確認                                                                                    | フォーム<br>マイフォーム 7                                     |                                               | シャッフリング待ち テス    | <u> </u>                                                                       | シャッフリング NONFM                       | ÷  |
| インタビューセッションの開催                                                                             | 共有フォーム 4                                             |                                               | <b>進捗管理</b> 参加者 | 者管理 結果確認                                                                       |                                     |    |
|                                                                                            | $p - 2x^{2} - x + Q$                                 |                                               | 進捗状況            |                                                                                |                                     |    |
| レビューセッションの開催                                                                               |                                                      |                                               | ✓ シャッフリングの実行方   | <b>方法、他?件を変更しました。</b> 2022/06/3017:33                                          | ĺ                                   |    |
| 結果の確認                                                                                      |                                                      |                                               | ○ プロジェクトを作成しま   | ました。 2022/06/30 17:33                                                          | <b>\</b>                            | ×  |
| 【参考】<br>・例えば、インタビュー参加者が50人、提出                                                              | したアイデア数が3つ/                                          | 人の場合、                                         | インタビュー 2022/06  | シャッフリンクの設定<br>レビューに登録された参加者数:47<br>※レビューセッション参加人数が3人未満の場合、シャッフリ<br>1回答あたりの評価人数 | 300 200 200 200 200 200 200 200 200 | 数を |
| それを50人が評価する場合、設定数ごとの<br>1回答あたりの評価人数を10にした場合→<br>1回答あたりの評価人数を7にした場合→<br>1回答あたりの評価人数を5にした場合→ | 1人あたり評価数は以<br>1人あたりが評価する<br>1人あたりが評価する<br>1人あたりが評価する | Fの通りです<br>数は 30アイデア<br>数は 21アイデア<br>数は 15アイデア |                 | 10<br>1人あたりの平均評価数:-<br>キャンセル                                                   | クしてください                             |    |

# 【プロジェクト型】結果の確認

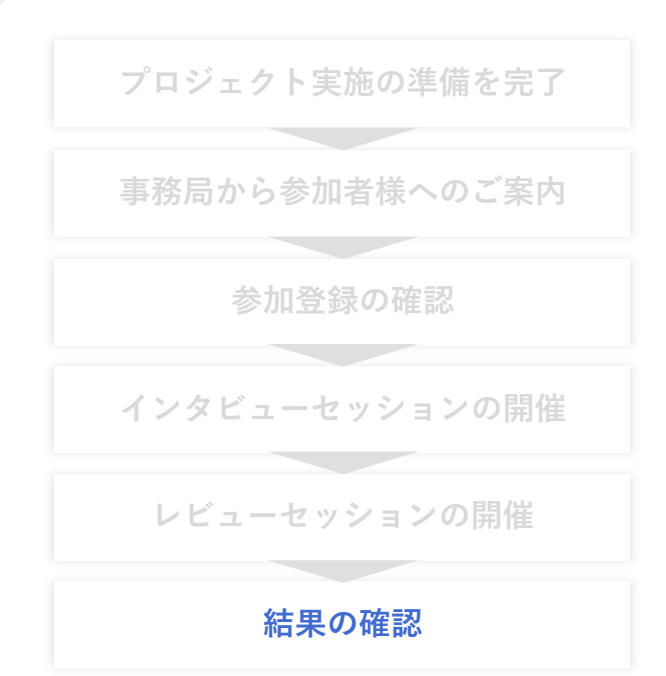

#### 結果確認面右上のボタンから、結果のCSVデータをダウンロードできます また、画面上でスコア順などに並び替えることもできます

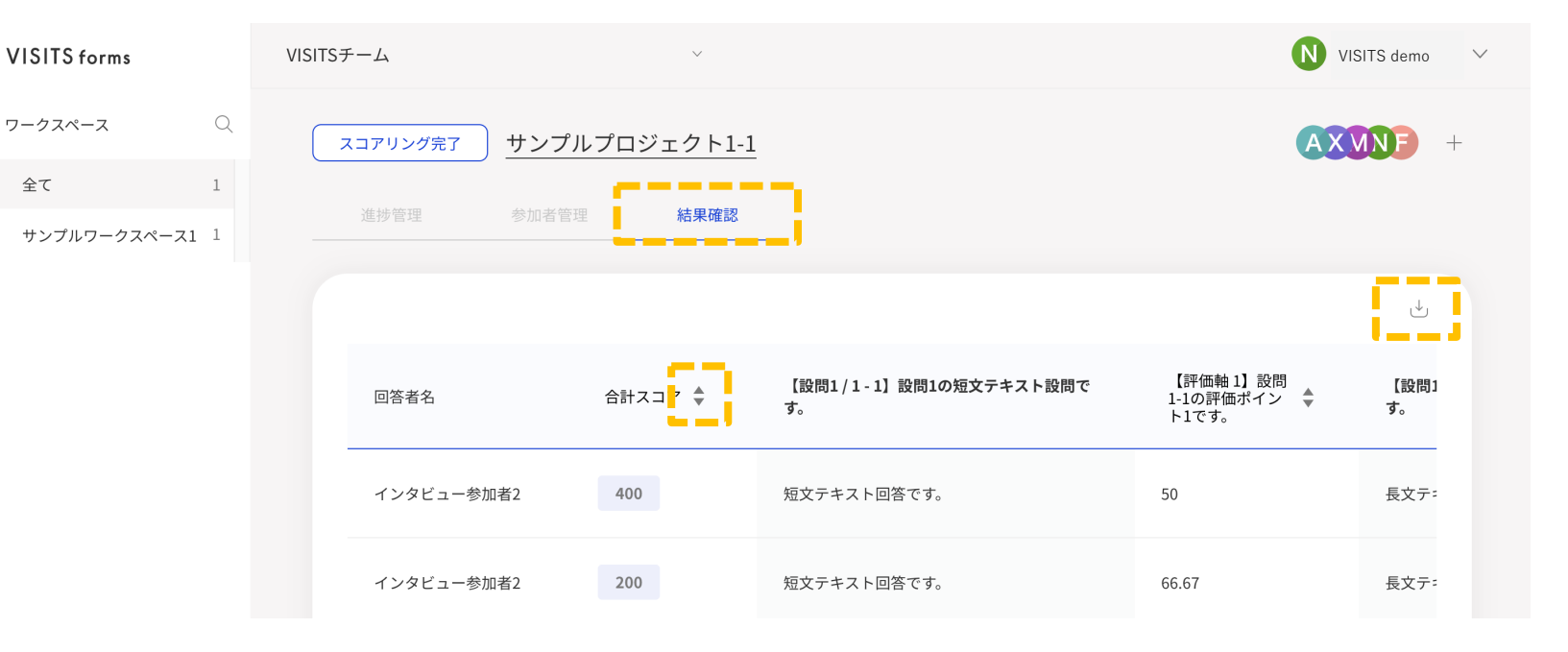

【補足】

・ダウンロードされるCSVは、以下の3種類となります

- アイデアに対するスコア:インタビューで提出された「アイデア」一つひとつに対するスコアです

- 人に対するスコア:インタビューでアイデアを提出した「人」に対するスコアです

- コメントのデータ:レビューで参加者がコメントを記入した場合にダウンロードされます

VISITS forms 管理者様向けご利用マニュアル

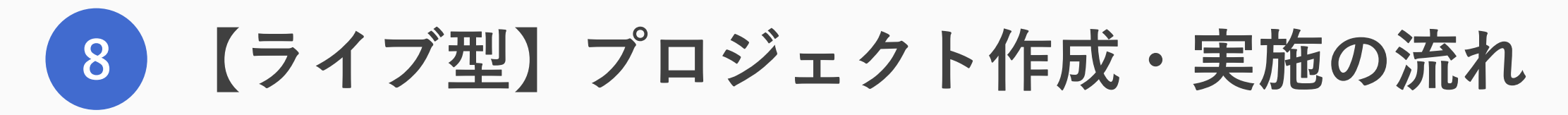

**VISITS** forms

© VISITS Technologies All rights reserved.

# 【ライブ型】プロジェクト作成・実施の流れ

プロジェクト型ご利用の流れは以下の通りです

| 新規プロジェクトを立ち上げる   | ・ワークスペース内で新しくプロジェクトを作成します<br>・選択画面が自動表示されますので、「ライブ型」をクリックしてください    |
|------------------|--------------------------------------------------------------------|
| フォームを作成する        | ・フォーム作成時と同じ方法で、フォームを作成してください                                       |
| インタビューセッションを開始する | ・フォームを作成完了すると、インタビュー開始へと進みます                                       |
| 登録用URLを参加者へ案内する  | ・画面に表示される登録用URLを、メールやチャットで参加者に伝えてください<br>・参加者はプロジェクト型と同じ方法で回答を行います |
| レビューセッションを開始する   | ・回答進捗を見て 良いタイミングで「レビュー開始」をクリックしてください<br>・参加者は従来と同じ方法で評価を行います       |
| レビューセッションを終了する   | ・評価進捗を見て 良いタイミングで「レビュー終了」をクリックしてください                               |

### 【ライブ型】新規プロジェクトを立ち上げる

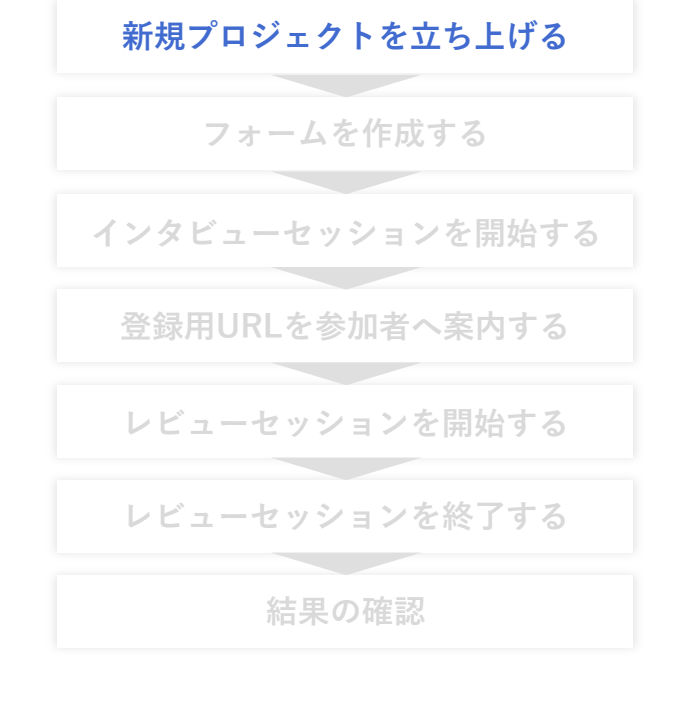

#### プロジェクトの種類を選択する画面が表示されるため、 「ライブ型」を選択して「作成」ボタンを押してください

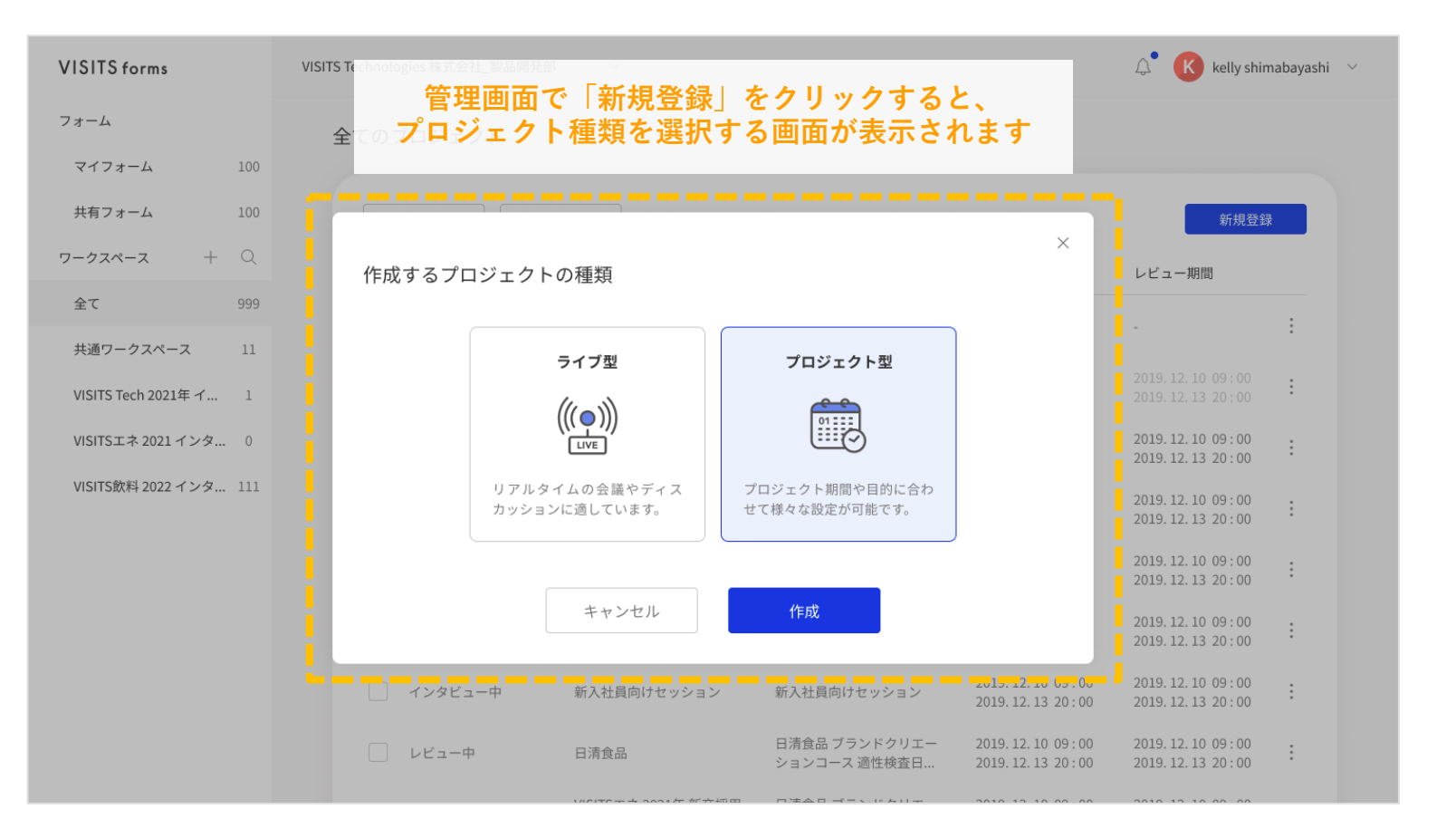

### 【ライブ型】インタビューセッションを開始する

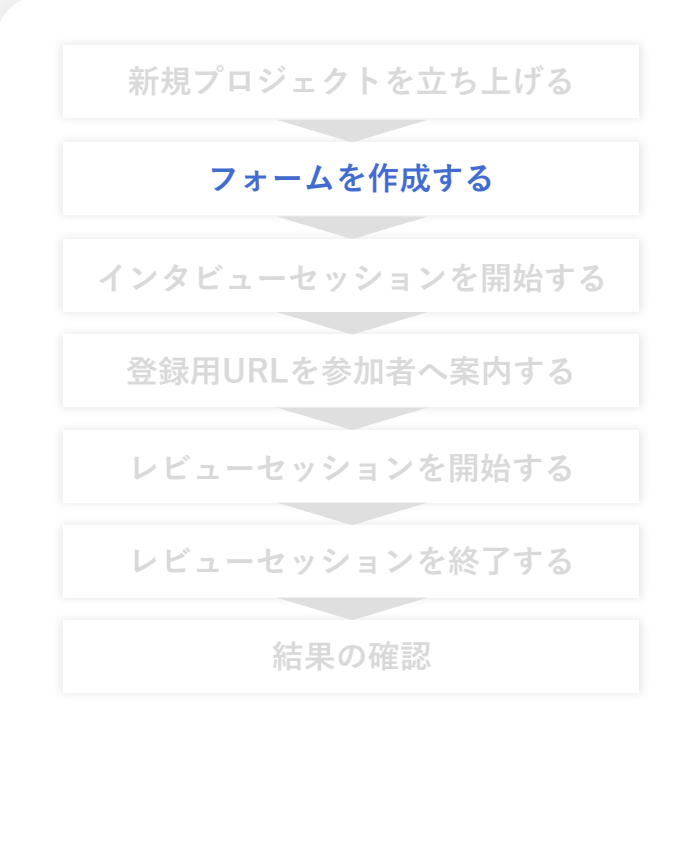

#### プロジェクト名を設定するとフォーム作成画面が表示されますので 4章「フォームの作成方法」と同様の手順でフォームを作成してください

| < тор                            | 未完成                    | <b>インタビュー</b> レビュー                                                       | ④ 作成完了         |
|----------------------------------|------------------------|--------------------------------------------------------------------------|----------------|
| 新規プロジェクト_2023                    |                        |                                                                          |                |
| 設問の追加 十                          | no.1 行動変容とは?           | 能性を燃まうて 「コンサルティング業界の企業]と」 てどのト                                           | うか打ち手を考うスペキだと田 |
| St はじめに                          | いますか?                  | 北圧で回よんし、「コンサルナインク未介の正未」としてとのよ                                            | ノな打り丁とちんのへきたこ心 |
| インタビュー                           | [自社を含むコンサ<br>き具体的なアクシ: | <sup>・</sup> ルティング業界各社]への脅威を回避し、あるいはそれを大き<br>ョンを、そのタイミングや理由も併せて回答してください。 | な事業機会とするために取るべ |
| ĸ レビュー<br>Afterコロナで起こる行          | 1-1 インパクトの具体的          | <b>的な内容を入力してください。*</b> │200文字~1,200文字以内                                  | 評価ポイント         |
| ▲ 動変容とその理由                       | 参加者の回答が、               | 入ります                                                                     |                |
| Afterコロナで起こる行<br>2 動変容とその理由:…    |                        |                                                                          |                |
| ◇ 3 行動変容とは?                      |                        |                                                                          |                |
| ① 具体的なアクションをとる                   |                        |                                                                          |                |
| └ 記述されている内容が妥当                   |                        |                                                                          |                |
| <ol> <li>アクションをとるべきタイ</li> </ol> | 1-2 インパクトが起こ-          | った場合の影響を金額ベースで入力してください。*                                                 | 評価ポイント         |
| └ 記述されている内容が発生                   | 参加者の回答が、               | 入ります <b>万円</b>                                                           |                |
| └ この事業領域に関わってい                   |                        |                                                                          |                |
|                                  |                        |                                                                          |                |
|                                  |                        |                                                                          |                |

### 【ライブ型】インタビューセッションを開始する

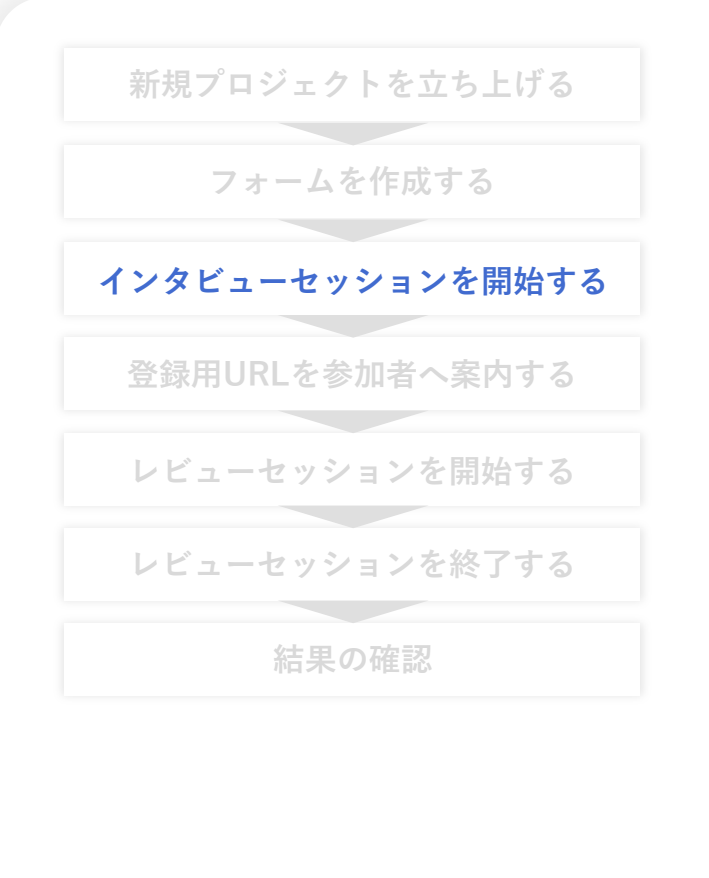

#### 「作成完了」をクリックすると確認画面が表示されますので、 「開始」ボタンをクリックすると、その時点でインタビューが開始されます

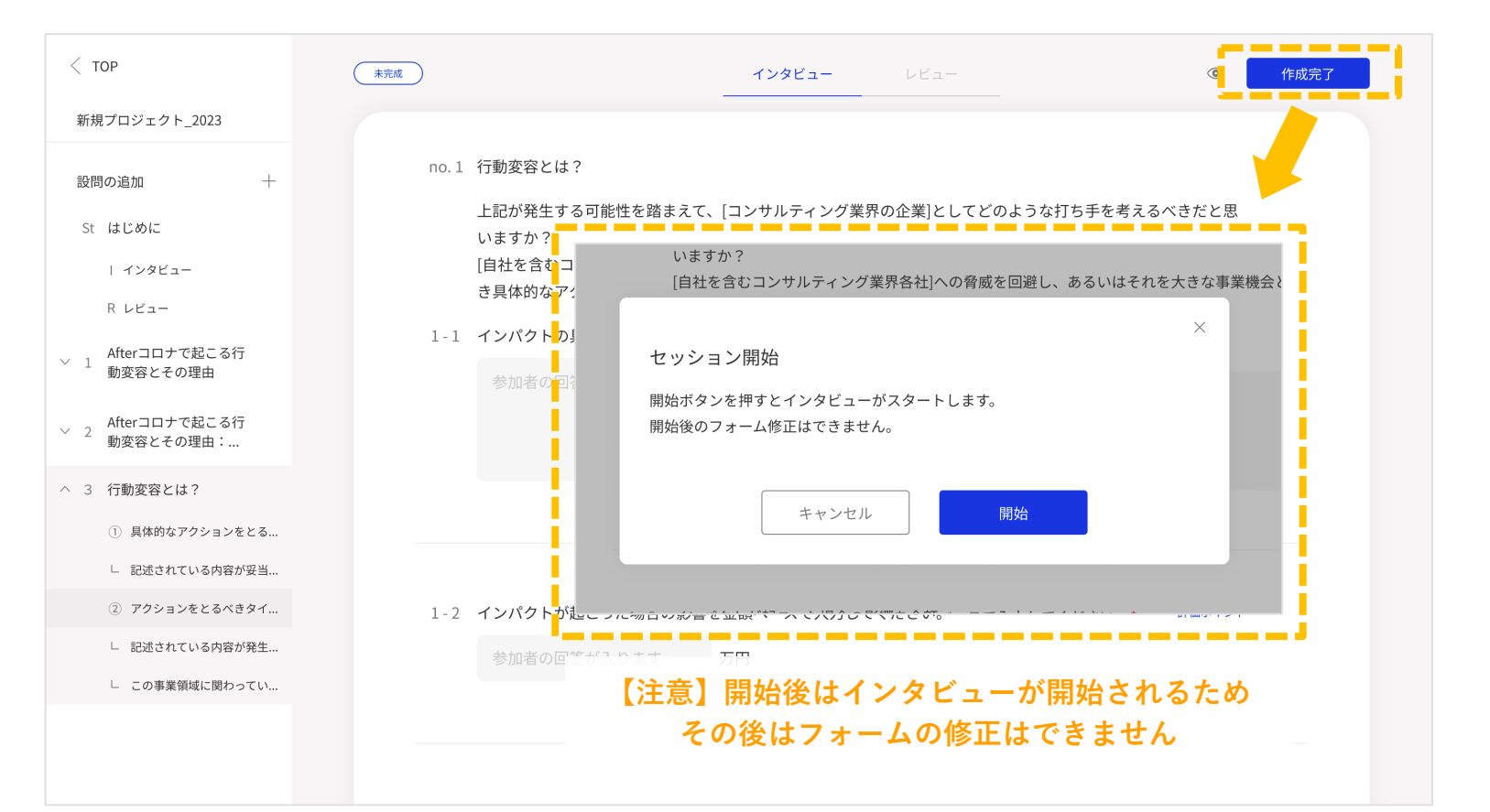

© VISITS Technologies All rights reserved.

# 【ライブ型】登録用URLを参加者へ案内する

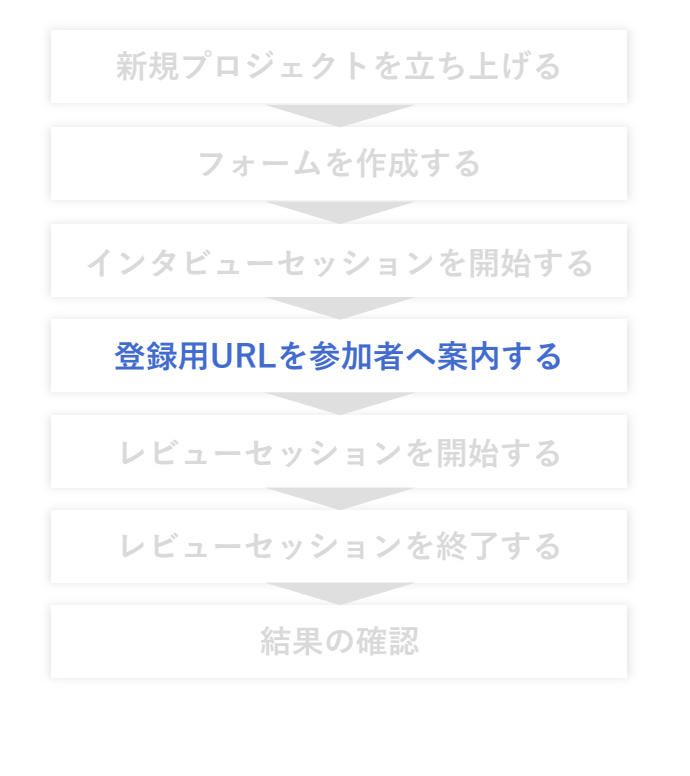

プロジェクト参加用の登録リンク(両セッション参加用)が発行されますので、 リンクをコピーしてメールやチャットなどを使ってプロジェクト参加者にご共有ください

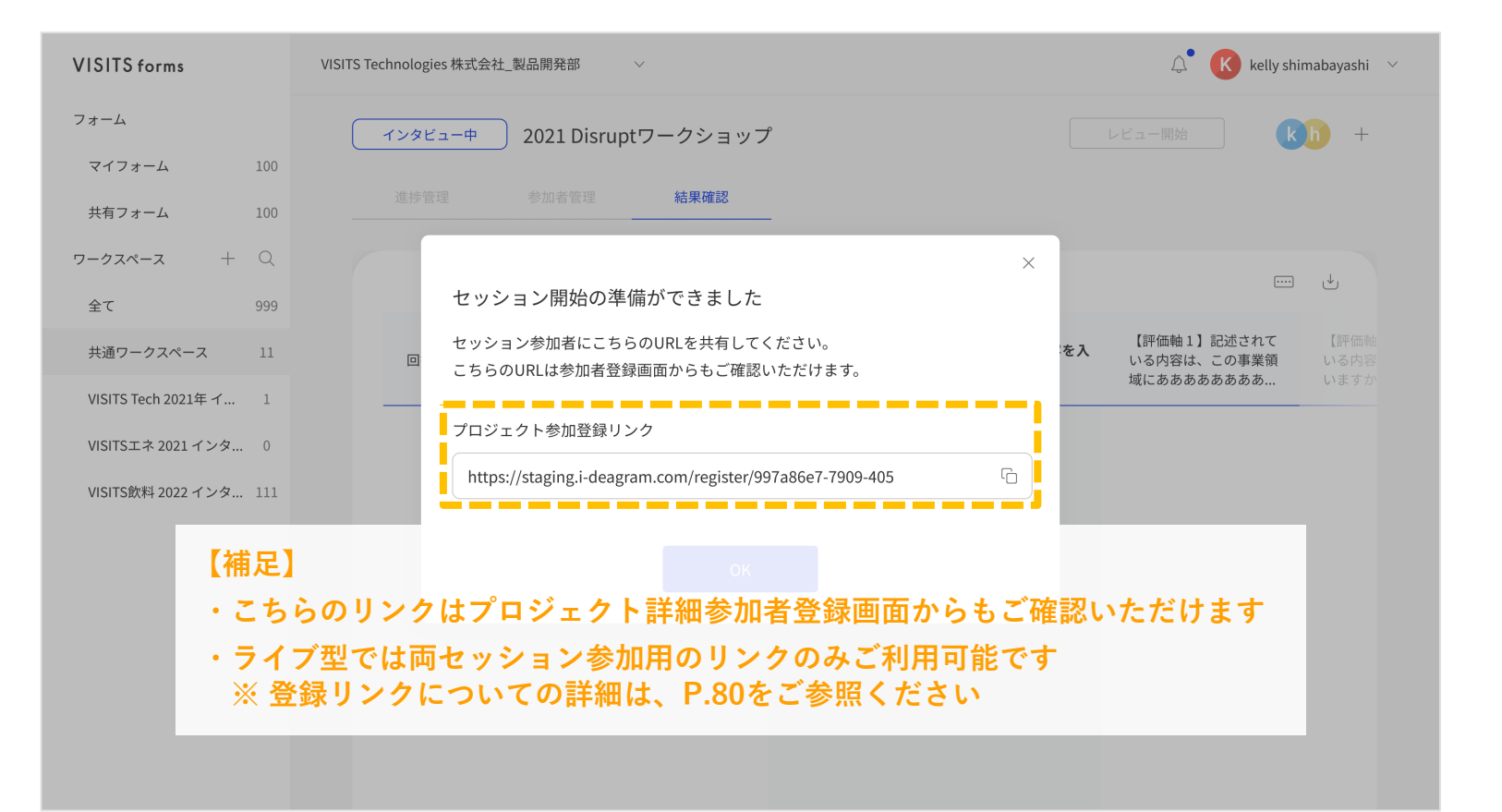

### 【ライブ型】レビューセッションを開始する

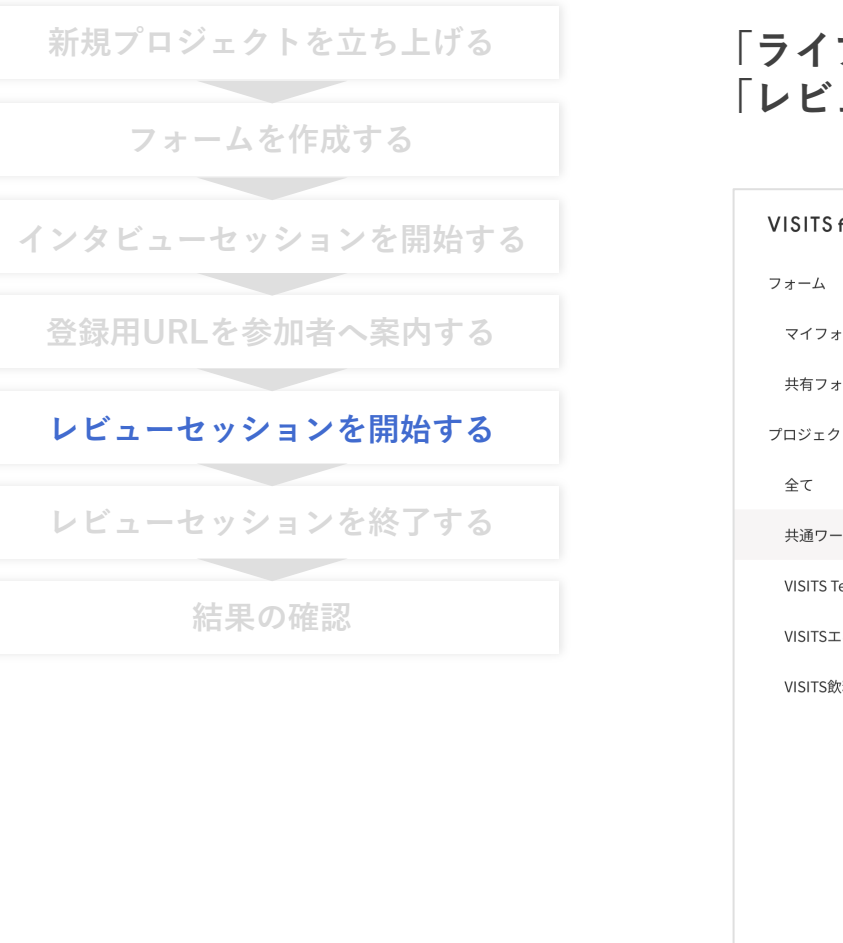

#### 「ライブ型」においては、リアルタイムに手動でセッションを切り替えます 「レビュー開始」ボタンをクリックすると、その時点でレビューが開始されます

| forms            | VISITS Technologies 株式会社_製品開発部 | $\checkmark$                                                | ↓ kelly                                                     | shimabayashi $$            |
|------------------|--------------------------------|-------------------------------------------------------------|-------------------------------------------------------------|----------------------------|
|                  | インタビュー中 2021 Dist              | ruptワークショップ                                                 | レビュー開始                                                      | kh +                       |
| -Д 100           |                                | 社田萨莉                                                        |                                                             |                            |
| -Д 100           |                                | 【補足】 イ                                                      | <mark>(ンタビューで1回答以上</mark>                                   | 提出される                      |
| r + Q            |                                | 右上の「                                                        | レビュー開始」ボタンが                                                 | 活性化しま                      |
| 999              |                                |                                                             |                                                             |                            |
| ·クスペース 11        | 回答者名                           | 【設問 1 / 1 - 1 】インパクトの具体的な内容を入<br>力してください。                   | 【設問1/1-2】インパクトの具体的な内容を入<br>力してください。                         | 【設問 2 / 2 ·<br>力してくださ      |
| ネ 2021 インタ 0     | UesrName UesrName              | テキストが入りますテキストがテキストが入りま<br>すテキストがテキストが入りますテキストがテキ<br>ストが入ります | テキストが入りますテキストがテキストが入りま<br>すテキストがテキストが入りますテキストがテキ<br>ストが入ります | テキストが入<br>すテキストが<br>ストが入りま |
| 4 2022 1 7 7 111 | UesrName UesrName              | テキストが入りますテキストがテキストが入りま<br>すテキストがテキストが入りますテキストがテキ<br>ストが入ります | テキストが入りますテキストがテキストが入りま<br>すテキストがテキストが入りますテキストがテキ<br>ストが入ります | テキストが入<br>すテキストが<br>ストが入りま |
|                  | UesrName UesrName              | テキストが入りますテキストがテキストが入りま<br>すテキストがテキストが入りますテキストがテキ<br>ストが入ります | テキストが入りますテキストがテキストが入りま<br>すテキストがテキストが入りますテキストがテキ<br>ストが入ります | テキストが入<br>すテキストが<br>ストが入りま |
|                  | UesrName UesrName              | テキストが入りますテキストがテキストが入りま<br>すテキストがテキストが入りますテキストがテキ            | テキストが入りますテキストがテキストが入りま<br>すテキストがテキストが入りますテキストがテキ            | <b>テキストが</b> 入<br>すテキストか   |

# 【ライブ型】レビューセッションを終了する

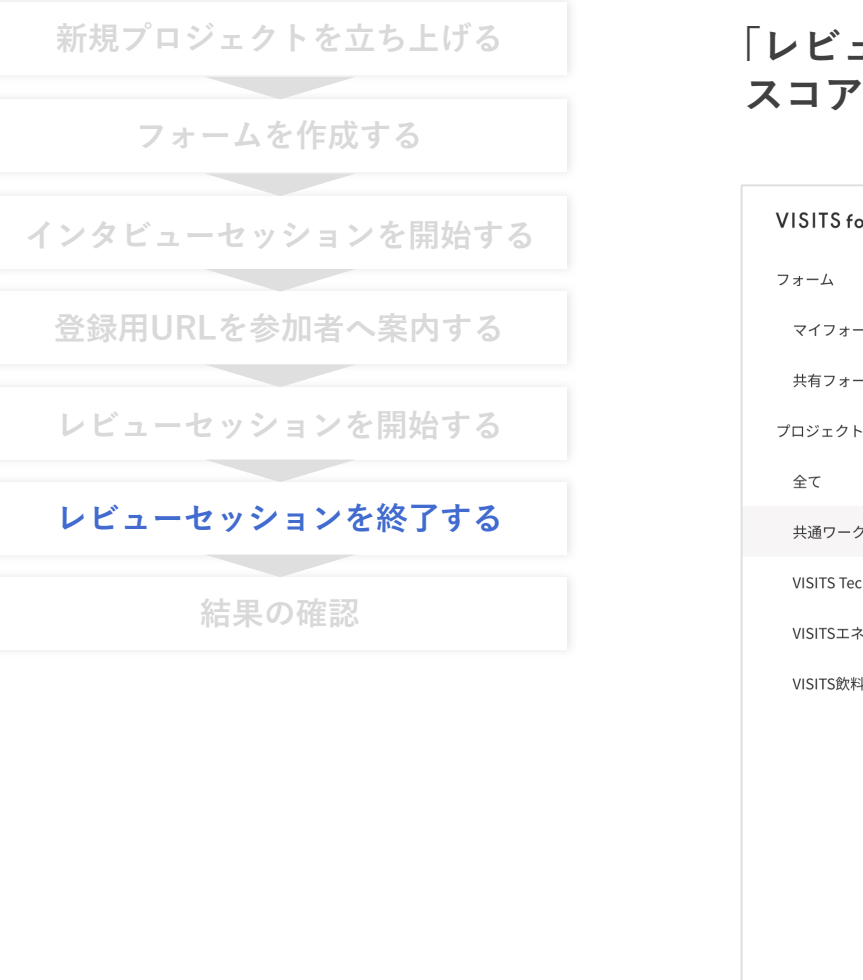

「レビュー終了」ボタンをクリックすると、その時点でスコアリングが開始されます スコアリング結果はプロジェクト型と同様に結果確認画面からご確認いただけます

| orms         | VISITS Technologies 株式会社_製品開発部 V |                                                             | $igstarrow^ullet$ kelly shimabayashi $$                     |                                   |
|--------------|----------------------------------|-------------------------------------------------------------|-------------------------------------------------------------|-----------------------------------|
|              | レビュー中 2021 Disru                 | uptワークショップ                                                  | レビュー終了                                                      | kh +                              |
| -Д 10        | )                                |                                                             | 全ての回答に1つ以上評価がついた時所                                          | 気で有効になります。                        |
| -Д 10        | 進捗管理 参加者管理                       | 結果確認<br>————————————————————————————————————                |                                                             |                                   |
| • + C        |                                  | 【<br>祥                                                      | <b>甫足】参加者が1評価以上</b>                                         | を提出す                              |
| 99           |                                  | 右上の                                                         | の「レビュー終了」ボタン                                                | >が活性(                             |
| クスペース 11     | 回答者名                             | 【設問1/1-1】インパクトの具体的な内容を入<br>力してください。                         | 【設問1/1-2】インパクトの具体的な内容を入<br>力してください。                         | 【設問2 / 2 ·<br>力してくださ              |
| ch 2021年イ 1  |                                  |                                                             |                                                             |                                   |
| × 2021 インタ 0 | UesrName UesrName                | テキストが入りますテキストがテキストが入りま<br>すテキストがテキストが入りますテキストがテキ<br>ストが入ります | テキストが入りますテキストがテキストが入りま<br>すテキストがテキストが入りますテキストがテキ<br>ストが入ります | テキストが入<br>すテキストが<br>ストが入りま        |
| ↓2022インタ 11  | UesrName UesrName                | テキストが入りますテキストがテキストが入りま<br>すテキストがテキストが入りますテキストがテキ<br>ストが入ります | テキストが入りますテキストがテキストが入りま<br>すテキストがテキストが入りますテキストがテキ<br>ストが入ります | <b>テキストが入</b><br>すテキストが<br>ストが入りま |
|              | UesrName UesrName                | テキストが入りますテキストがテキストが入りま<br>すテキストがテキストが入りますテキストがテキ<br>ストが入ります | テキストが入りますテキストがテキストが入りま<br>すテキストがテキストが入りますテキストがテキ<br>ストが入ります | テキストが入<br>すテキストが<br>ストが入りま        |
|              | UesrName UesrName                | テキストが入りますテキストがテキストが入りま<br>すテキストがテキストが入りますテキストがテキ<br>ストが入ります | テキストが入りますテキストがテキストが入りま<br>すテキストがテキストが入りますテキストがテキ<br>ストが入ります | テキストが入<br>すテキストが<br>ストが入りま        |
|              |                                  |                                                             |                                                             |                                   |

# 【ライブ型】結果の確認

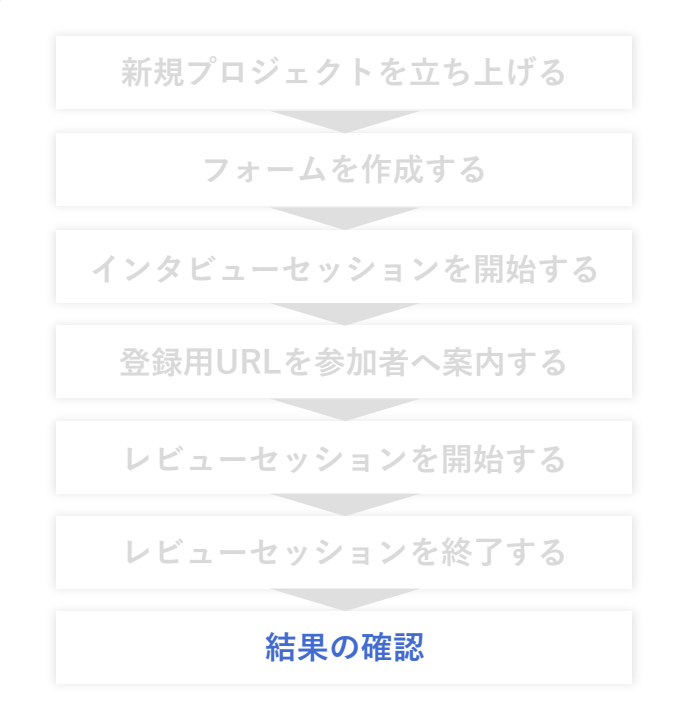

#### 結果確認面右上のボタンから、結果のCSVデータをダウンロードできます また、画面上でスコア順などに並び替えることもできます

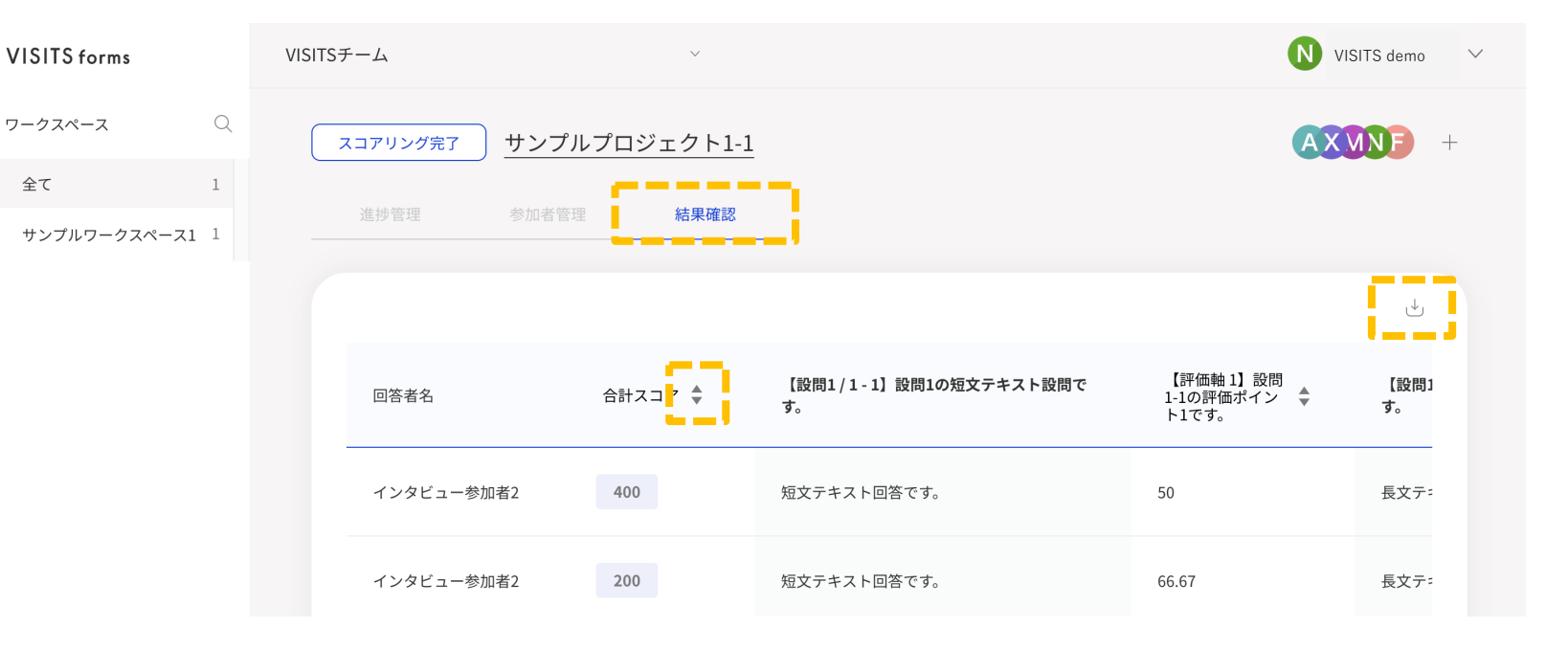

【補足】

・ダウンロードされるCSVは、以下の3種類となります

- アイデアに対するスコア:インタビューで提出された「アイデア」一つひとつに対するスコアです

- 人に対するスコア:インタビューでアイデアを提出した「人」に対するスコアです

- コメントのデータ:レビューで参加者がコメントを記入した場合にダウンロードされます

### 【補足】マイページの表示について

ライブ型のプロジェクトを実施している間は、参加者マイページのプロジェクト一覧にて「LIVE」アイコンならびに セッション参加中の人数が表示されます

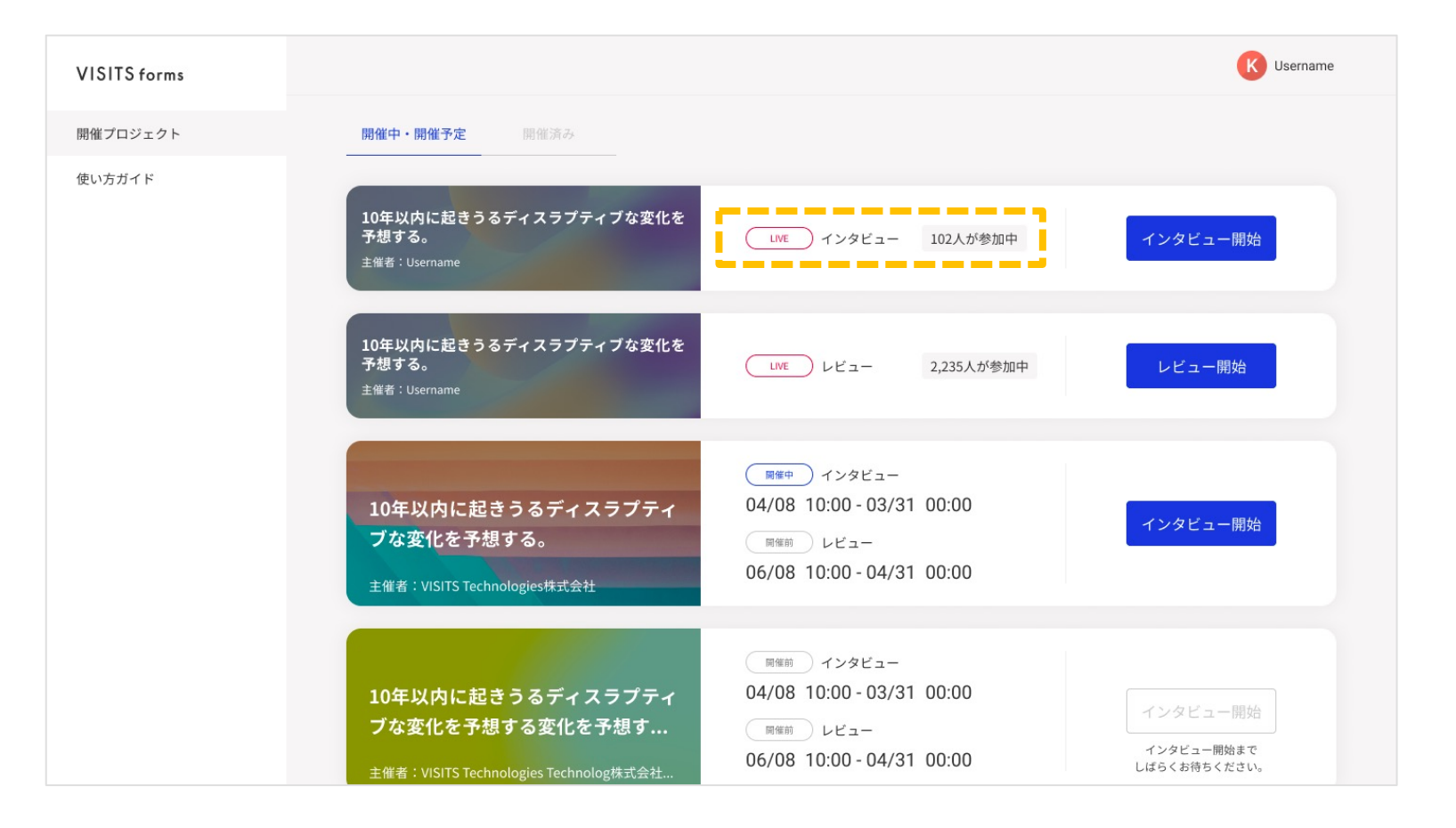

### 【補足】プロジェクト設定項目について

「ライブ型」プロジェクトでは、「プロジェクト名」「参加者に対する結果表示」のみ設定変更が可能です ※ プロジェクト種類別の詳細設定についてはP.56、結果表示設定についてはP.71をご参照ください

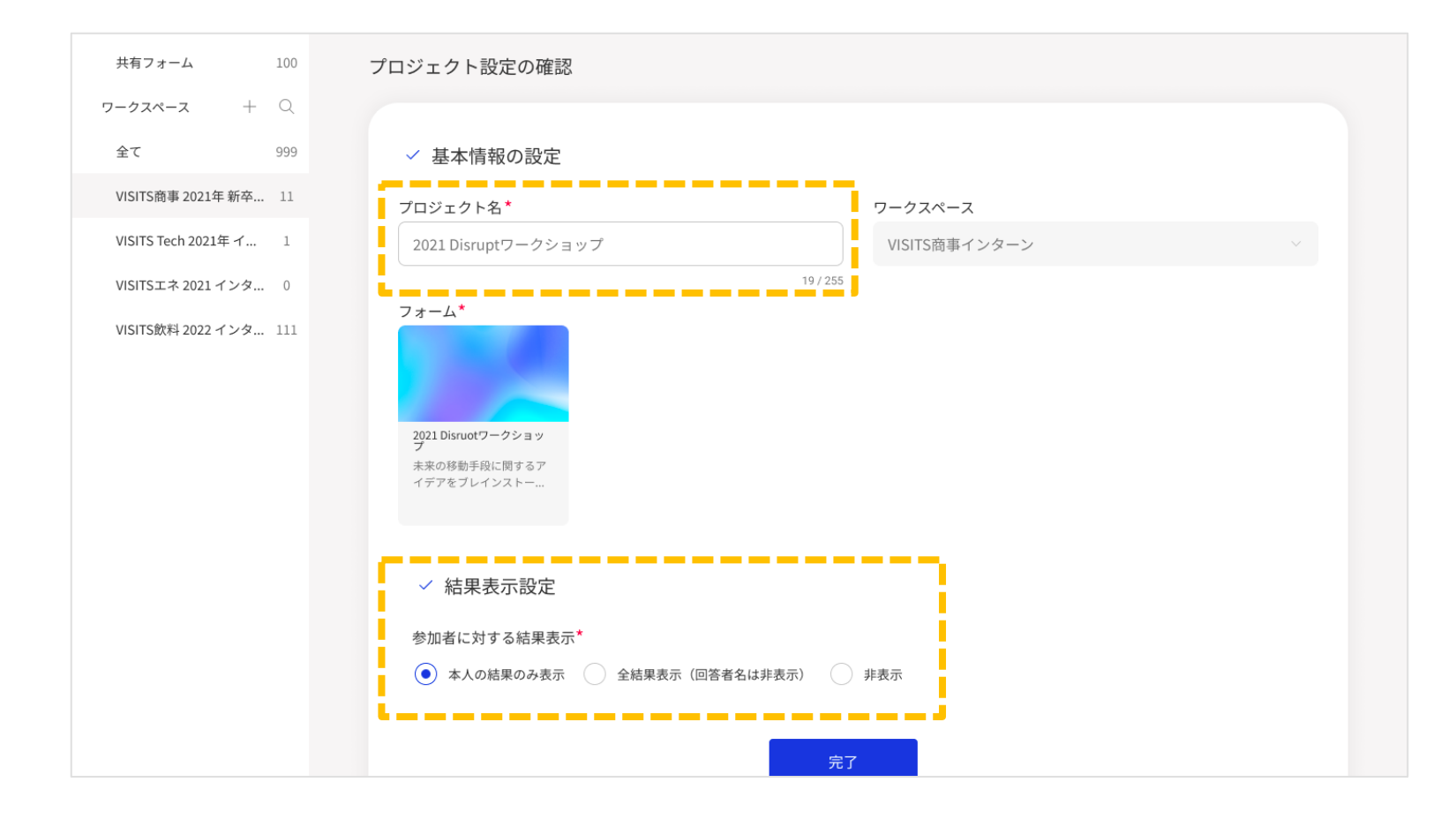

VISITS forms 管理者様向けご利用マニュアル

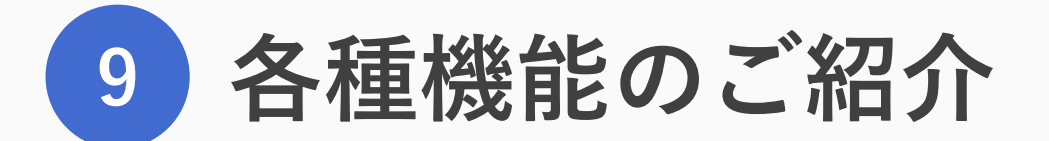

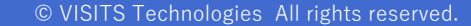

# 各種機能のご紹介

| 1 ステータスの巻きもどし            | 89  |
|--------------------------|-----|
| 2 レビュー除外設定               | 101 |
| 3 プロジェクトを「インタビュー完了」状態で複製 | 109 |

108

© VISITS Technologies All rights reserved.
## ステータスを巻きもどす機能の概要

ステータスを巻きもどす機能の概要は以下の通りです。※「プロジェクト型」のみご利用いただけます 詳細は次頁以降をご確認ください。

□ 進行中あるいは終了したプロジェクトのステータスを、
<u>ご自身で指定する位置まで巻きもどす</u>ことができます。

□ この機能のご利用シーン(例)は、以下の通りです。

- 参加者の多くがインタビューを実施せずに終わってしまい、提出されたアイデアの数が
   予定より少なかったため、インタビュー期間中まで巻きもどして、追加で回答を提出してもらいたい
- 参加者の多くがレビューを実施せずに終わってしまい、スコアリングエラーで結果が算出 されなかったため、レビュー期間中まで巻きもどして、レビュー未実施者にレビューを 実施してもらいたい

ステータスの巻きもどし(1/12)

ステータスの巻きもどし(2/12)

ステータスを巻きもどす機能の実行方法は以下の通りです

| プロジェクトの設定画面     | ・ステータスを巻きもどしたいプロジェクトの設定画面へ行ってください                                        |
|-----------------|--------------------------------------------------------------------------|
| 「ステータスを戻す」をクリック | ・画面右上の「ステータスを戻す」ボタンをクリックしてください                                           |
| 戻し先のステータスを選択    | ・どのステータスまで戻したいかをプルダウンから選択してください<br>・どのステータスまで戻すかによって、詳細設定の項目や内容が変わります    |
| 詳細を設定           | ・ステータスを戻した場合の、変更後スケジュールなどを設定してください<br>・プロジェクト参加者に期間変更をメールで通知するか、選択してください |
| 「完了」をクリック       | ・画面下の「完了」をクリックしたら、ステータスの巻きもどしは完了です<br>・操作内容によって、提出された回答が削除されますのでご注意ください  |

# 操作方法(1/6)プロジェクトの設定画面へ行く

#### ステータスの巻きもどし(3/12)

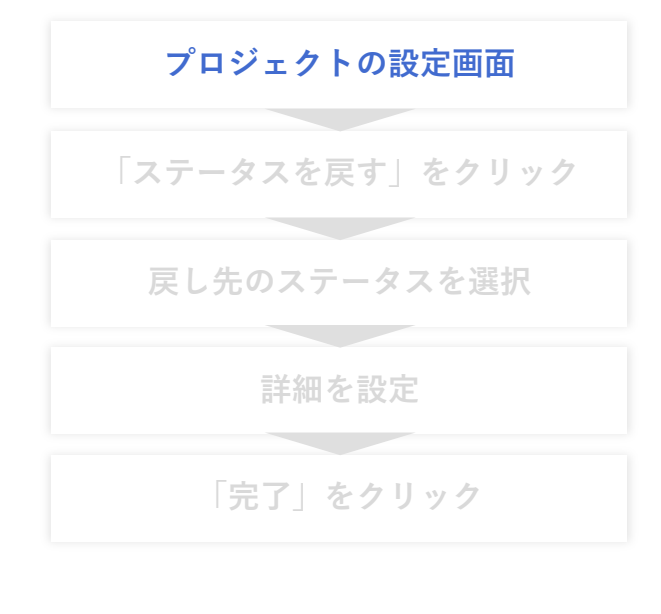

## 該当するワークスペースでプロジェクトを選択し、 画面上部のプロジェクト名をクリックしてプロジェクトの設定画面へ行ってください

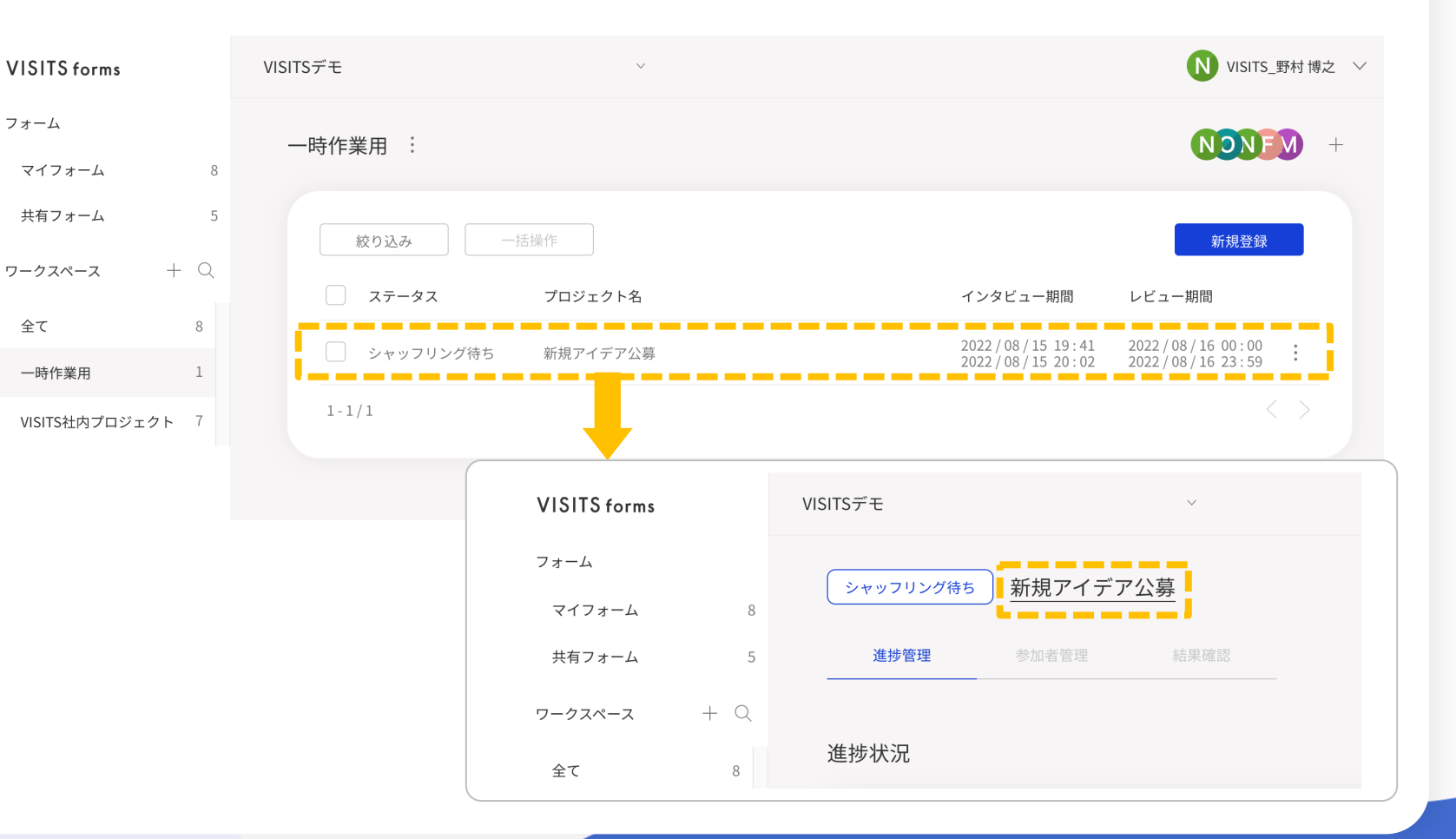

# 操作方法(2/6)「ステータスを戻す」をクリックする

#### ステータスの巻きもどし(4/12)

| プロジェクトの設定画面     |
|-----------------|
| 「ステータスを戻す」をクリック |
| 戻し先のステータスを選択    |
| 詳細を設定           |
| 「完了」をクリック       |

## 画面右上の「ステータスを戻す」ボタンをクリックしてください なお、ボタンがグレーの状態でも、操作が有効な場合はクリックすることができます

| VISITS forms        | VISITSデモ                      | N VISITS_野村博之 V |
|---------------------|-------------------------------|-----------------|
| フォーム                | プロジェクト設定の確認                   | ステータスを戻す        |
| マイフォーム 8            |                               |                 |
| 共有フォーム 5            | / 甘大桂起の乳ウ                     |                 |
| <b>ワー</b> クスペース + Q | <ul> <li>         ・</li></ul> | ワークスペース*        |
| 全て 8                | 新規アイデア公募                      | 一時作業用           |
| 一時作業用 1             | 8 /25:                        | ;               |
| VISITS社内プロジェクト 7    | 74-4*                         |                 |

# 操作方法(3/6)戻し先のステータスを選択する

ステータスの巻きもどし(5/12)

プロジェクトの設定画面 「ステータスを戻す」をクリック **戻し先のステータスを選択** 詳細を設定 「完了」をクリック

画面上部の「戻したいステータスを選択」に選択できるステータスが表示されるので、 戻したい先のステータスを選択してください

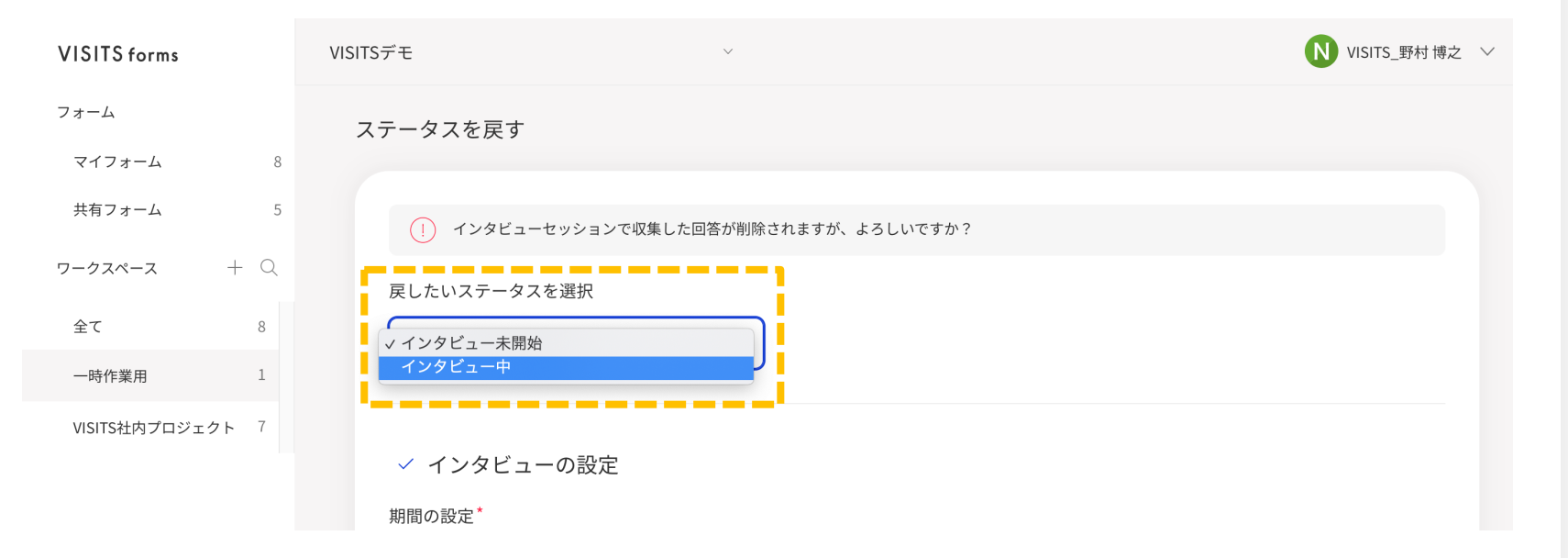

【補足】

- ・その時点のステータスによって、選択できる戻し先のステータスは変わります(選択できる項目が表示されます)
   ・ステータスごとの選択できる戻し先ステータスは、3ページ後の一覧をご確認ください
- ・戻し先のステータスによっては、インタビュー/レビューセッションで提出された回答などが削除されますので、 ご注意ください(プルダウンの上に!で注意書きができますので、必ずご確認ください)

# 操作方法(4/6)詳細を設定(スケジュールの再設定)

ステータスの巻きもどし(6/12)

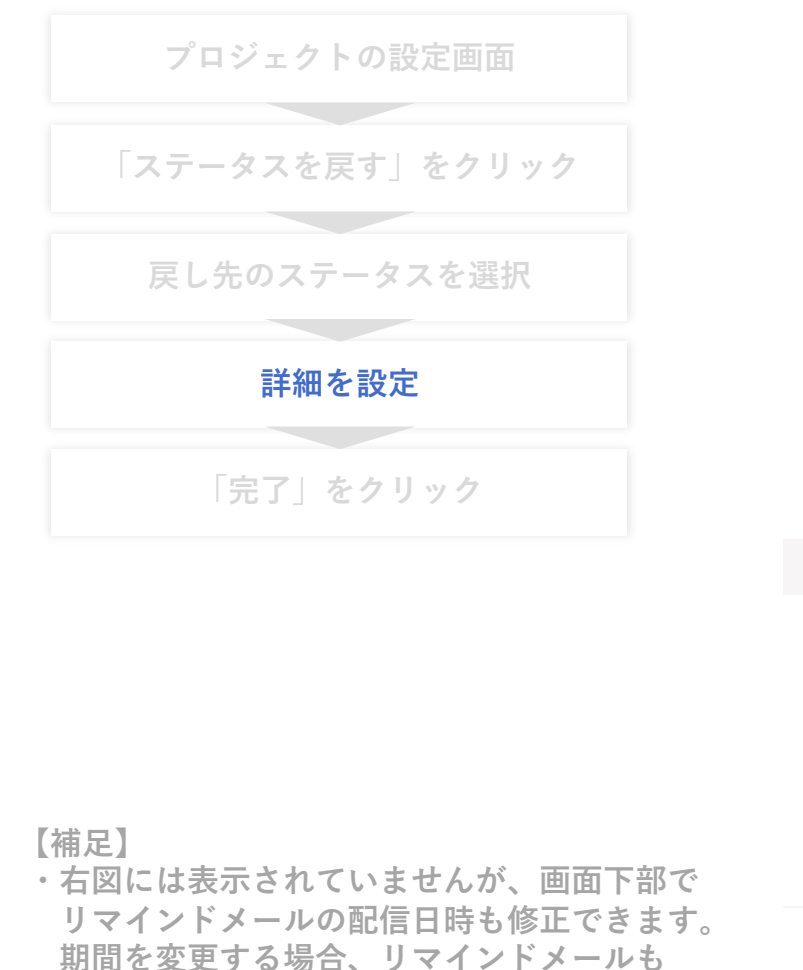

適切な配信日時に変更してください

ステータスを戻した場合の、あたらしいスケジュール日時などを設定してください なお、戻し先のステータスによって、変更できる項目が異なります

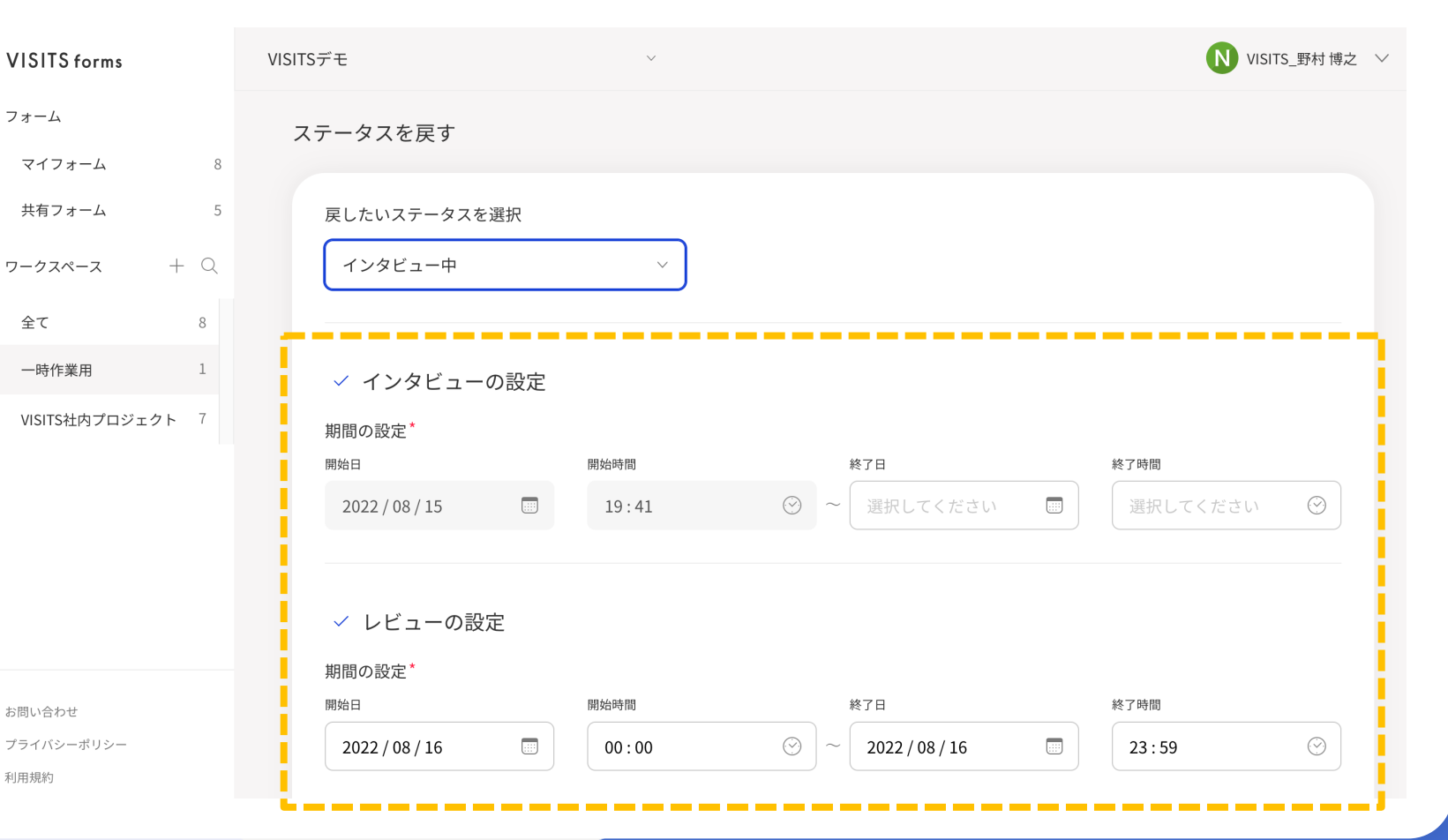

# 操作方法(5/6)詳細を設定(期間変更の通知の設定)

### ステータスの巻きもどし(7/12)

プロジェクトの設定画面 「ステータスを戻す」をクリック 戻し先のステータスを選択 **詳細を設定** 「完了」をクリック

| 画面下部の | 「期間変更の通知の設定」にて、         |          |
|-------|-------------------------|----------|
| プロジェク | ト参加者に期間変更をメールで通知するかどうか、 | 選択してください |

| VISITS forms                 | ✓ 参加者へのメール通知                                                             | 設定      |                 |            |
|------------------------------|--------------------------------------------------------------------------|---------|-----------------|------------|
| フォーム                         | プロジェクト案内メールの設定<br><sup>送信日</sup>                                         | 送信時間    |                 |            |
| マイフォーム                       | 8 2022 / 08 / 15 📰                                                       | 19:41 💮 |                 |            |
| 共有フォーム                       | 5 インタビュー:開催リマインド                                                         |         | インタビュー:終了前リマインド |            |
| <b>ワークスペース</b> + C           | 送信日                                                                      | 送信時間    | 送信日             | 送信時間       |
| 全て 8                         | 2022 / 08 / 15                                                           | 19:41 📀 | 選択してください        | 選択してください 🔗 |
| 一時作業用 1                      | レビュー:開催リマインド                                                             |         | レビュー:終了前リマインド   |            |
| VISITS社内プロジェクト 7             | 送信日                                                                      | 送信時間    | 送信日             | 送信時間       |
|                              | 2022 / 08 / 16                                                           | 00:00   | 選択してください 📟      | 選択してください 🔗 |
| お問い合わせ<br>プライバシーポリシー<br>利用規約 | <ul> <li>✓ 期間変更の通知の設定</li> <li>通知メール*</li> <li>● 送信する ○ 送信しない</li> </ul> | 戻る      | 完了              |            |

# 操作方法(6/6)「完了」をクリックする

## ステータスの巻きもどし(8/12)

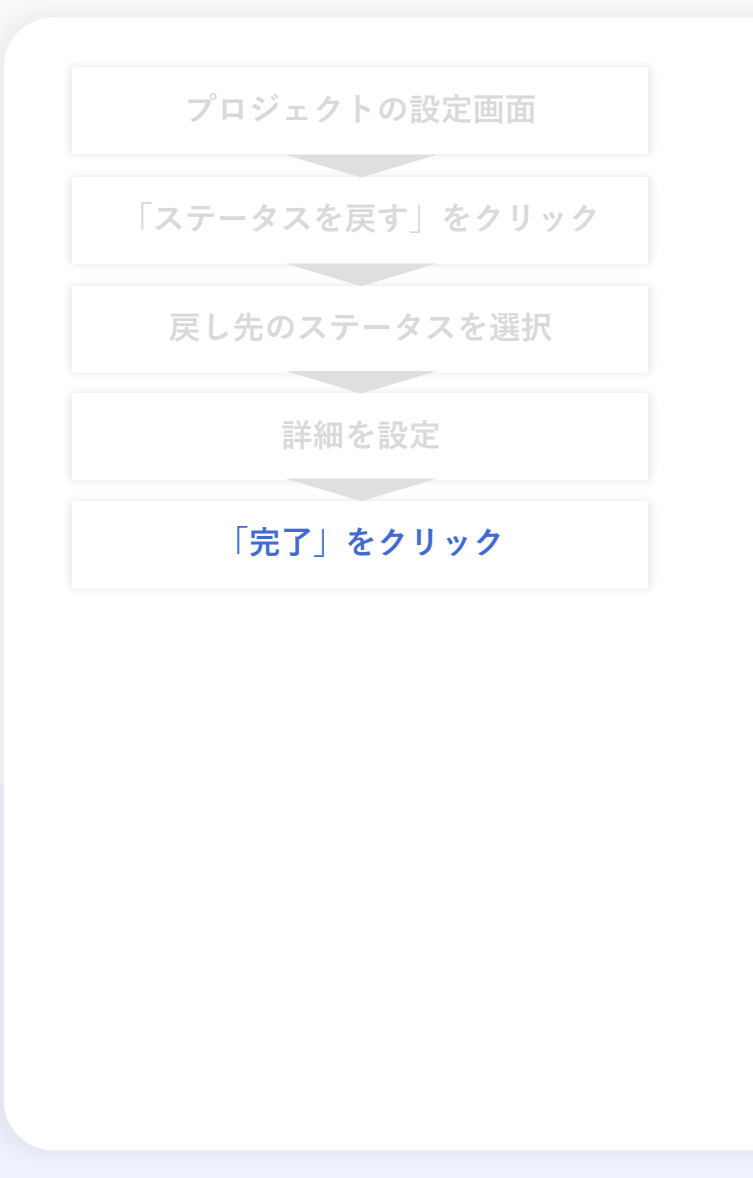

## すべての設定を確認し、画面下部の「完了」をクリックしてください なお、操作内容によって、提出された回答が削除されることがあります(後掲参照)

| VISITS forms                       | ✓ 参加者へのメール通知                                                             | 設定      |                                   |            |
|------------------------------------|--------------------------------------------------------------------------|---------|-----------------------------------|------------|
| フォーム                               | プロジェクト案内メールの設定<br><sup>送信日</sup>                                         | 送信時間    |                                   |            |
| マイフォーム 8                           | 2022 / 08 / 15                                                           | 19:41 🛇 |                                   |            |
| 共有フォーム     5       ワークスペース     + Q | インタビュー:開催リマインド<br><sup>送信日</sup>                                         | 送信時間    | インタビュー:終了前リマインド<br><sup>送信日</sup> | 送信時間       |
| 全て 8                               | 2022 / 08 / 15                                                           | 19:41 📀 | 選択してください 📰                        | 選択してください 💮 |
| 一時作業用 1                            | レビュー:開催リマインド                                                             |         | レビュー:終了前リマインド                     |            |
| VISITS社内プロジェクト 7                   | 送信日                                                                      | 送信時間    | 送信日                               | 送信時間       |
|                                    | 2022 / 08 / 16                                                           | 00:00   | 選択してください 📟                        | 選択してください 🛛 |
|                                    | <ul> <li>✓ 期間変更の通知の設定</li> <li>通知メール*</li> <li>④ 送信する ○ 送信しない</li> </ul> |         |                                   |            |
| お問い合わせ<br>プライバシーポリシー<br>利用規約       |                                                                          | 戻る      | 完了                                |            |

VISITS forms 管理者様向けマニュアル

【補足】ステータスの巻きもどしを実行できるタイミング

ステータスを巻きもどす機能は、実行できるタイミングが限られます 具体的には、以下のうちオレンジ箇所のタイミングでのみ、実行することができます 【補足】システム上では別の表記の項目は以下の通りです ①プロジェクト設定中は、システム上は「設定未完了」 ②インタビュー開始前は、システム上は「インタビュー未開始」 ③インタビュー期間は、システム上は「インタビュー中」 ⑥レビュー開始前は、システム上は「レビュー未開始」 ⑦レビュー期間は、システム上は「レビュー中」

ステータスの巻きもどし (9/12)

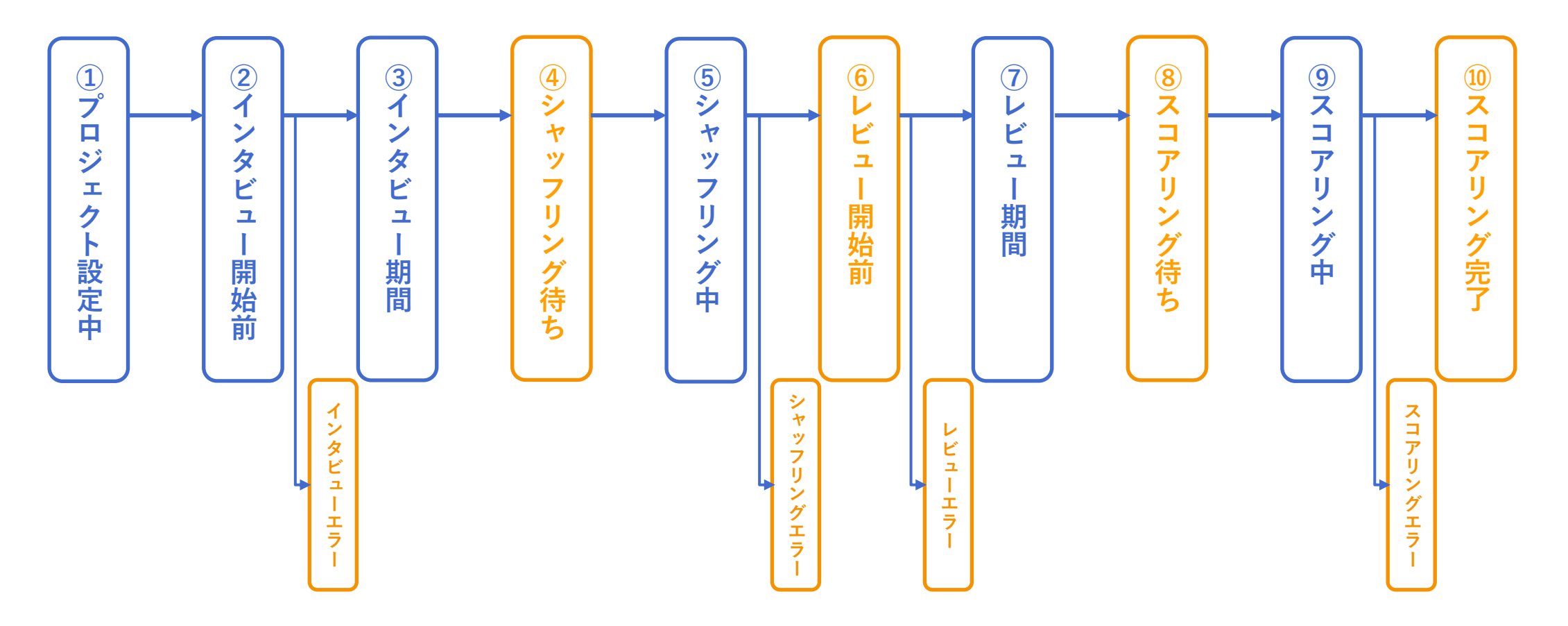

VISITS forms 管理者様向けマニュアル

【補足】ステータスの巻きもどしで移動できる先

ステータスを巻きもどす機能は、巻きもどしで移動できる先が限られます 具体的には、以下のうち枠内がグリーン箇所のステータスにのみ、戻ることができます 【補足】システム上では別の表記の項目は以下の通りです ①プロジェクト設定中は、システム上は「設定未完了」 ②インタビュー開始前は、システム上は「インタビュー未開始」 ③インタビュー期間は、システム上は「インタビュー中」 ⑥レビュー開始前は、システム上は「レビュー未開始」 ⑦レビュー期間は、システム上は「レビュー中」

ステータスの巻きもどし(10/12)

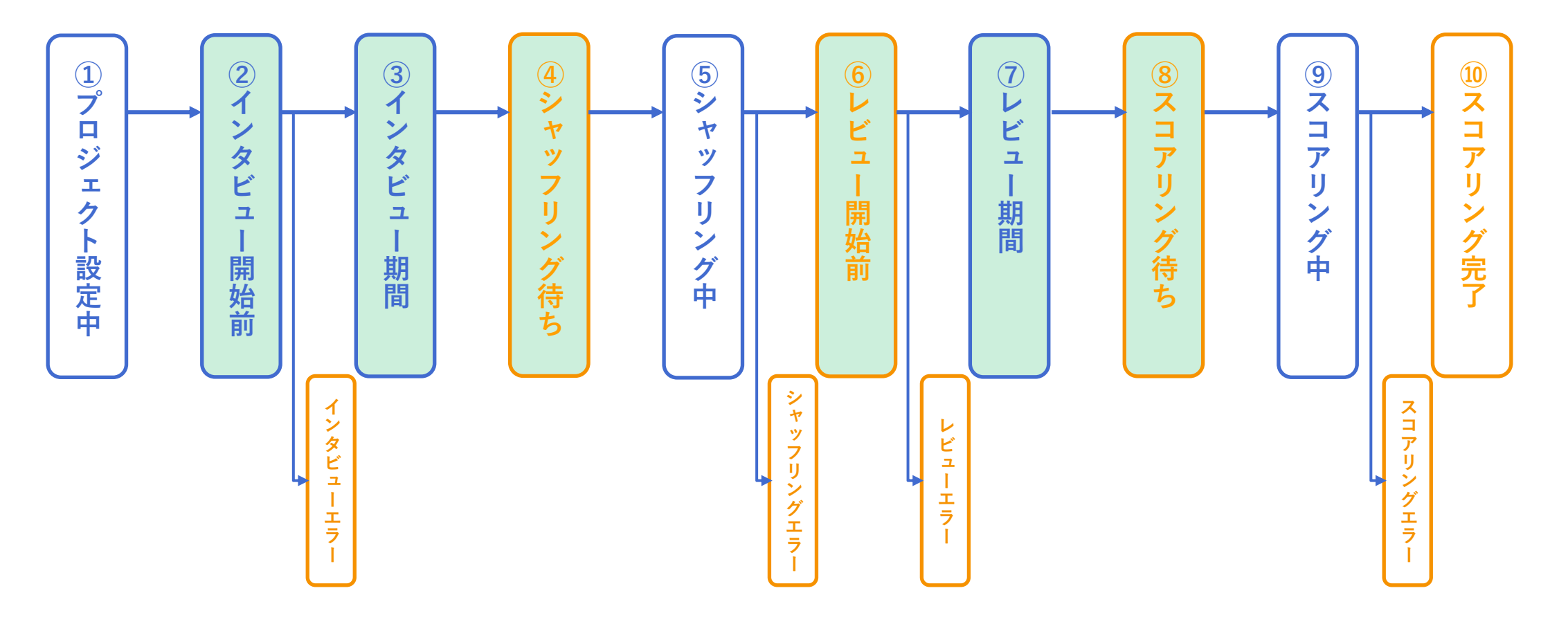

# 【補足】ステータスの巻きもどしにより失われる情報

#### ステータスの巻きもどし(11/12)

ステータスの巻きもどしを実行すると、その実行タイミングや巻きもどしの移動先によって、 インタビュー/レビューセッションで提出された回答や、一度算出された結果スコアが失われることがあります

| 実行内容                    | 失われる情報                                                        |
|-------------------------|---------------------------------------------------------------|
| <br> 「インタビュー未開始」を選択した場合 | 実行前にインタビューセッションで提出された回答が失われます                                 |
| 「インタビュー中」を選択した場合        | シャッフリング(各参加者への評価対象回答の割り当て)の実行結果が失われます<br>(実行前に提出された回答は保持されます) |
| 「シャッフリング待ち」を選択した場合      | シャッフリング(各参加者への評価対象回答の割り当て)の実行結果が失われます<br>(実行前に提出された回答は保持されます) |
| 「レビュー未開始」を選択した場合        | 実行前にレビューセッションで提出された評価が失われます                                   |
| 「レビュー中」を選択した場合          | スコアリングの実行結果が失われます<br>(実行前に提出された評価は保持されます)                     |
| 「スコアリング待ち」を選択した場合       | スコアリングの実行結果が失われます                                             |

【補足】

・一度失われた情報は、VISITS Technologies社でも復元や抽出することはできませんので、ご注意ください

・操作によって何らかの情報が失われる場合、6ページ前「操作方法(3/6)戻し先のステータスを選択する」の説明で記載している「!の注意書き」が 表示されますので、必ず注意書きをご確認の上、操作を実行してください

## 【補足】参加者へ配信される案内メールの概要

#### ステータスの巻きもどし(12/12)

ステータスの巻きもどしを実行する際に、「期間変更の通知の設定」にて「送信する」を選択した場合、 プロジェクト参加者に対して以下の通りメールが配信されます

| 実行内容               | 配信されるメールの概要                                                      |
|--------------------|------------------------------------------------------------------|
| 「インタビュー未開始」を選択した場合 | インタビューセッション再開催のお知らせが配信されます                                       |
| 「インタビュー中」を選択した場合   | インタビューセッション期間延長のお知らせが配信されます                                      |
| 「シャッフリング待ち」を選択した場合 | レビューセッション再開催のお知らせが配信されます<br>(レビュー開始前に操作を実行した場合、再開催のお知らせは配信されません) |
| 「レビュー未開始」を選択した場合   | レビューセッション再開催のお知らせが配信されます                                         |
| 「レビュー中」を選択した場合     | レビューセッション期間延長のお知らせが配信されます                                        |
| 「スコアリング待ち」を選択した場合  | メールの配信はありません                                                     |

【補足】

・操作内容によっては上記のうち複数のメールが配信されます(例:スコアリング完了からインタビュー未開始まで戻った場合、インタビューセッション 再開催のお知らせと、レビューセッション再開催のお知らせの、2つのメールが配信されます) レビュー除外設定の概要

レビュー除外設定(1/4)

レビュー除外設定の概要は以下の通りです。 ※「プロジェクト型」のみご利用いただけます 詳細は次頁以降をご確認ください。

□ インタビューセッションで提出された回答のうち、
<u>レビューセッションに回したくない回答を選択して除外</u>することができます。

□ この機能のご利用シーン(例)は、以下の通りです。

- インタビューセッション参加者が提出した回答の中に、不適切なアイデアがあるので、 レビューセッション参加者の目に入るのを避けたい

(不適切なアイデアの例として、他者を不快にさせる批判的な意見、個人を特定できる回答、 ハラスメントとみなされる可能性のあるアイデア、などが想定されます)

# 操作方法(1/2)レビュー除外対象を確認する

インタビューセッションが開始されると、結果確認画面に、参加者が提出した回答一覧が表示されます。 その中に、レビューセッションに回したくない回答があるかどうかご確認ください。 なお、画面上でご確認いただく以外の方法として、右上のボタンからCSVデータをダウンロードすることもできます。

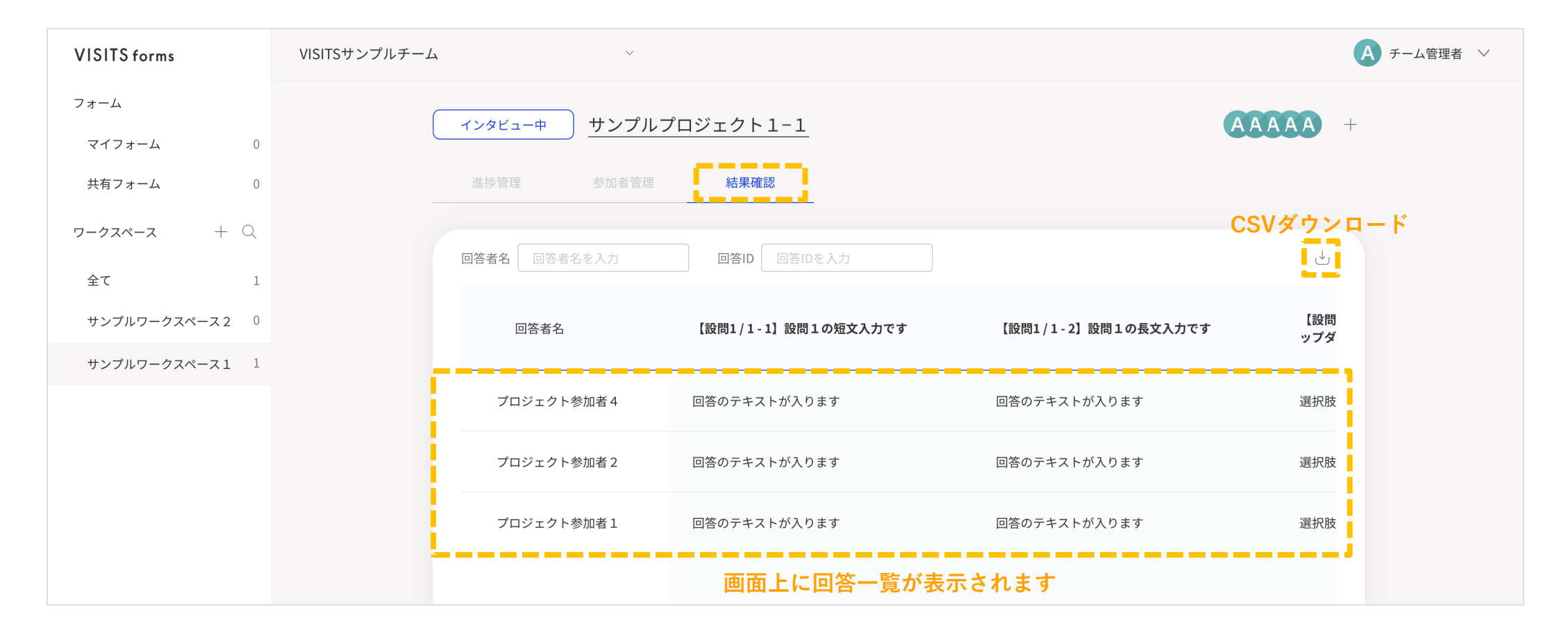

122

# 操作方法(2/2)レビュー除外設定を行う

レビュー除外設定(3/4)

レビューセッションに回さない回答が決まったら、回答一覧から当該回答をクリックしてください。 詳細が画面表示されますので、右上のレビュー除外ボタンをクリックし、ガイダンスに沿って除外設定を完了してください。 なお、一度レビュー除外したアイデアは、レビューセッション開始前であれば元に戻すことができます。

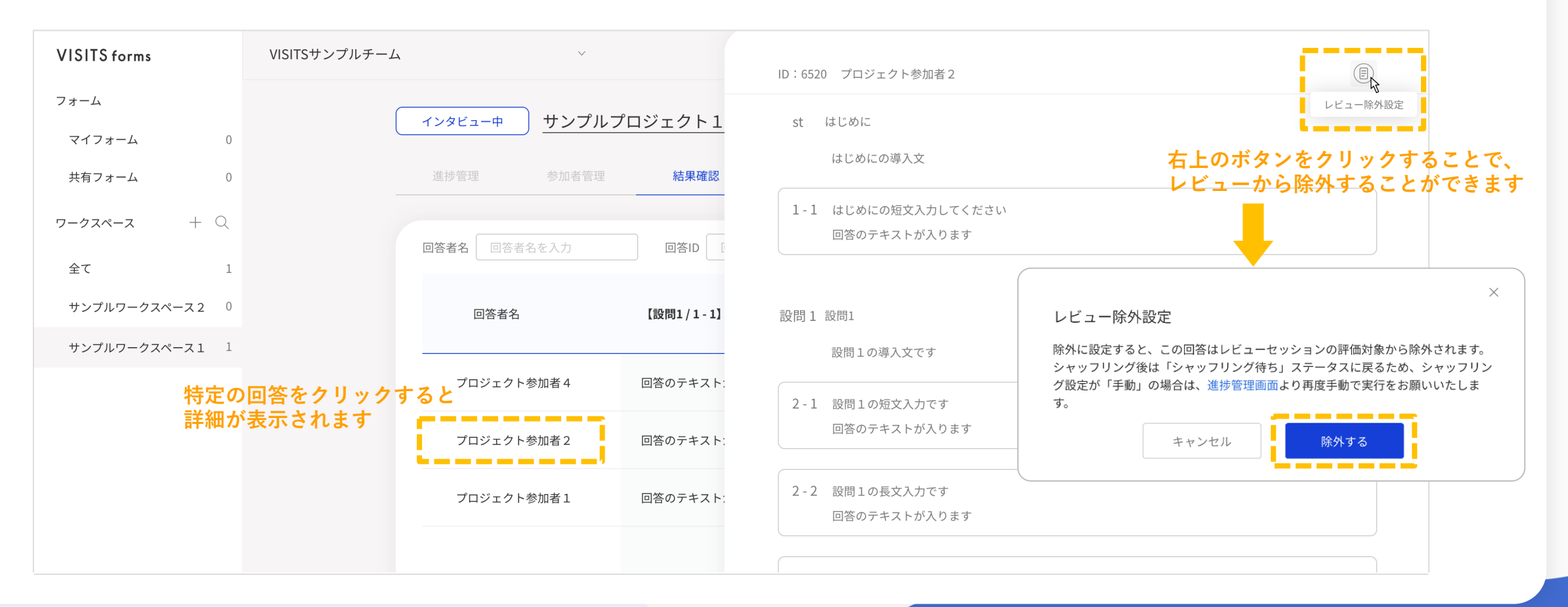

# 【補足】その他の補足事項

レビュー除外設定(4/4)

【補足事項:レビュー除外設定の実行可能タイミング】

レビュー除外設定は、インタビューセッション開始後~レビューセッション開始前の期間に実行できます。

ただし、<u>シャッフリング後にレビュー除外設定を実行した場合、ステータスが「シャッフリング待ち」に戻ります</u>ので、 シャッフリングを「手動」に設定している場合は、再度手動でシャッフリングを実行してください。 プロジェクトを「インタビュー完了」状態で複製する機能の概要

プロジェクトを「インタビュー完了」状態で複製(1/3)

概要は以下の通りです。詳細は次頁以降をご確認ください。

□ プロジェクトを<u>「インタビュー完了」状態で複製</u>することができます。

この機能のご利用シーン(例)は、以下の通りです。

- スコアリングが完了したプロジェクトの「インタビュー回答」結果を活用して、 別の評価者グループでもレビューを実施し、新たなスコアを算出したい

## プロジェクトを「インタビュー完了」状態で複製(2/3)

## プロジェクトー覧画面の三点リンクから「インタビュー完了状態で複製」をクリックすることで、 インタビューが完了しているプロジェクトを複製することができます。

| VISITS forms                 | VISITS Technologies 株式会社_製品開発部 ~                                | $\bigcirc$ K kelly shimabayashi $\checkmark$                                                                                                |
|------------------------------|-----------------------------------------------------------------|----------------------------------------------------------------------------------------------------|
| フォーム                         | VISITS商事 2021年 新卒採用                                             | : <b>(k)</b> +                                                                                                    |
| マイフォーム 100                   |                                                                 |                                                                                                    |
| <b>共有フォーム</b> 100            | <b>絞り込み</b> 一括操作                                                | 新規登録                                                                                                    |
| <b>ワークスペース</b> + Q           | ステータス プロジェクト名                                                   | インタビュー期間 レビュー期間                                                                                                    |
| 全て 999<br>VISITS商事2021年新卒 11 | <ul> <li>インタビュー中</li> <li>VISITS ブランドクリエーションコース 適性検査</li> </ul> | 2019. 12. 10 09 : 00 2019. 12. 10 09 : 00 2019. 12. 10 09 : 00 2019. 12. 13 20 : 00 2019. 12. 13 20 : 00                                    |
| VISITS Tech 2021年イ 1         | <ul> <li>シャッフリングエラー</li> <li>新入社員向けセッション</li> </ul>             | 2019. 12. 10       09:00       2019. 12. 10       09:00       100         2019. 12. 13       20:00       2019. 12. 13       20:00       100 |
| VISITSエネ 2021 インタ 0          | レビュー中 VISITS ブランドクリエーションコース 適性検査                                | 2019. 12. 10 09:00 2019. 12. 10 09:00 ×<br>2019. 12. 13 20:00 2019. 12. 13 20:00 ×                                                          |
| VISITS飲料 2022 インタ 111        | シャッフリング中 VISITS ブランドクリエーションコース 適性検査                             | ◇ プロジェクトの複製                                                                                                    |
|                              | スコアリング中 VISITS ブランドクリエーションコース 適性検査                              | 初期状態(回答未記入)で複製                                                                                                    |
|                              | <ul> <li>インタビュー中</li> <li>VISITS ブランドクリエーションコース 適性検査</li> </ul> | インタビュー完了状態で複製<br>プロジェクト設定の編集                                                                                                    |
|                              | インタビュー中 新入社員向けセッション                                             | プロジェクトの削除                                                                                                    |
|                              |                                                                 | 2019.12.10 09:00 2019.12.10 09:00 .                                                                                                    |

# 【補足】複製される/されないデータ項目について

#### プロジェクトを「インタビュー完了」状態で複製(3/3)

プロジェクトを「インタビュー完了」状態で複製した場合に複製される/されない項目は以下のとおりです。

#### ■ 複製される項目

- インタビュー参加者の登録状況
- インタビュー参加者の回答内容

#### ■ 複製されない項目

- レビュー参加者の登録状況 ※シャッフリング前にあらためて登録いただく必要があります
- シャッフリング(評価割当)の結果
- レビュー参加者の評価内容
- スコアリングの結果

VISITS forms 管理者様向けご利用マニュアル

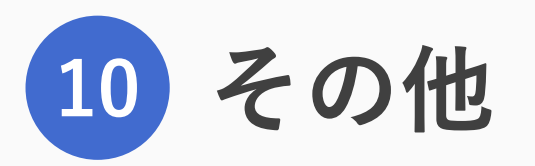

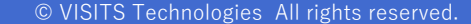

# システムの不具合など機能面に関するお問い合わせ先 VISITS forms サポート: support@visitsforms.zendesk.com 対応時間:平日10:00~17:00(祝日・GW・年末年始を除く)

② 操作方法など運用面に関するお問い合わせ先 弊社営業担当までお問い合わせをお願いいたします Presented by

VISITS